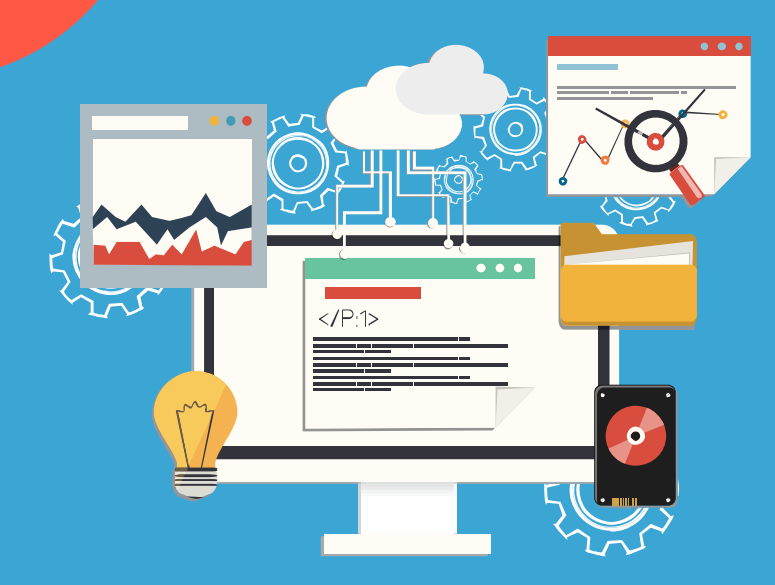

# 米思齐创意电子培训

北师大教育学部创客教育实验室

## 引言 米思齐创客教育支持生态

 米思齐(Mixly)是由北京师范大学教育学部创客教育实验室开发的 面向中小学创客教育(创意电子领域)的开源图形化编程软件,它 用直观的图形化积木块堆叠方式代替了复杂的文本编辑,具有入门 简单、使用方便、功能强大、应用广泛、易于扩展的优势。

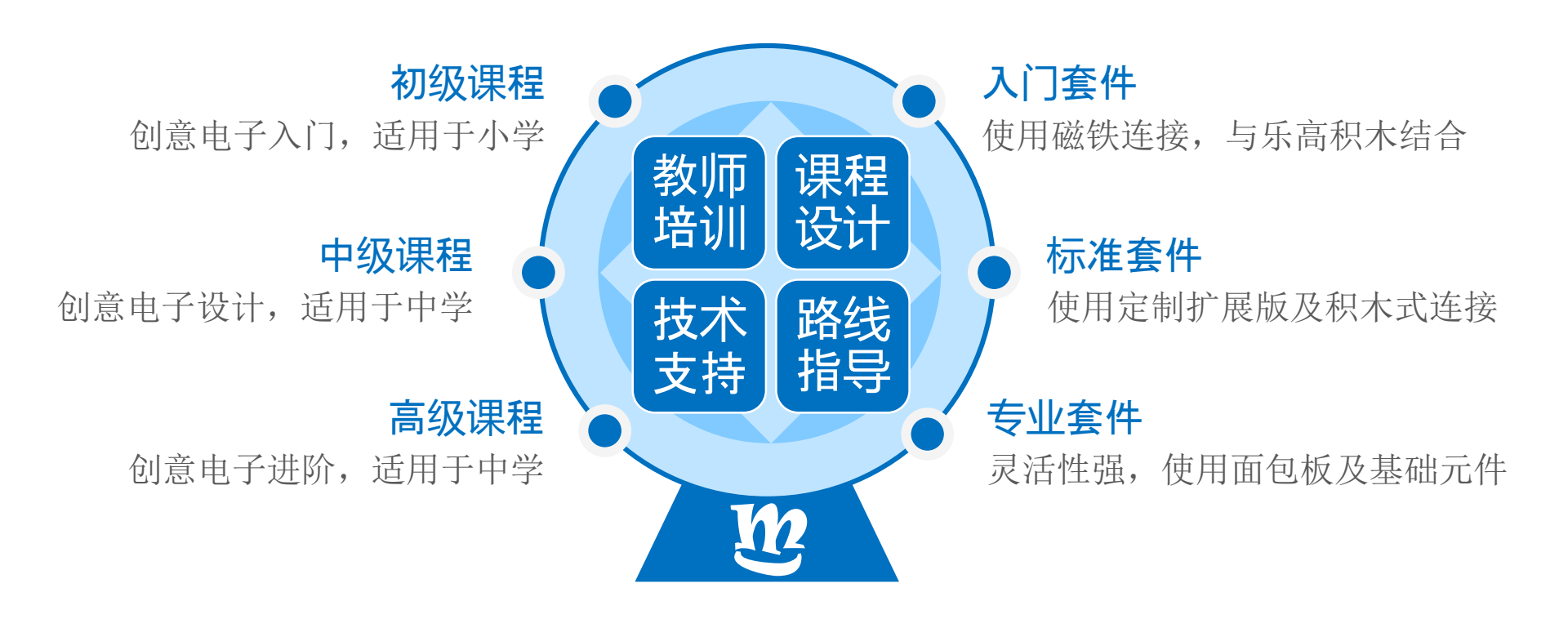

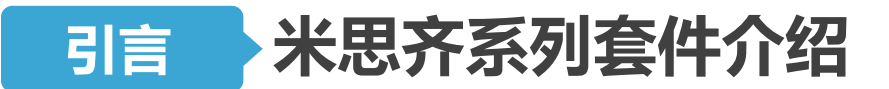

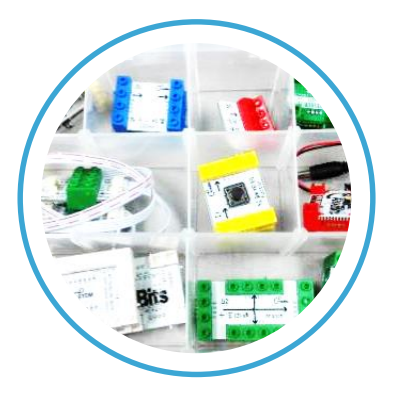

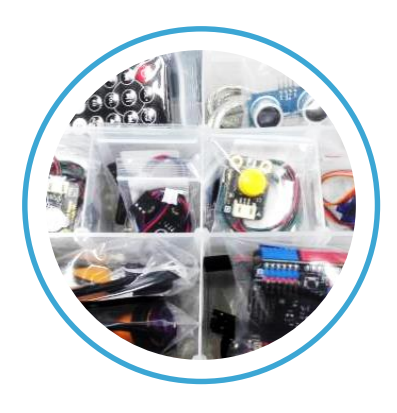

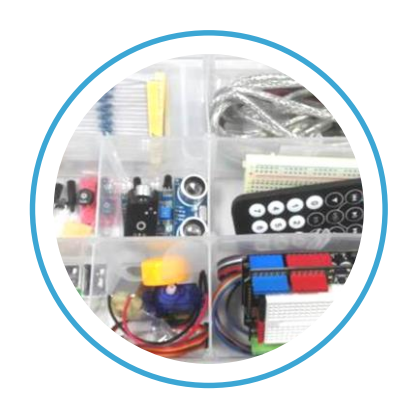

米思齐入门套件

- 基于磁吸连接
- 安全性非常高
- 便于连接乐高
- 适合小学使用

### 米思齐标准套件

### 米思齐专业套件

- 基于定制导线
- 安全性比较高
- 连接规律明显
- 适合初中使用

- 基于面包板
- 灵活程度较高
- 连接较易出错
- 适合高中使用

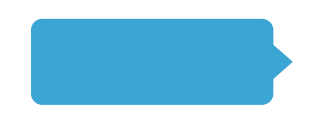

## • Mixly官方交流入门群: 199124078

## 引言 Arduino开源系统简介

- Arduino是一个开放源码电子原型平台,拥有灵活、易用的硬件和软件(板子及在此之上的软件)。
- Arduino可以接收来自各种传感器的输入信号从而做到监测环境的效果,
   并通过控制光源,电机以及其他执行器来影响其周围环境(类似于人类的工作)。
- •硬件低廉,软件免费。
- 可以完成的例子:
  - 当咖啡煮好时,咖啡壶就发出"吱吱"声提醒
  - 当邮箱有新邮件时, 电话就会发出铃声通知
  - 自制一个心率监测器,将每次骑脚踏车的记录存进存储卡
  - -复制一张门禁卡、饭卡

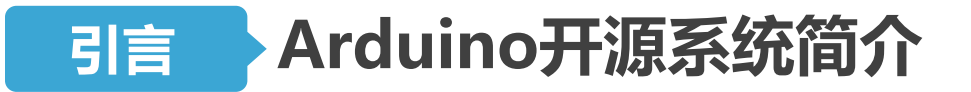

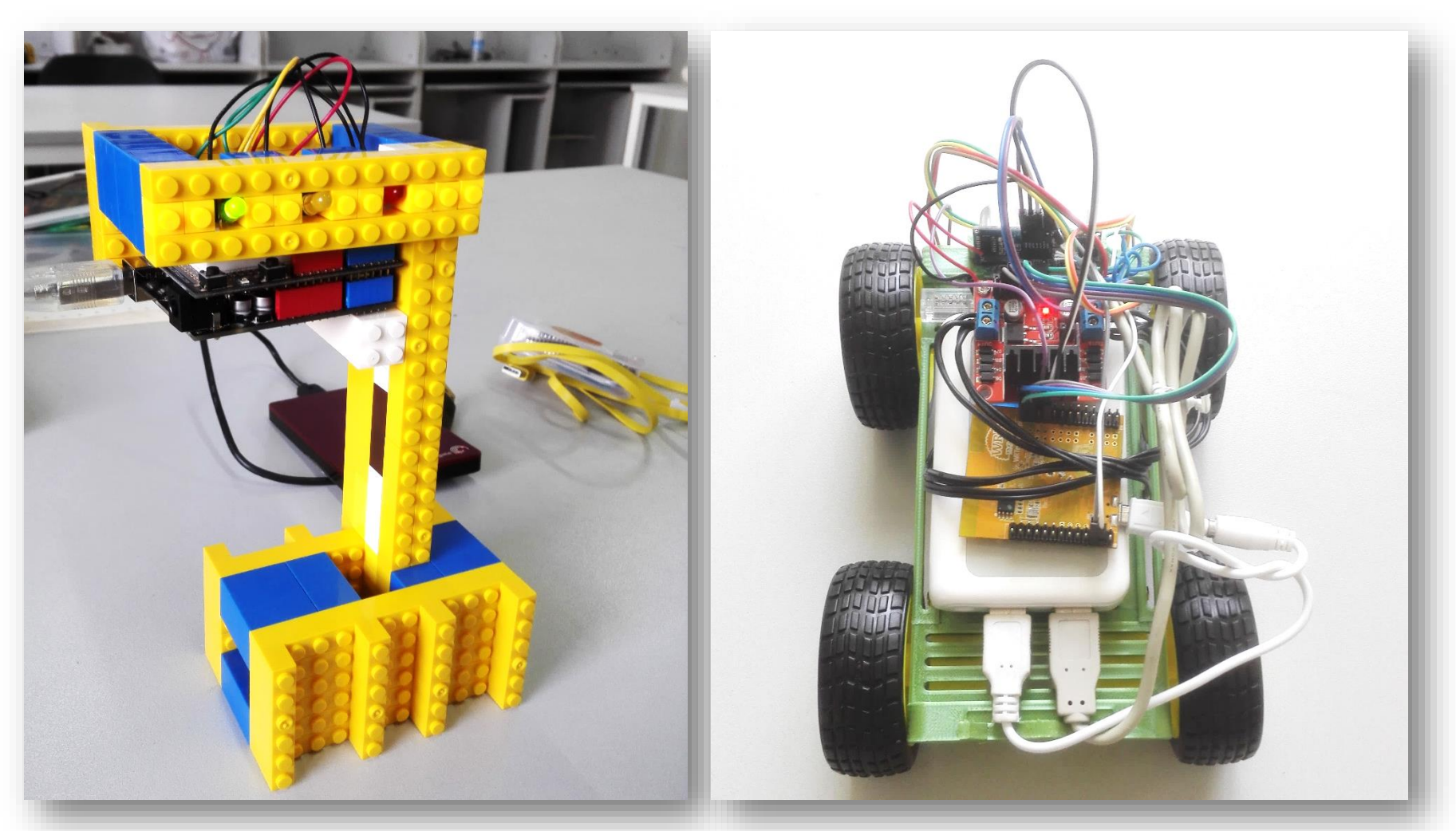

学生作品:交通灯

学生作品:智能小车

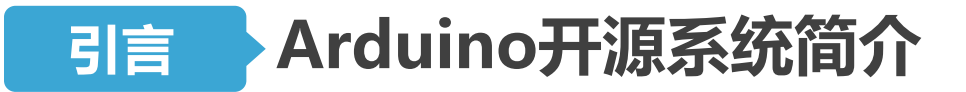

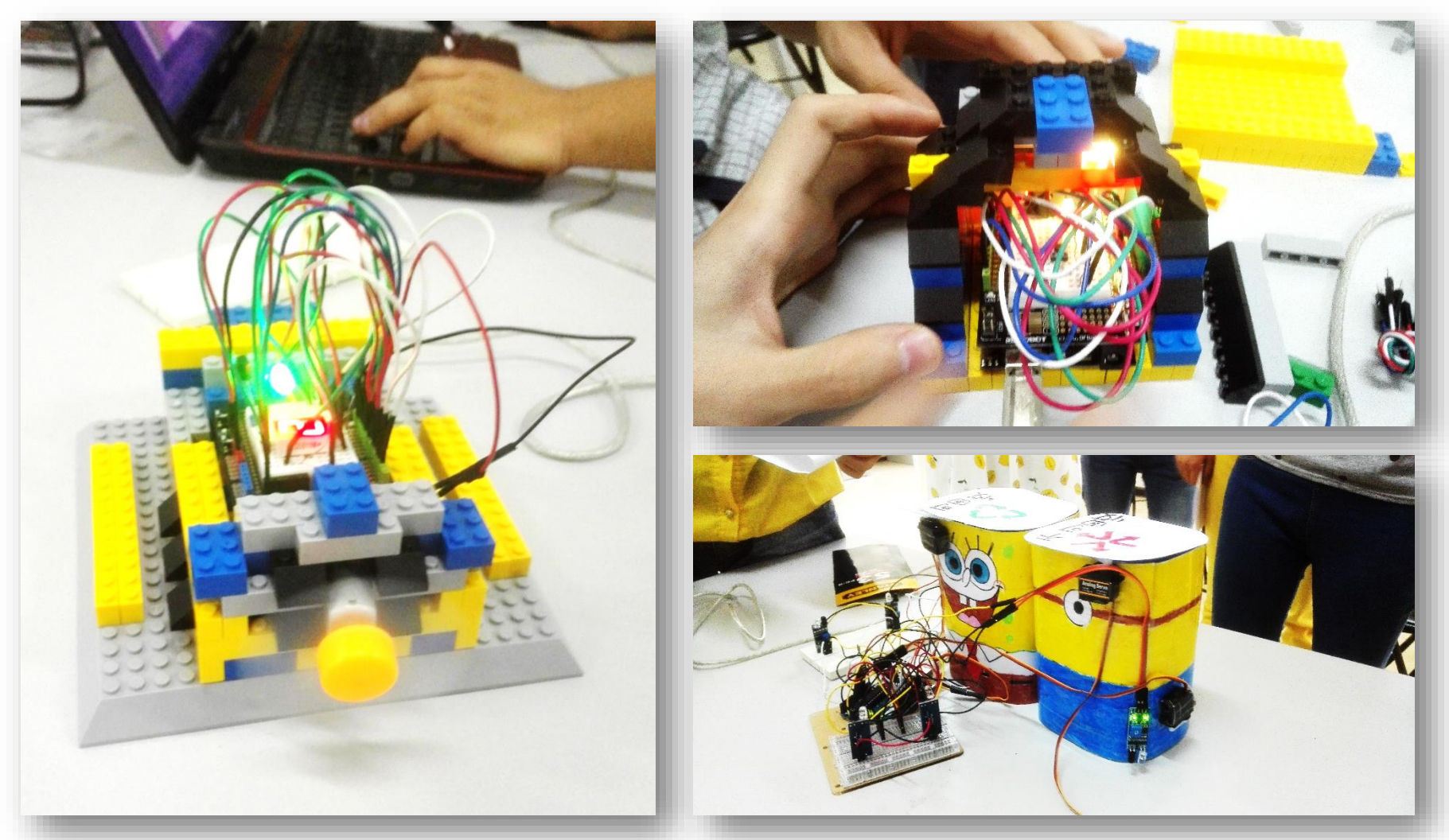

#### 创意电子与外壳结构搭配完成成型的创意作品

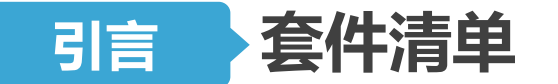

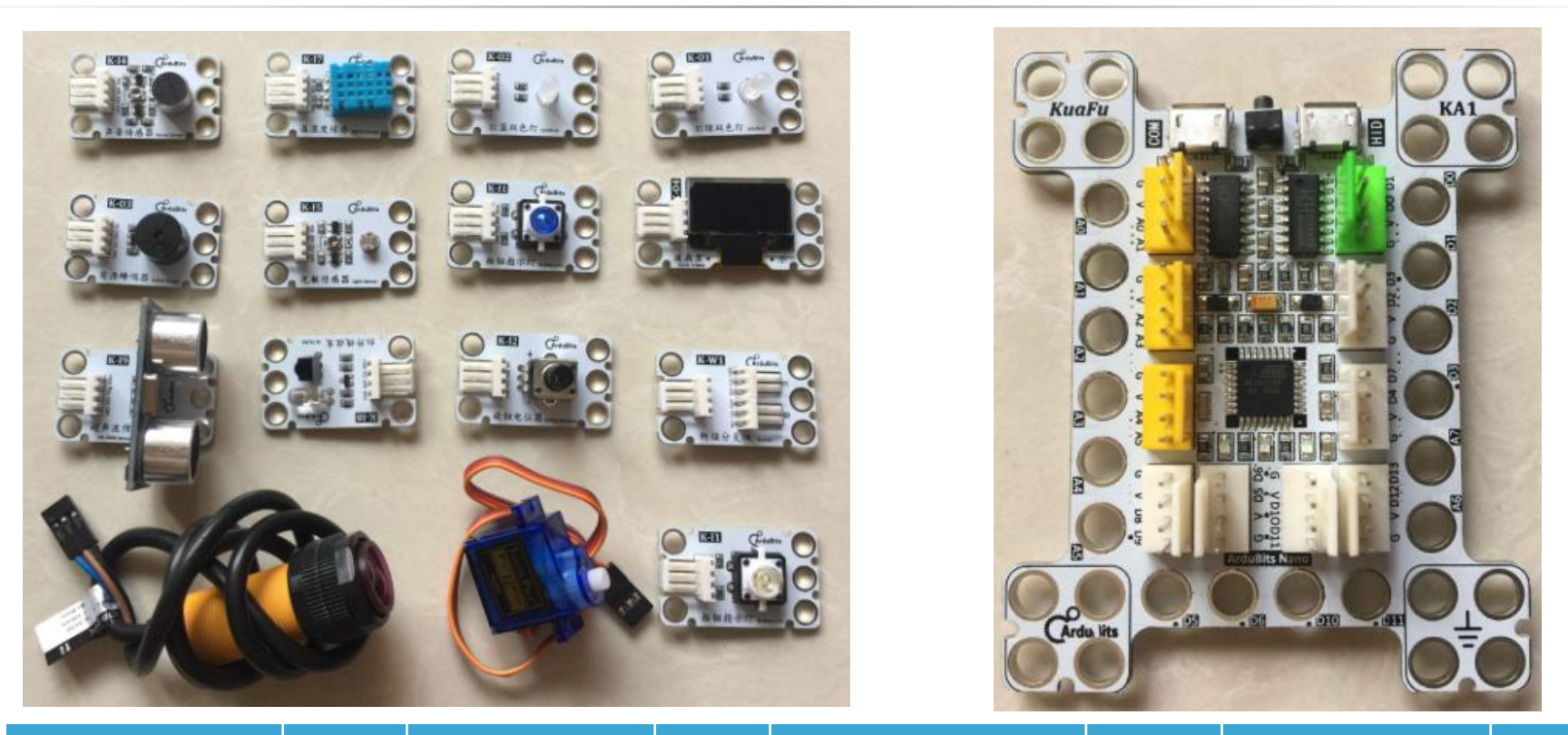

| 名称     | 数量 | 名称    | 数量 | 名称    | 数量 | 名称      | 数量 |
|--------|----|-------|----|-------|----|---------|----|
| 主控板    | 1  | 按钮指示灯 | 2  | 声音传感器 | 1  | USB线    | 1  |
| LED模块  | 2  | 舵机    | 1  | 旋钮电位器 | 1  | 鳄鱼夹线    | 8  |
| 温湿度传感器 | 1  | 蜂鸣器   | 1  | 光敏传感器 | 1  | 4pin端子线 | 6  |
| 超声波传感器 | 1  | 红外遥控  | 1  | 液晶显示屏 | 1  | 转接分支模块  | 1  |

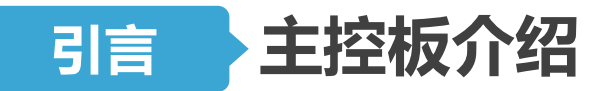

## Arduino Nano

Arduino Nano是Arduino USB接口的微型版本,最大的不同是没有电源插座以及USB接口是Mini-B型插座。Arduino Nano处理器核心是<u>ATmega168</u>(Nano2.x)和<u>ATmega328</u>(Nano3.0).

- 14路数字1/0口
- 6路PWM输出
- 8路模拟输入

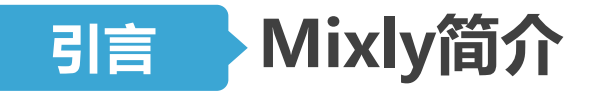

Mixly是北师大教育学部创客教育实验室提供的免费工具
 -下载地址: <u>http://mixly.org/</u> → 软件平台 → Mixly 官方版

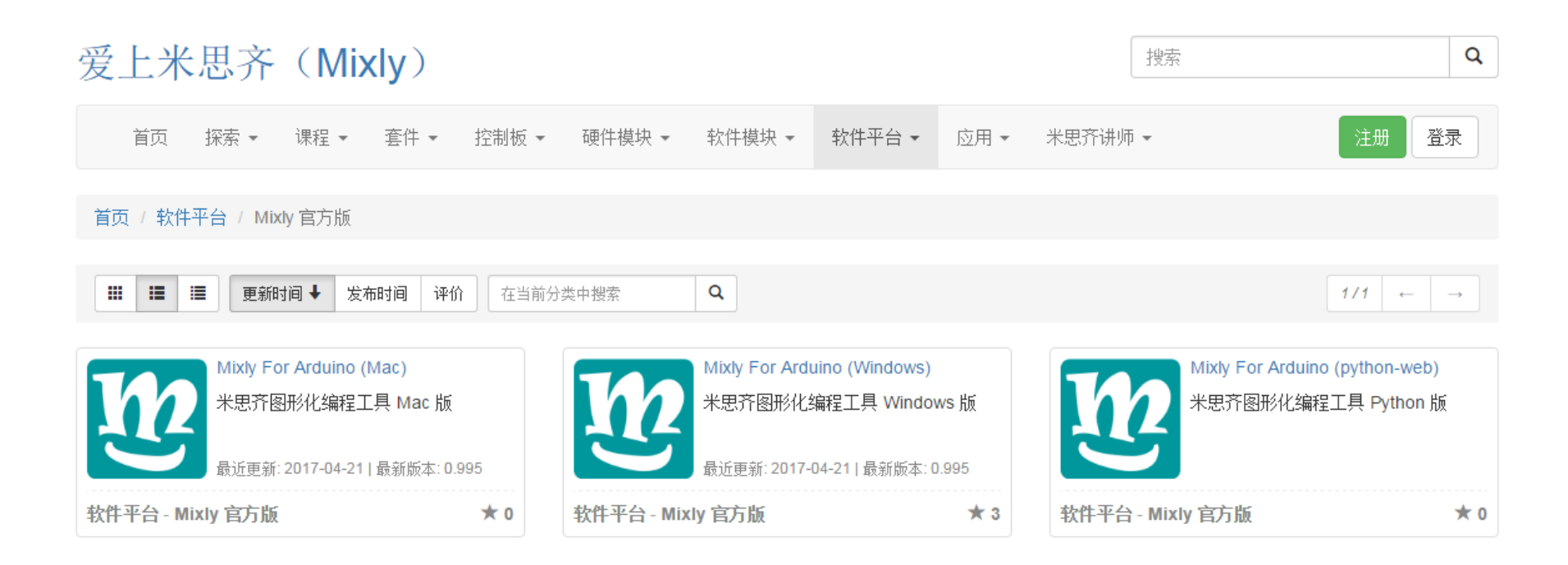

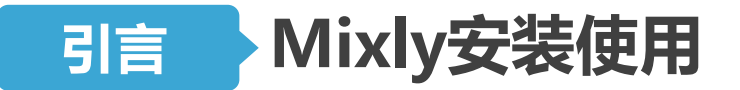

#### • 下载后,右键解压到Mixly目录下

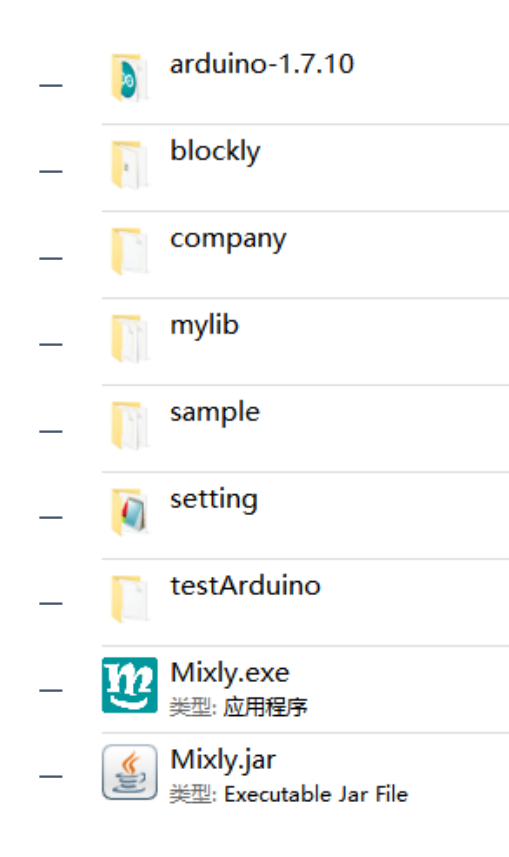

- ←Arduino官方程序
- ←Mixly主要图形代码
- ←公司扩展库
- ←自定义扩展库
- ←系统自带例子
- ←系统配置文件
- ←系统临时文件
- ←.exe文件,Win用户双击该文件运行Mixly
- ←.jar文件, Mac用户双击该文件运行Mixly

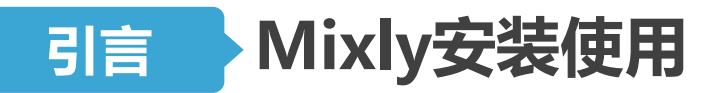

#### • 物理连接

- 通过USB线把Arduino UNO和电脑相连

#### • 驱动安装

- 驱动程序在arduino-1.7.10\drivers中
- -安装成功后会出现一个串口
- 驱动修复: FixDriverTool (.Net 4.0)
- 启动Mixly

-双击Mixly目录 下的mixly.exe

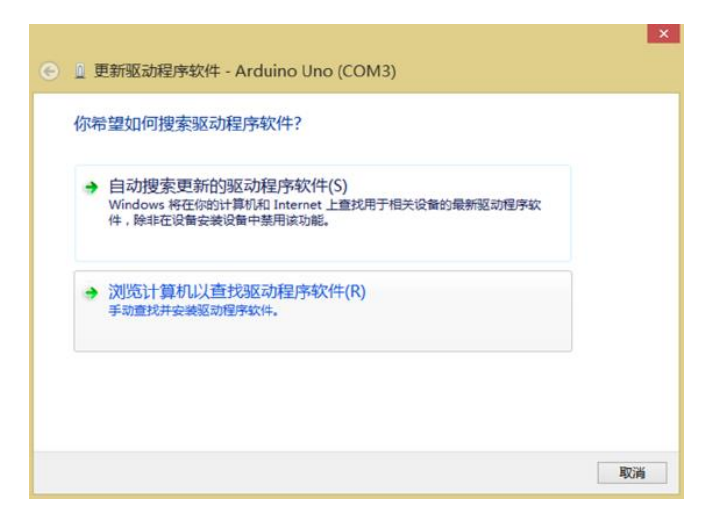

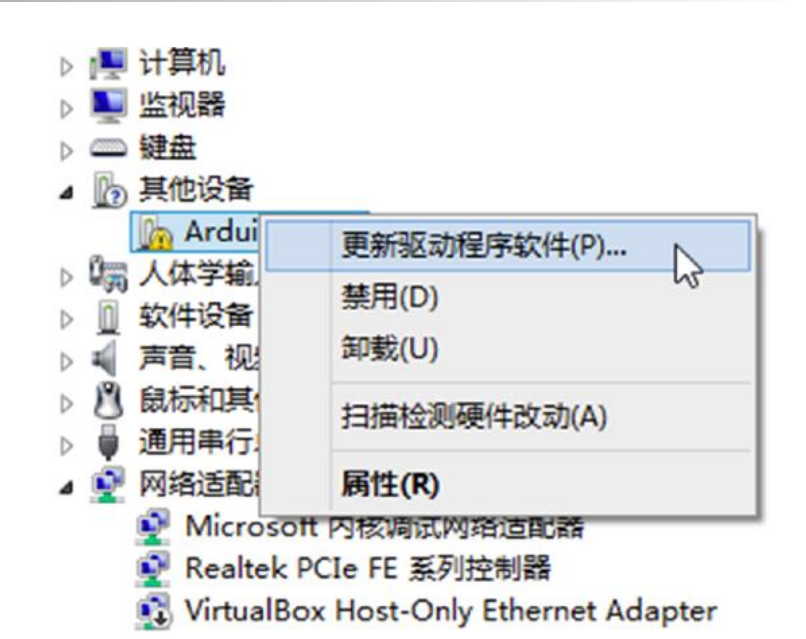

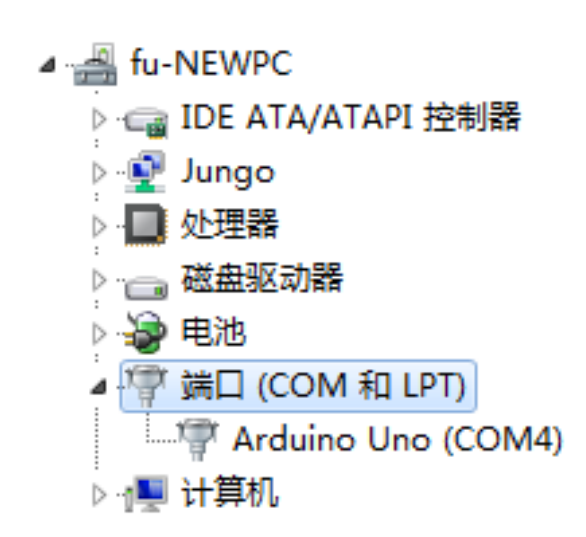

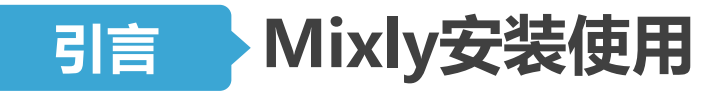

#### STEP 3 查看板卡型号与串口号

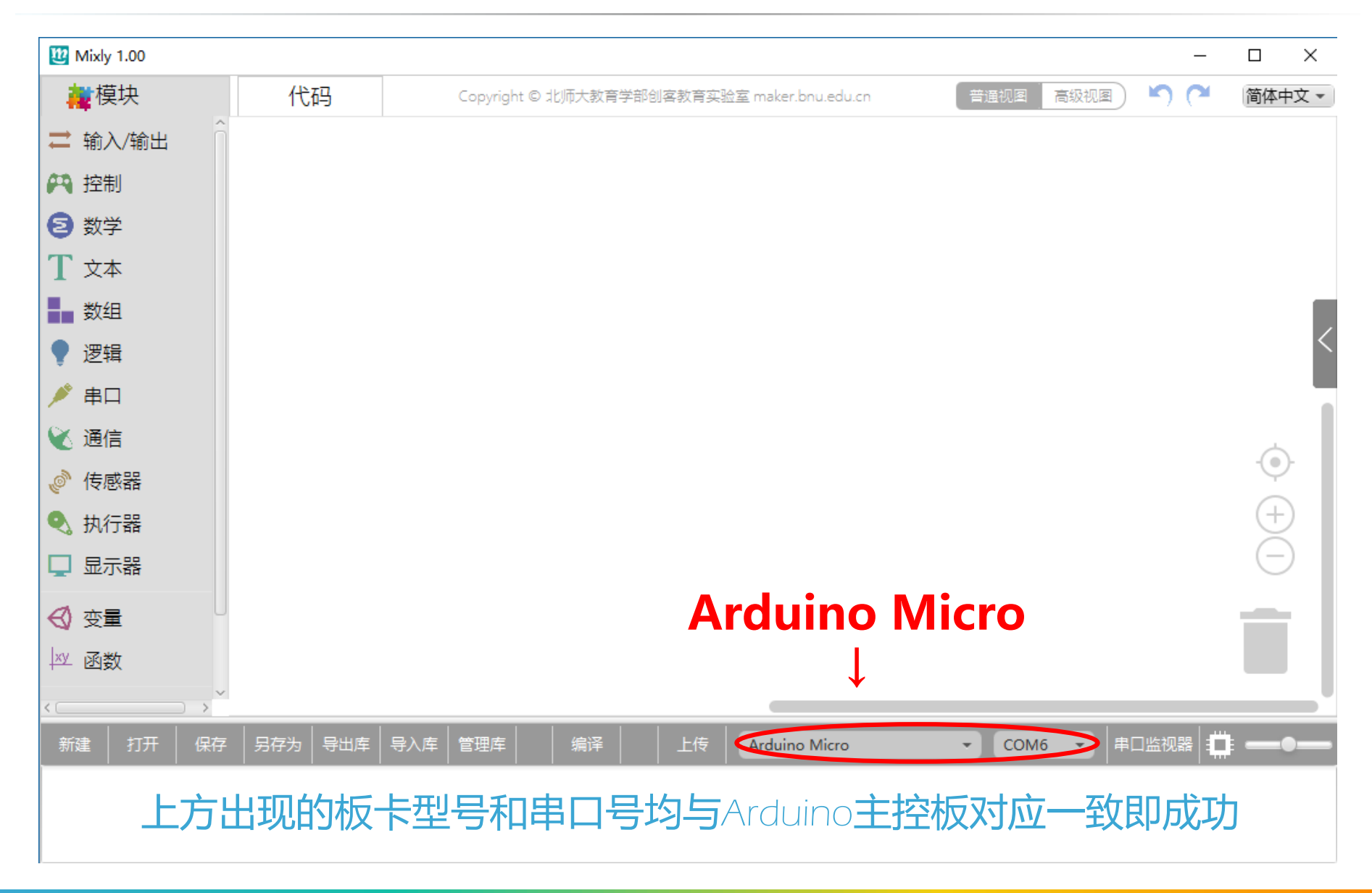

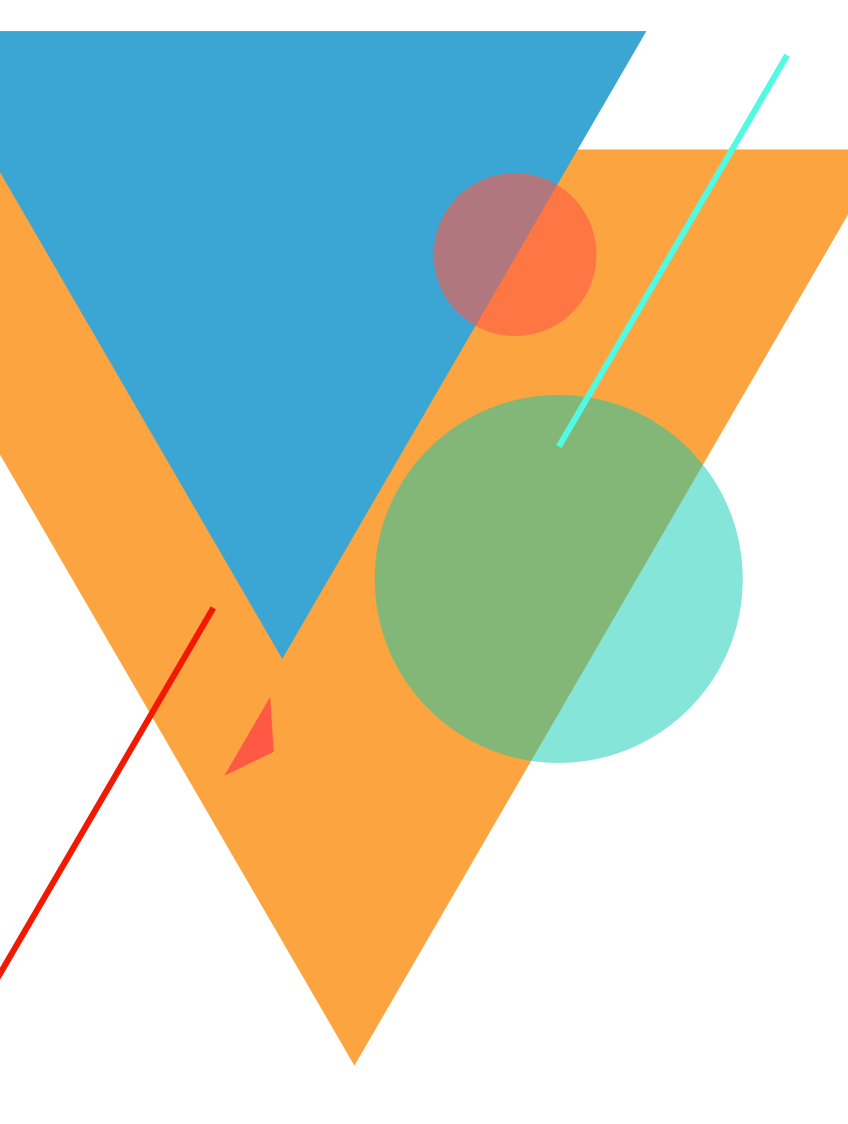

## 让我们开始吧!

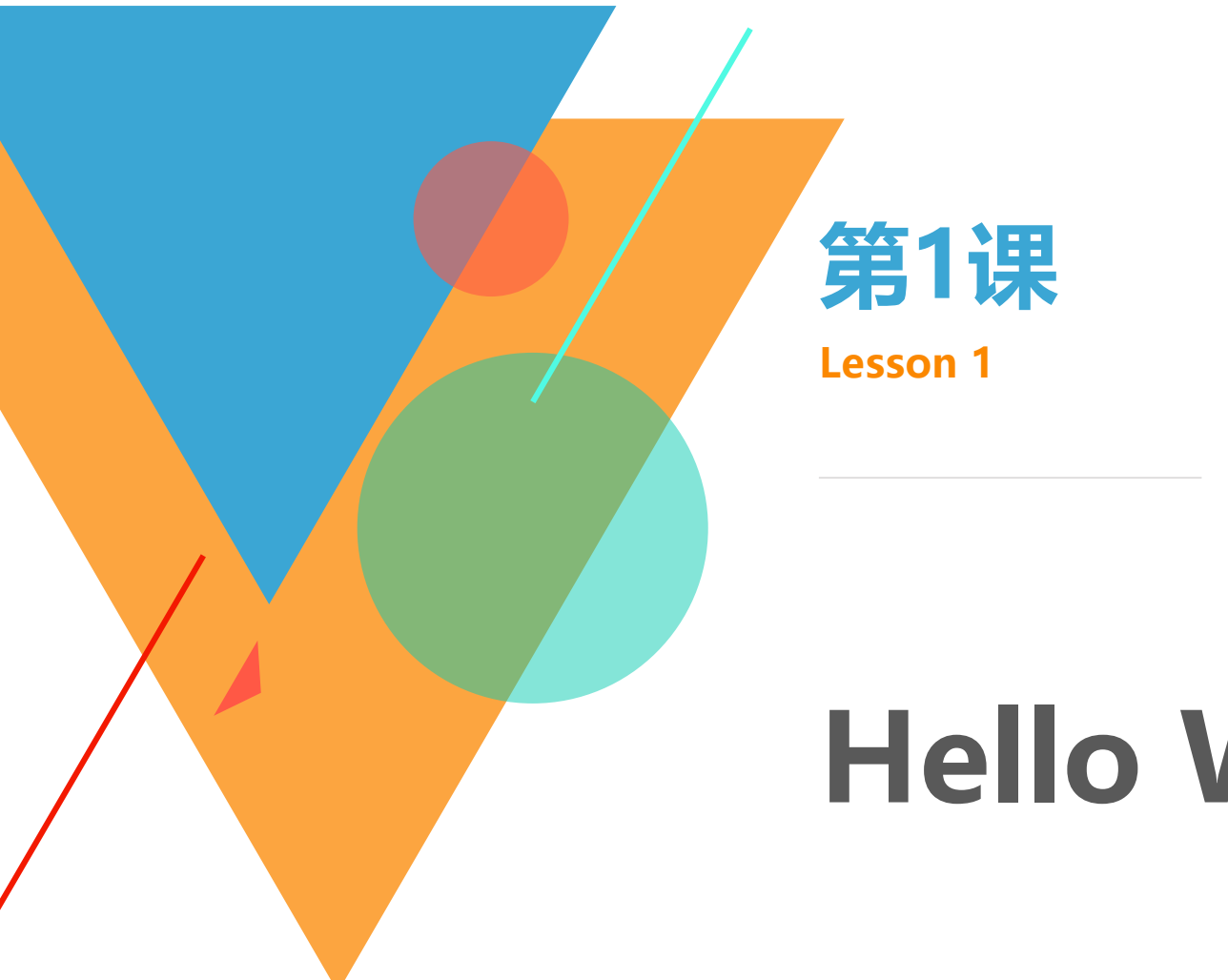

## **Hello World**

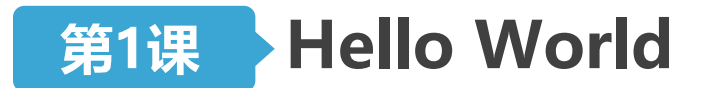

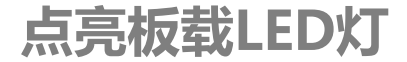

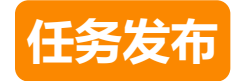

#### • 点亮板载LED灯(13号管脚),亮1秒灭1秒

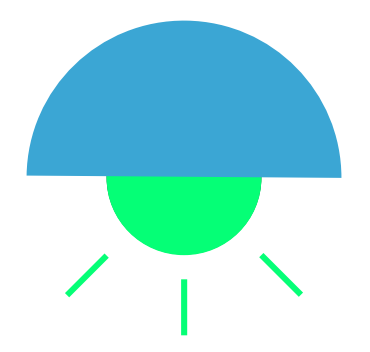

北京师范大学教育学部创客教育实验室

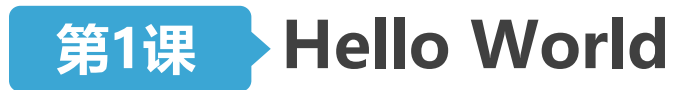

点亮板载LED灯

- •打开Mixly后,单击**打开**,找到"01闪烁LED.xml"并打开。
- •检查板卡型号与串口号无误后上传。

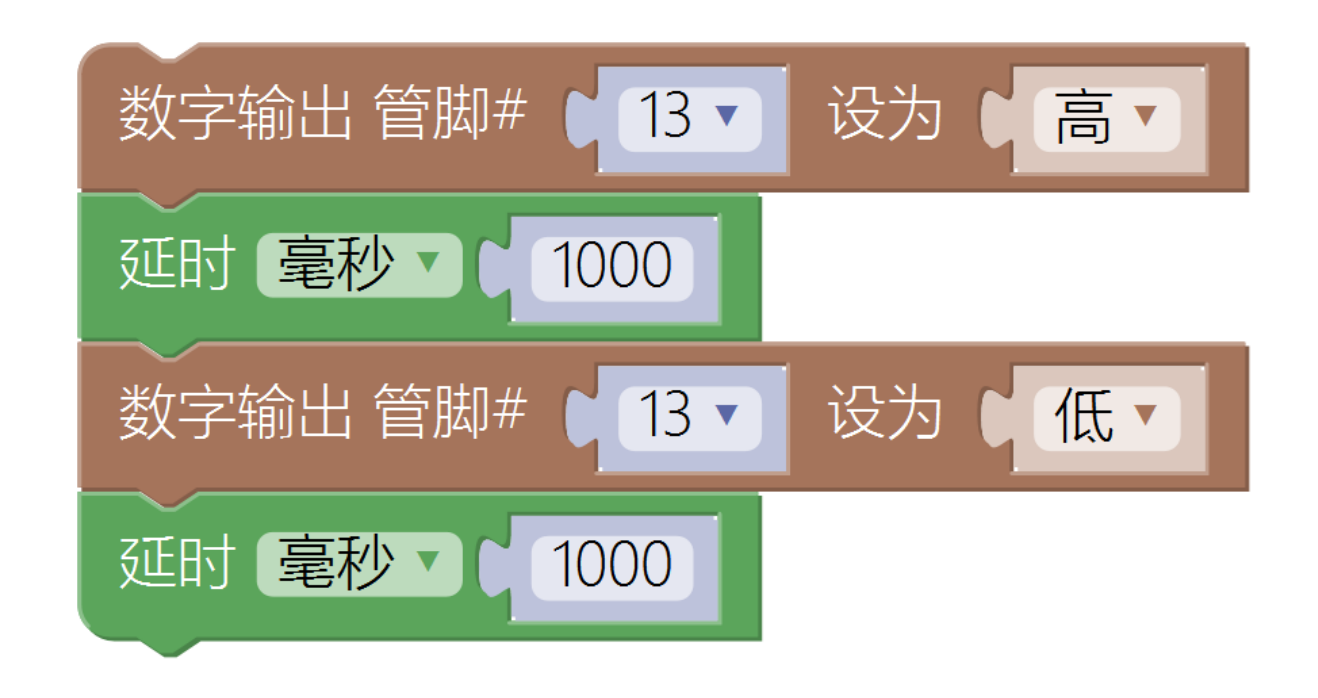

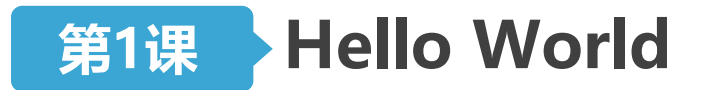

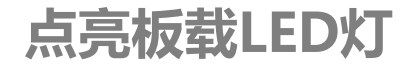

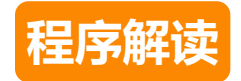

| 数字输出 管脚# ● 13 ▼ | 设为♥高▼    |
|-----------------|----------|
| 延时 毫秒 1000      |          |
| 数字输出管脚# ● 13 ▼  | 设为 🖌 低 🗸 |
| 延时 毫秒 1000      |          |

#### 数字输出:

- ▶ 支持管脚: 0~13、A0~A5(不用0、1)
- ▶ 两种状态:高(亮灯)、低(灭灯)

#### 延时:

▶ 可以选择毫秒(1/1000秒)或微秒

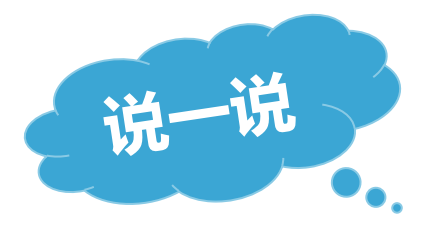

### 您能简单描述一下程序的工作过程吗?

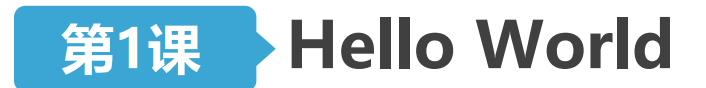

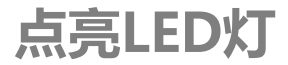

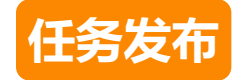

#### • 点亮LED灯(10号管脚),亮1秒灭1秒

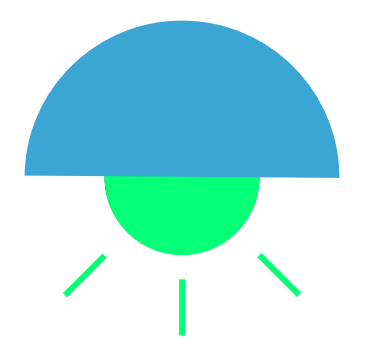

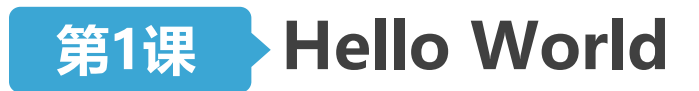

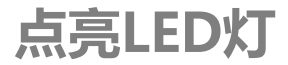

#### 认识LED

- LED即发光二极管(Light Emitting Diode)
- •LED灯模块,可发出光亮,LED灯有很多种颜色,比如蓝色、 黄色、绿色、红色
- •优点:体积小、耗电量低、使用寿命长、高亮度、低热量等

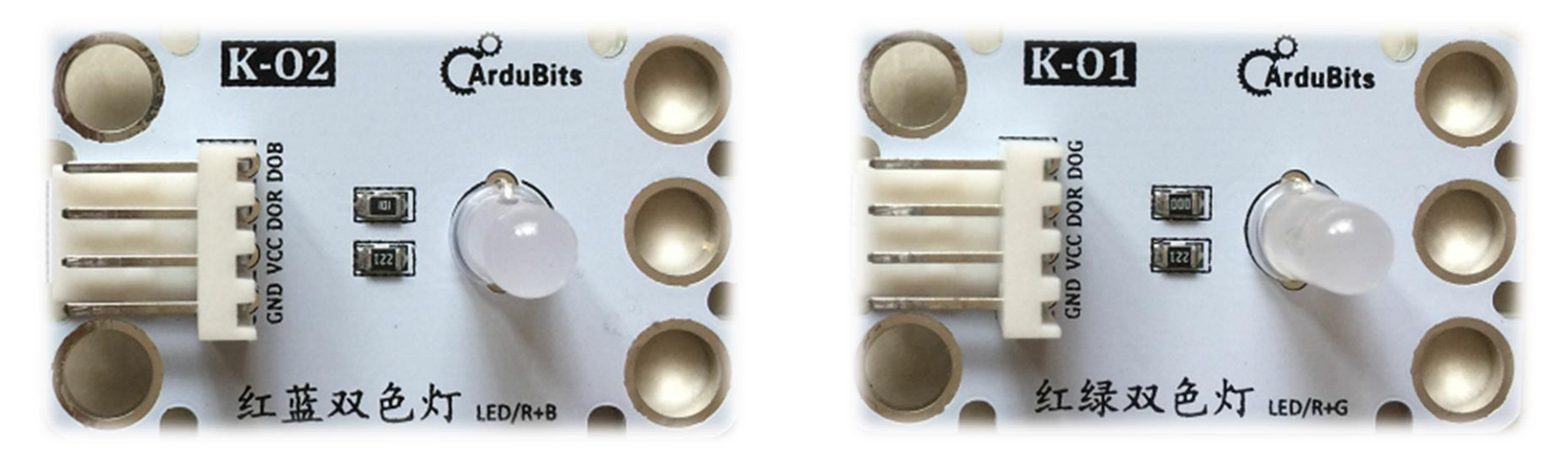

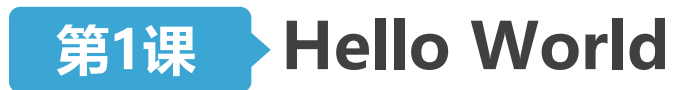

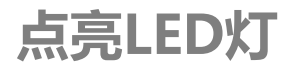

#### 认识LED

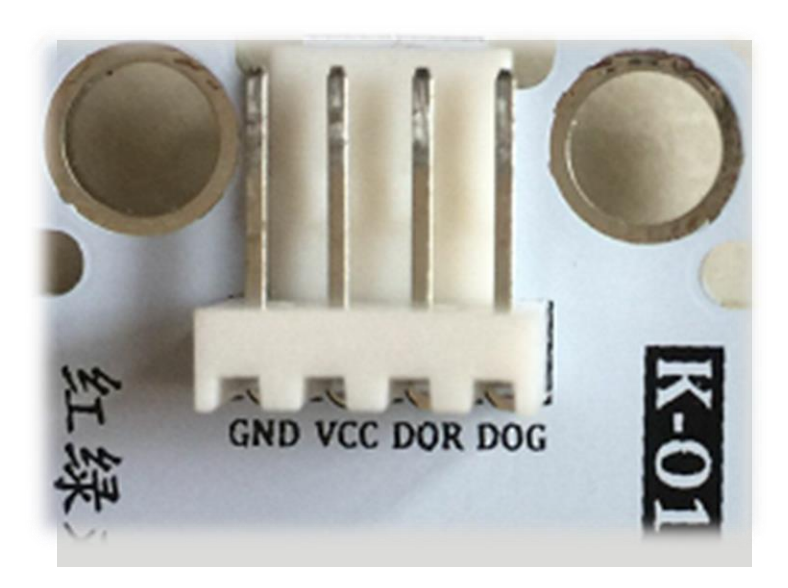

•第一个口为:电源-GND

-GND:指的是电线接地端Ground的简写。 代表地线或零线。

第二个口为:信号针脚OUT
 表示输出信号,可能是高电平、低电平,

信号输出情况由主控板控制。

•第三个口和第四个口为信号线,所以连接10号管脚应接在GV1011上。

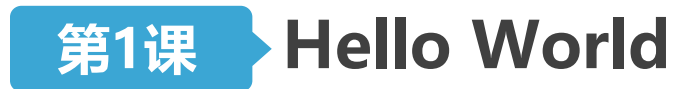

点亮板载LED灯

- •打开Mixly后,单击打开,找到"01闪烁LED.xml"并打开。
- 将**数字输出管脚#13**改为10。
- •检查板卡型号与串口号无误后上传。

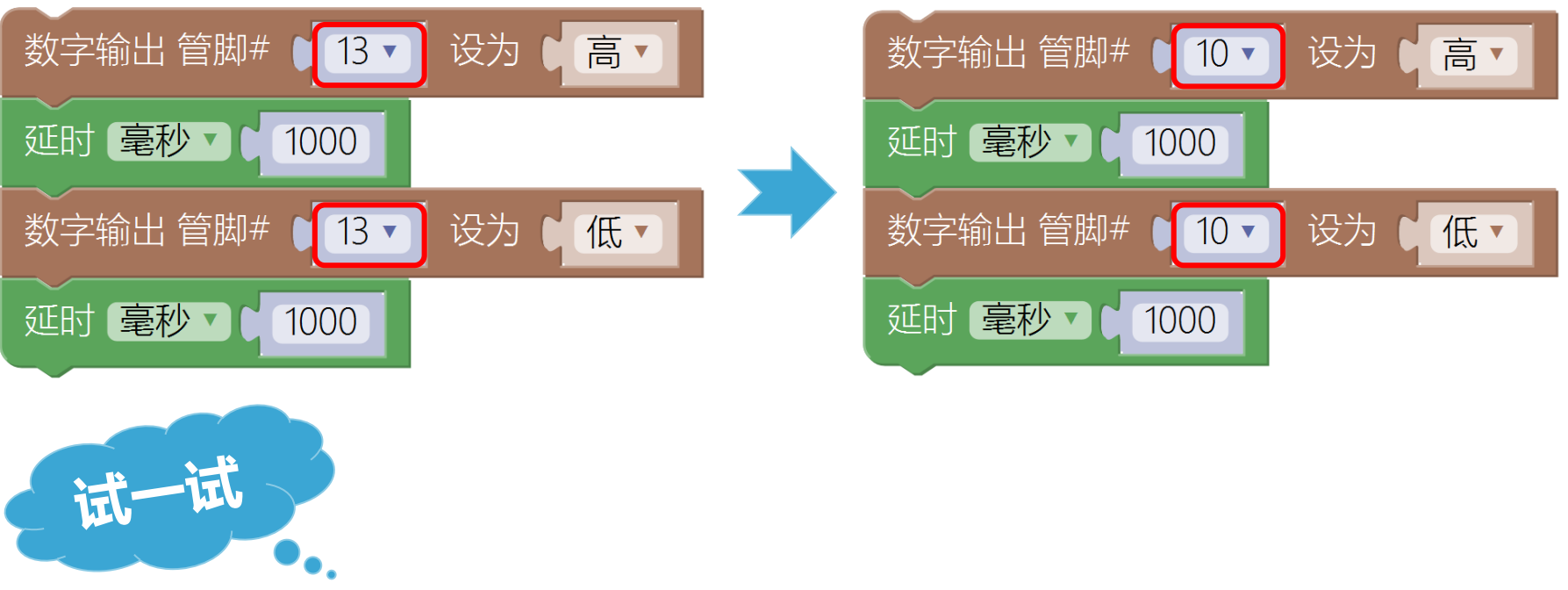

将延时分别改为100、10、1,会有什么效果?

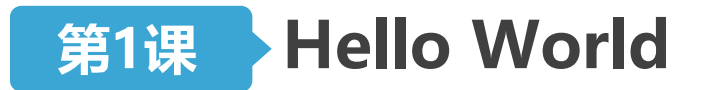

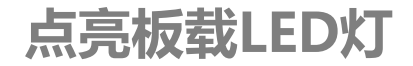

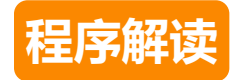

| 数字输出管脚# ↓ 10 ▼ | 设为♥高▼    |
|----------------|----------|
| 延时 毫秒 1000     |          |
| 数字输出管脚# ● 10 ▼ | 设为 🖌 低 🗸 |
| 延时 毫秒 1000     |          |

#### 数字输出:

- ▶ 支持管脚:0~13、A0~A5(不用0、1)
- ▶ 两种状态:高(亮灯)、低(灭灯)

#### 延时:

▶ 可以选择毫秒(1/1000秒)或微秒

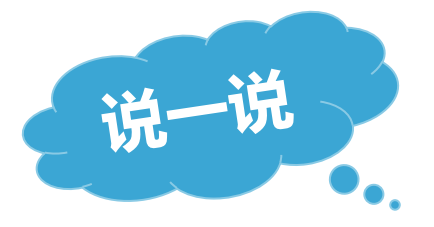

### 您能简单描述一下程序的工作过程吗?

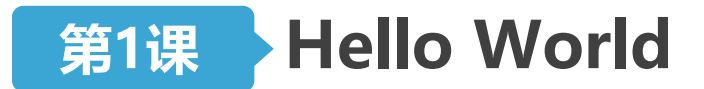

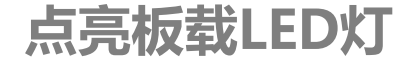

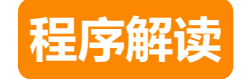

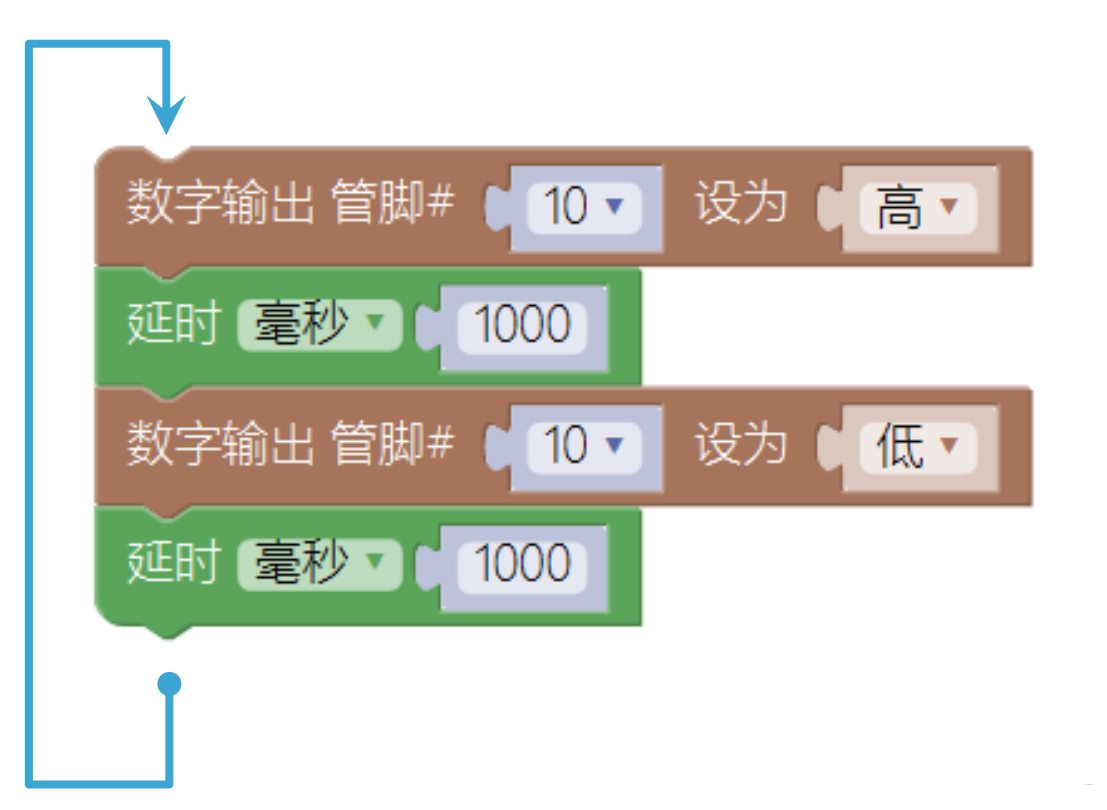

```
void setup()
{
   pinMode(10, OUTPUT);
}
void loop()
{
   digitalWrite(10, HIGH);
   delay(1000);
   digitalWrite(10, LOW);
   delay(1000);
}
```

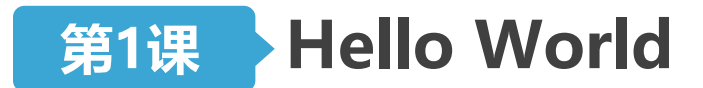

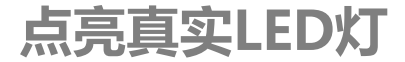

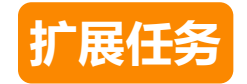

## •请使用两个LED灯,编写程序,完成如下的实验效果:两个LED灯交替亮灭,每2秒钟完成一组交替。

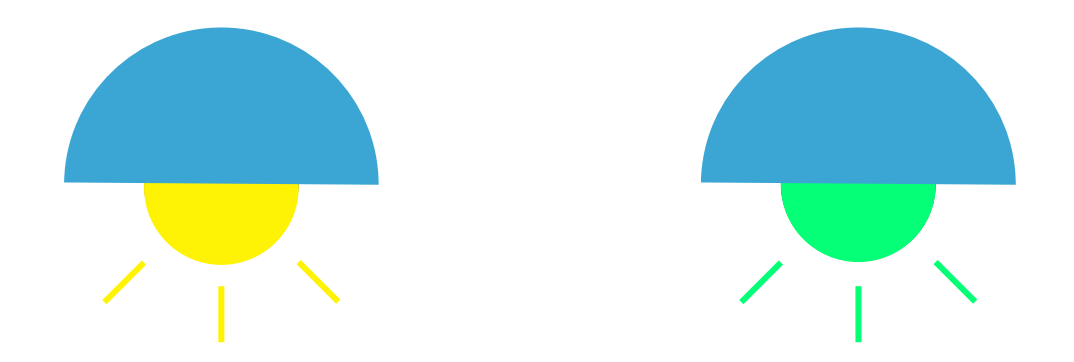

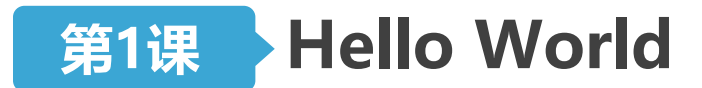

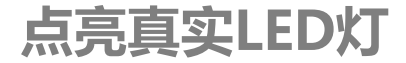

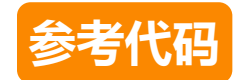

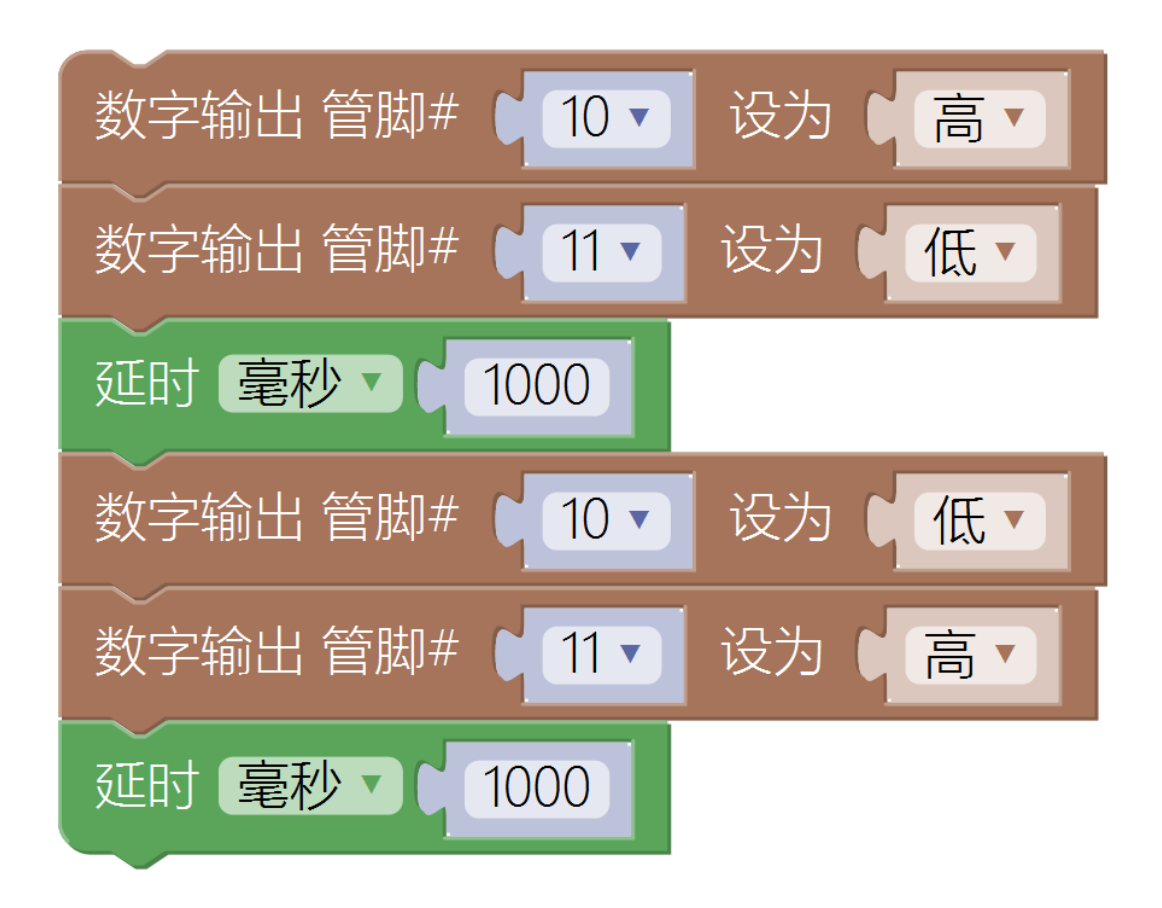

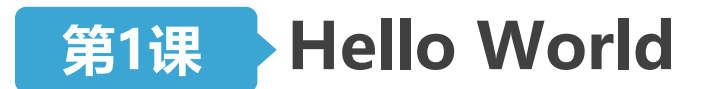

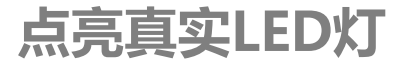

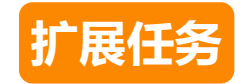

#### • 使LED灯越闪越快。

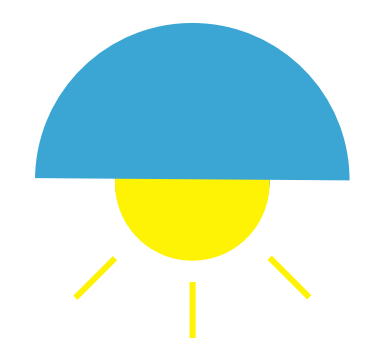

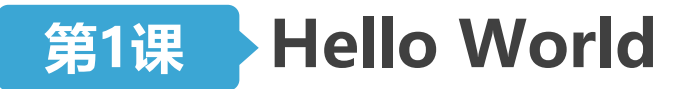

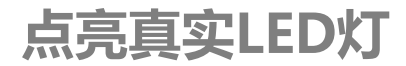

## ▶ 设计思路

- 让LED灯依次以1000、900、.....、
   100的速度闪烁
- 你需要完成的工作只是重复编写 之前的代码并做一些简单的修改
- 注意:在这个阶段,所有的代码 块都要按先后顺序连接在一起

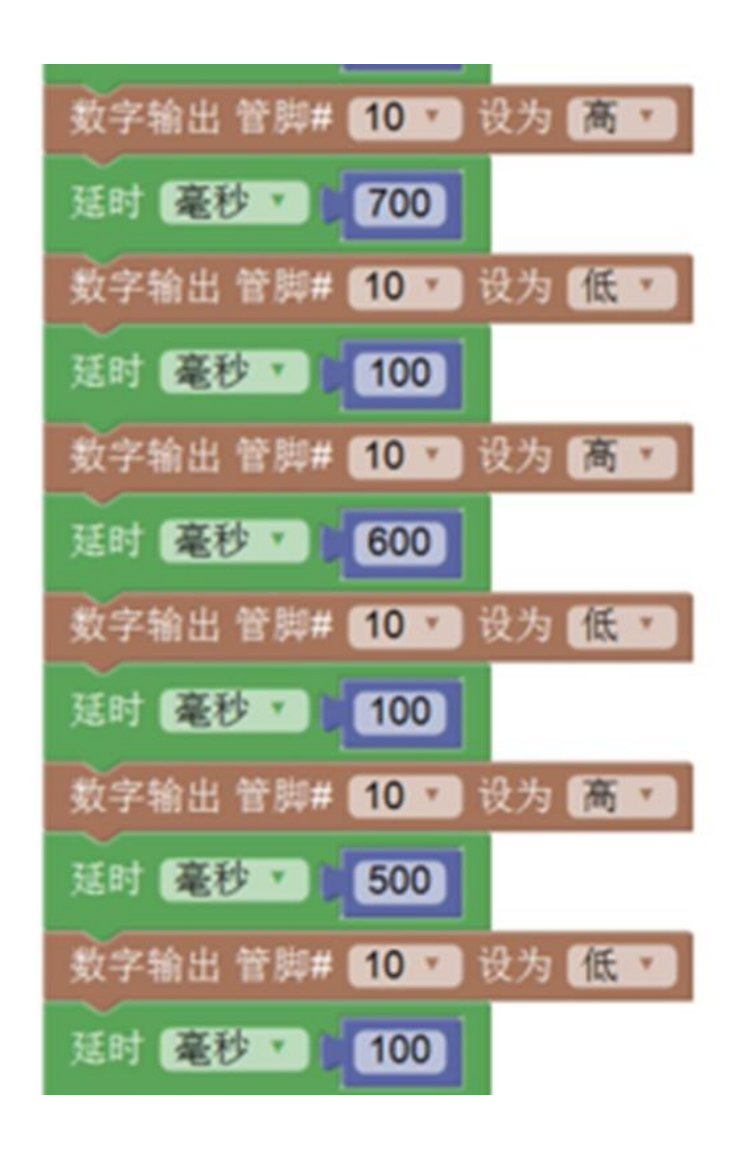

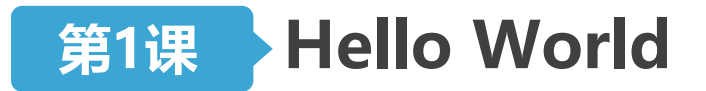

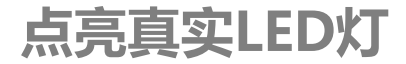

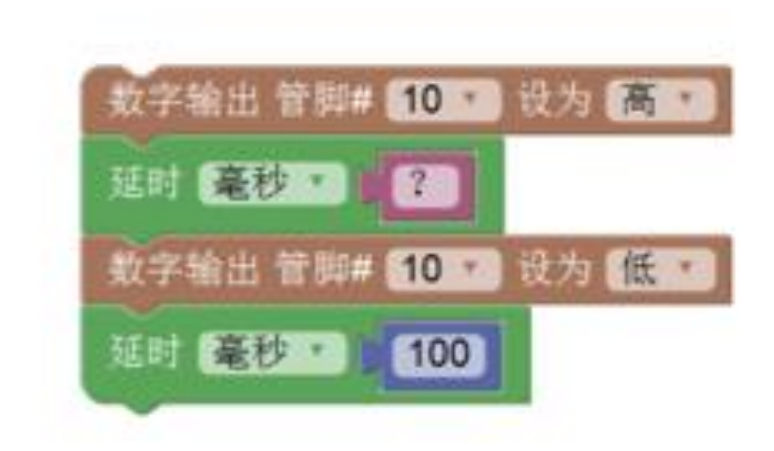

让我们来做一些大胆的假设:

①"?"处的数值可以自动变化 ②这段代码可以重复执行

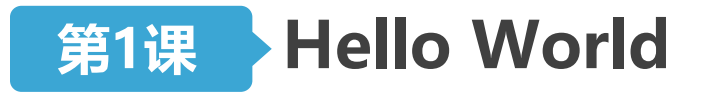

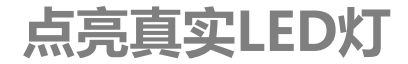

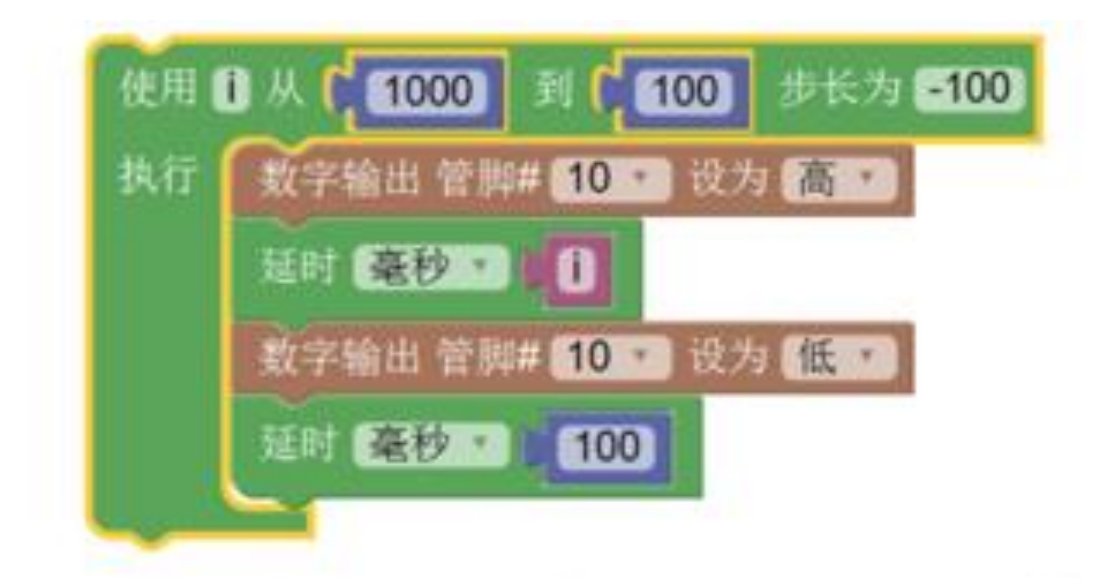

#### 如何理解"使用 i 从 1000 到 100 步长为 -100"?

- ▶ i 的值第一次为多少? 第二次呢? 第三次呢?
- ▶ i的值一共会有多少个?最后一次i的值是多少?

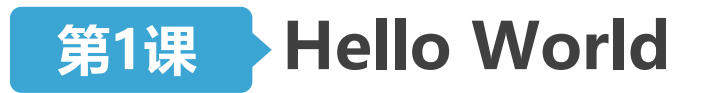

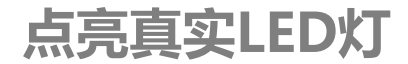

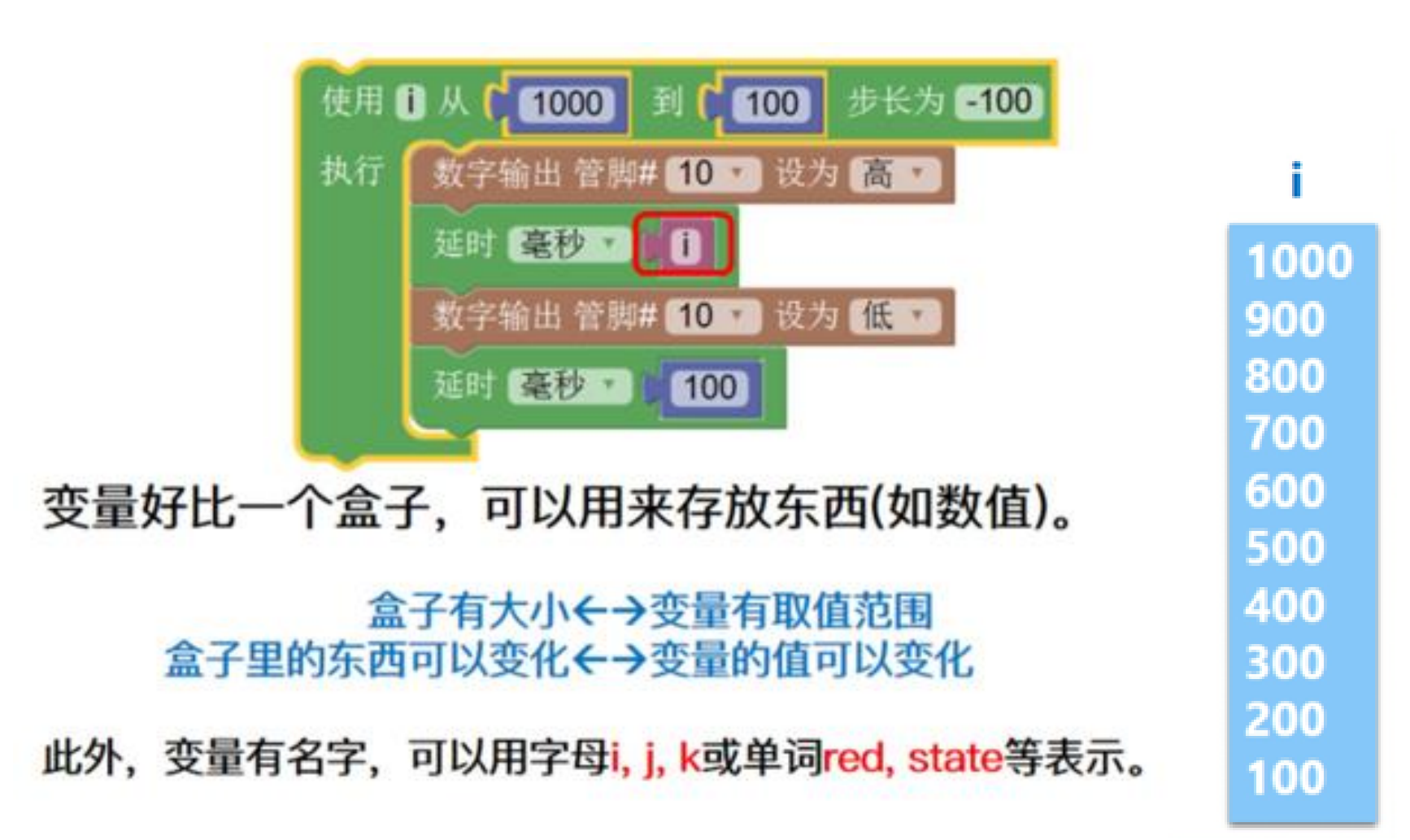

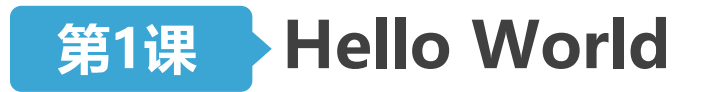

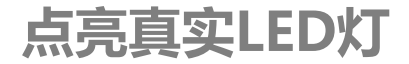

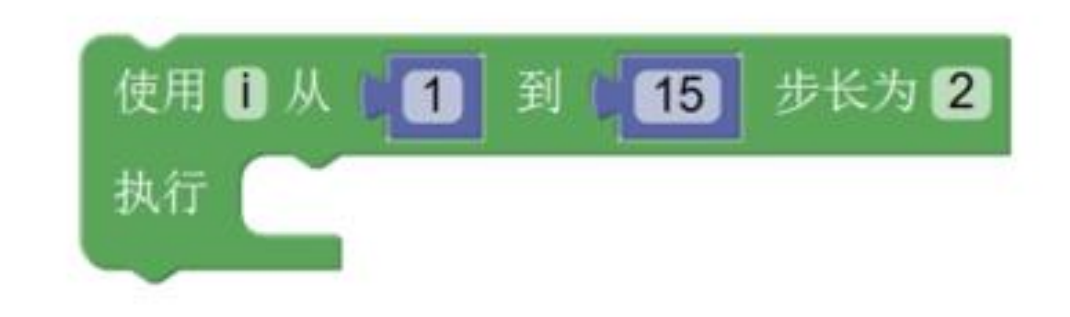

#### 如何理解"使用 i 从 1 到 15 步长为 2"?

- ▶ i 的值第一次为多少? 第二次呢? 第三次呢?
- ▶ i的值一共会有多少个?最后一次 i 的值是多少?

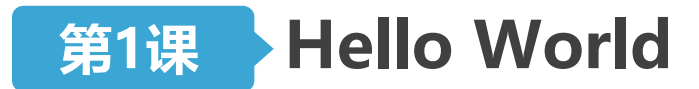

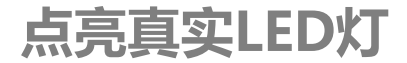

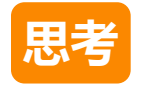

#### •如何让更多的灯呈现更多样的效果?

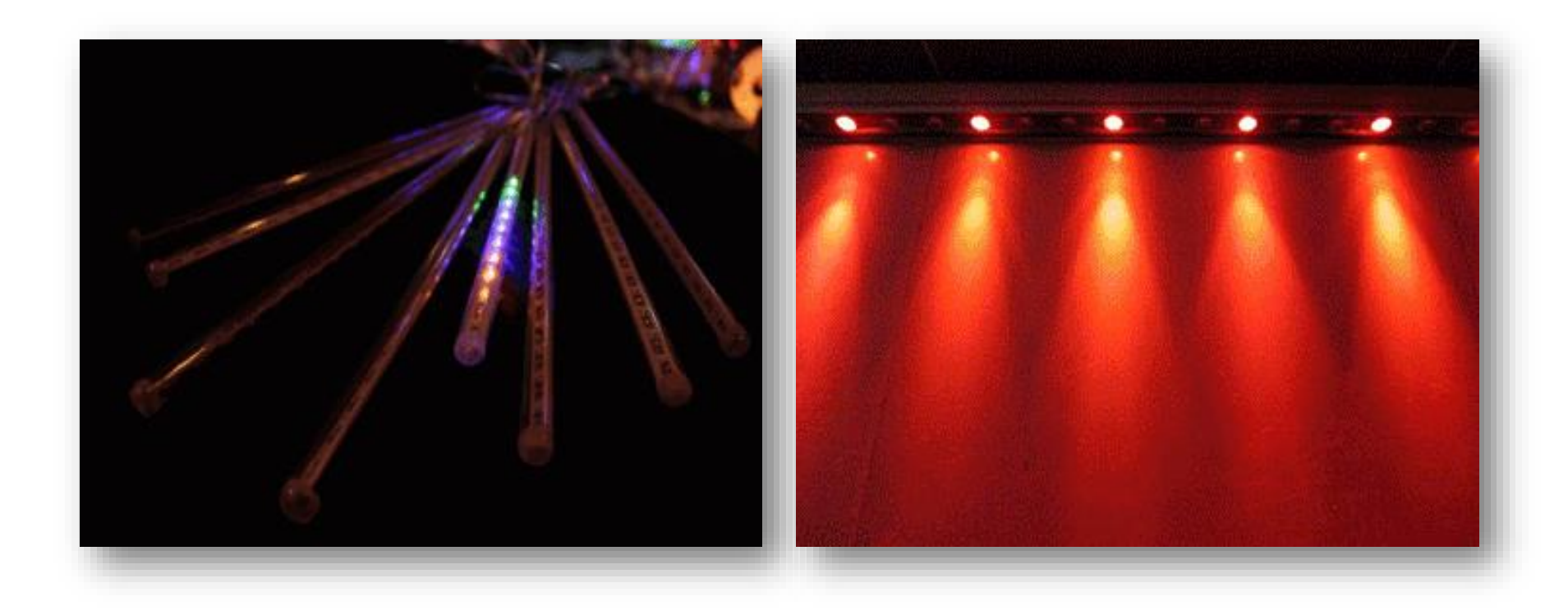

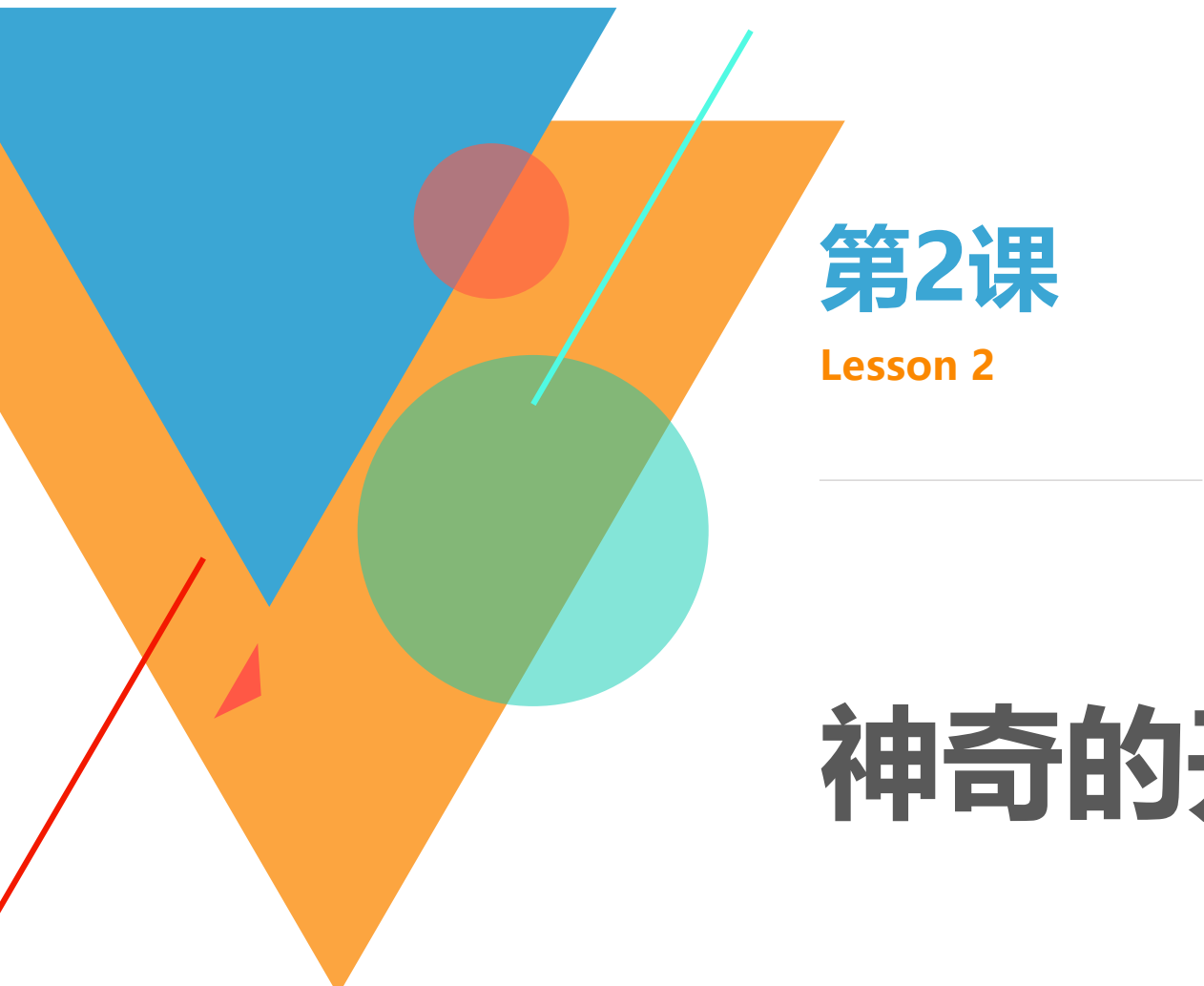

## 神奇的开关

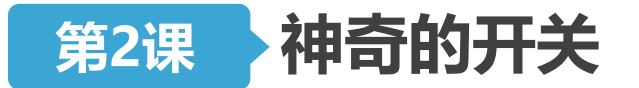

- •开关是我们接触的第一个输入设备。
- ·具有按下(高)和抬起(低)两种状态。
- •默认状态为抬起。

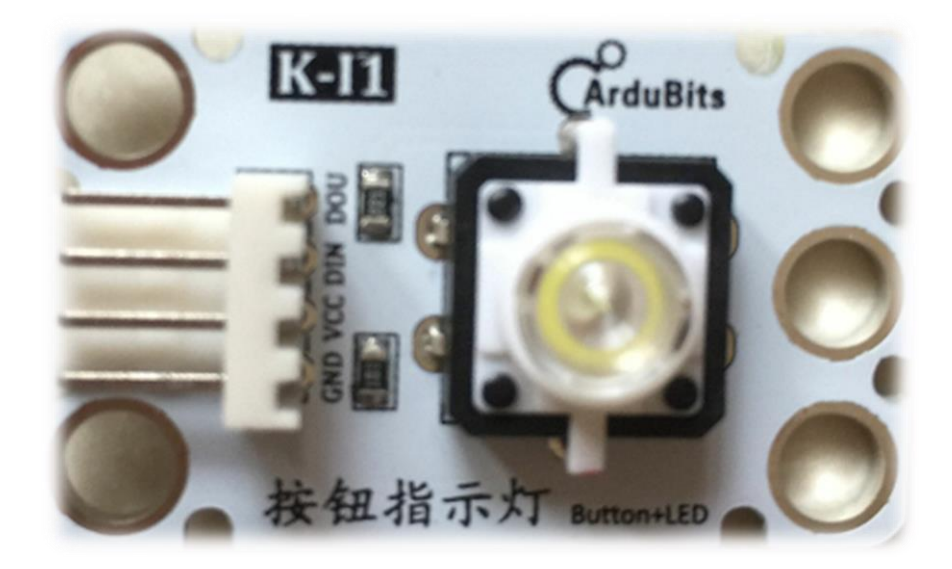

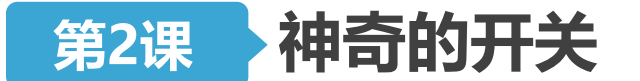

#### 让开关简单工作——按下灯亮,抬起灯灭

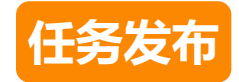

## •程序上传后,按下开关时,LED灯点亮;松开开关时,LED灯 熄灭。

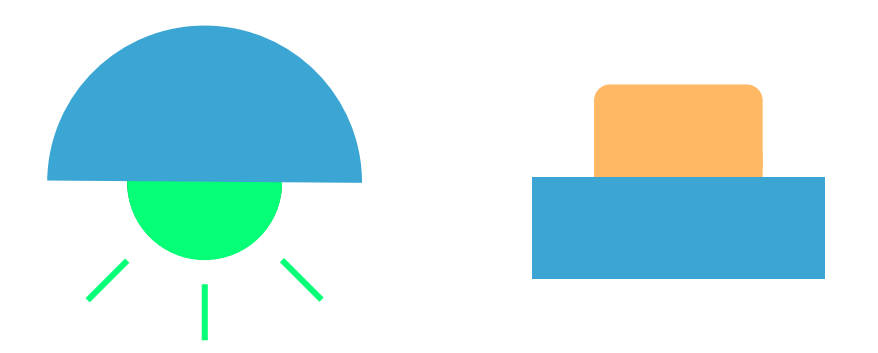
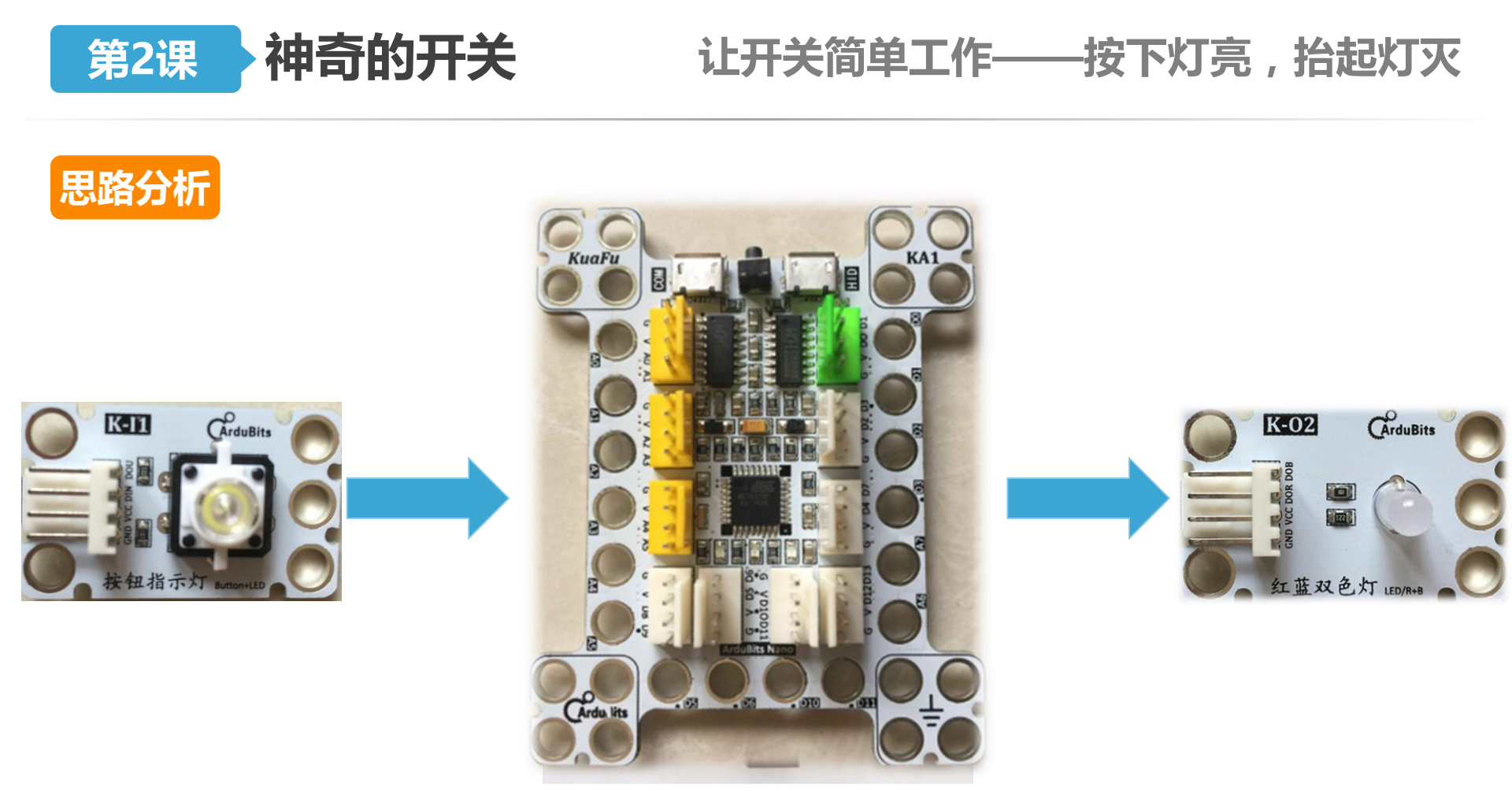

当开关被按下时,向2号管脚输入\_\_\_\_电平,此时10号管脚应输出\_\_\_\_电平; 当开关被抬起时,向2号管脚输入\_\_\_\_电平,此时10号管脚应输出\_\_\_\_电平。

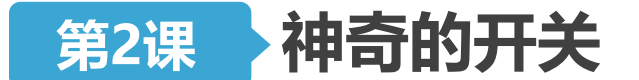

## 让开关简单工作——按下灯亮, 抬起灯灭

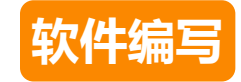

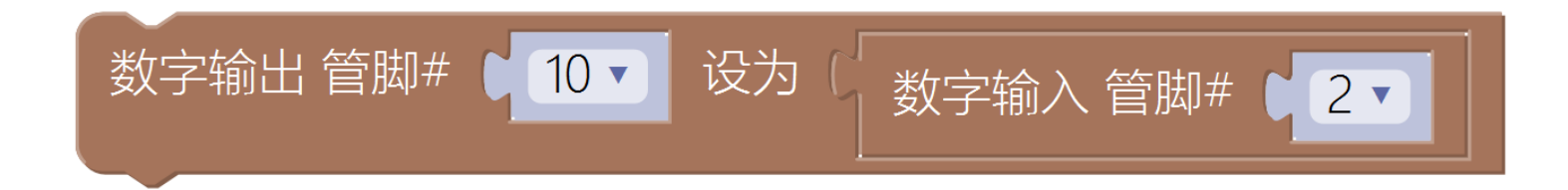

#### **数字输入:**支持管脚:0~13、A0~A5(不用0、1); 两种状态:高(开关按下)、低(开关抬起)

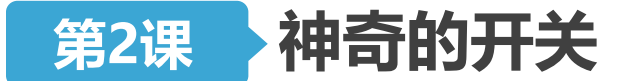

### 简易延时灯——按下开关亮,三秒后灭

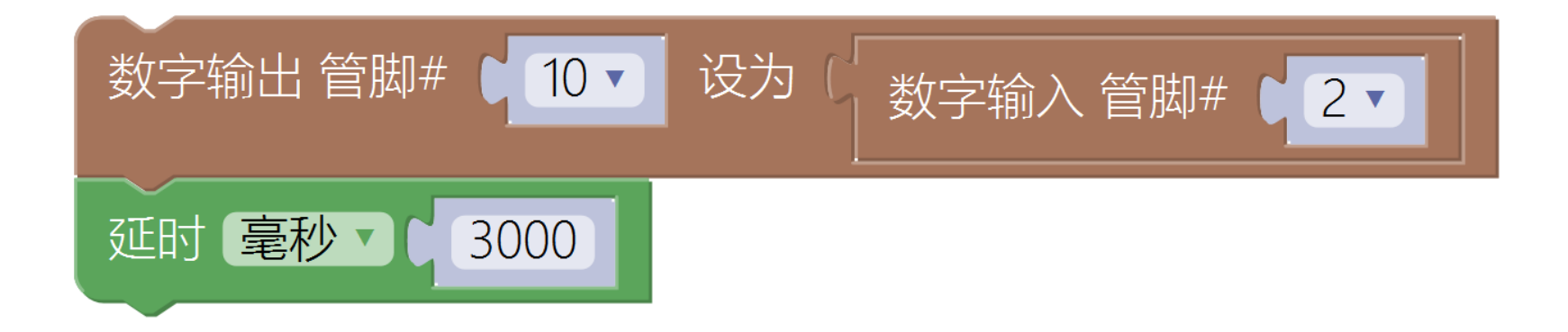

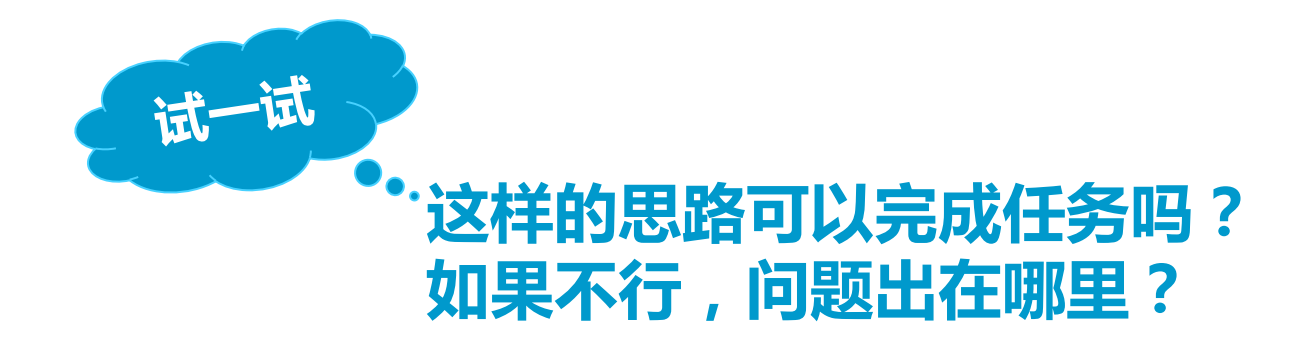

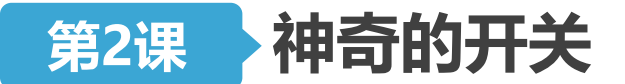

### 简易延时灯——按下开关亮,三秒后灭

- 在Arduino中,程序 会被循环执行。
- 除了数字输出语句执行的那一刻外,其余的时间程序都被延时语句"锁住"了。

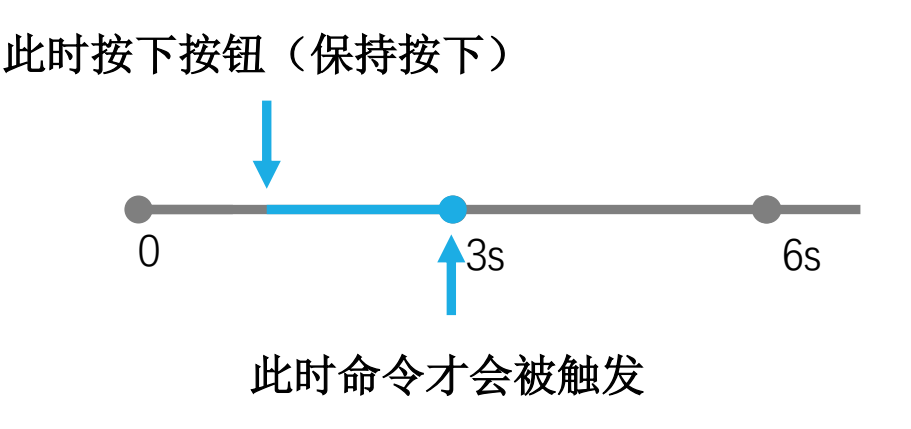

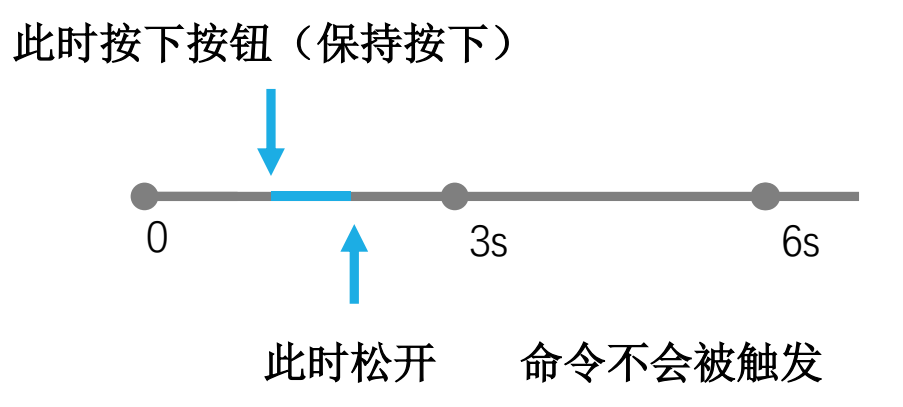

•因此,按下开关后灯 不会立刻被点亮!

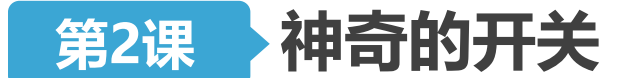

### 简易延时灯——按下开关亮,三秒后灭

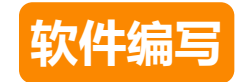

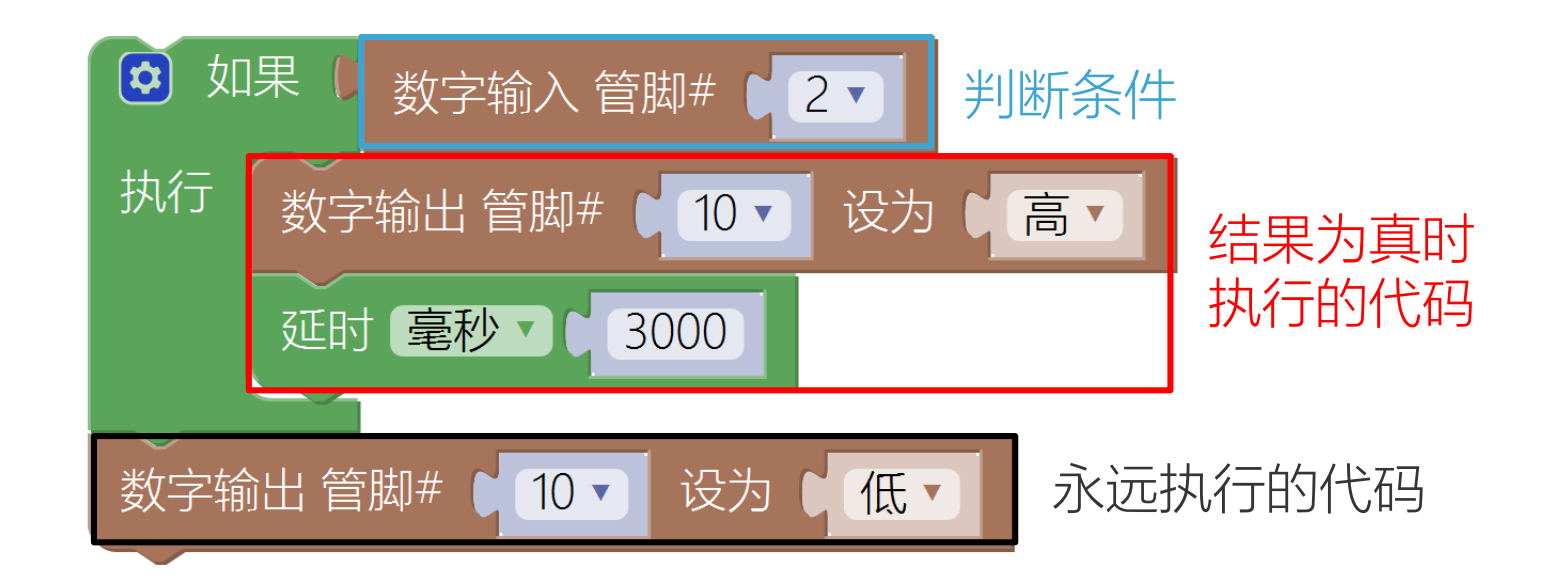

### 如果:

▶ 上口(向右开)插入判断条件,结果有"真"、"假"两种可能。
 ▶ 下口(上下开)插入当判断条件为"真"时执行的代码,判断条件的结果为"假"时,则不执行这段代码。

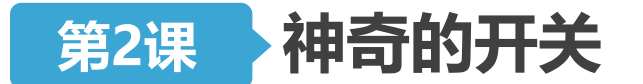

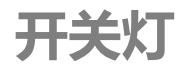

任务发布

# •程序上传后,按下开关时,LED灯点亮;再次按下开关时, LED灯熄灭。

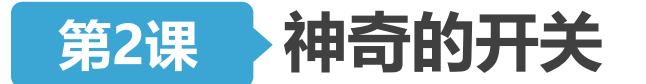

开关灯

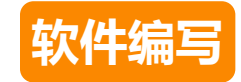

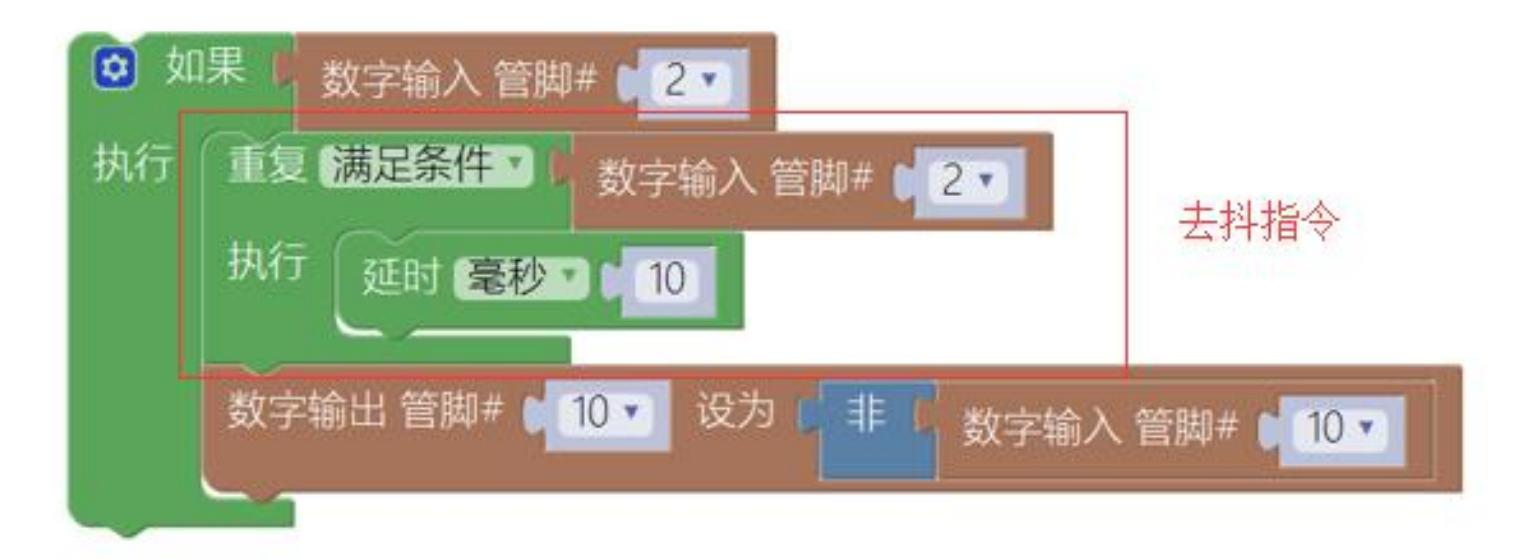

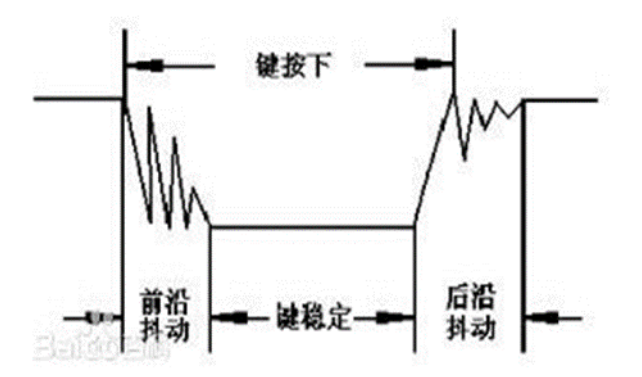

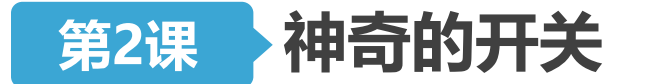

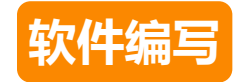

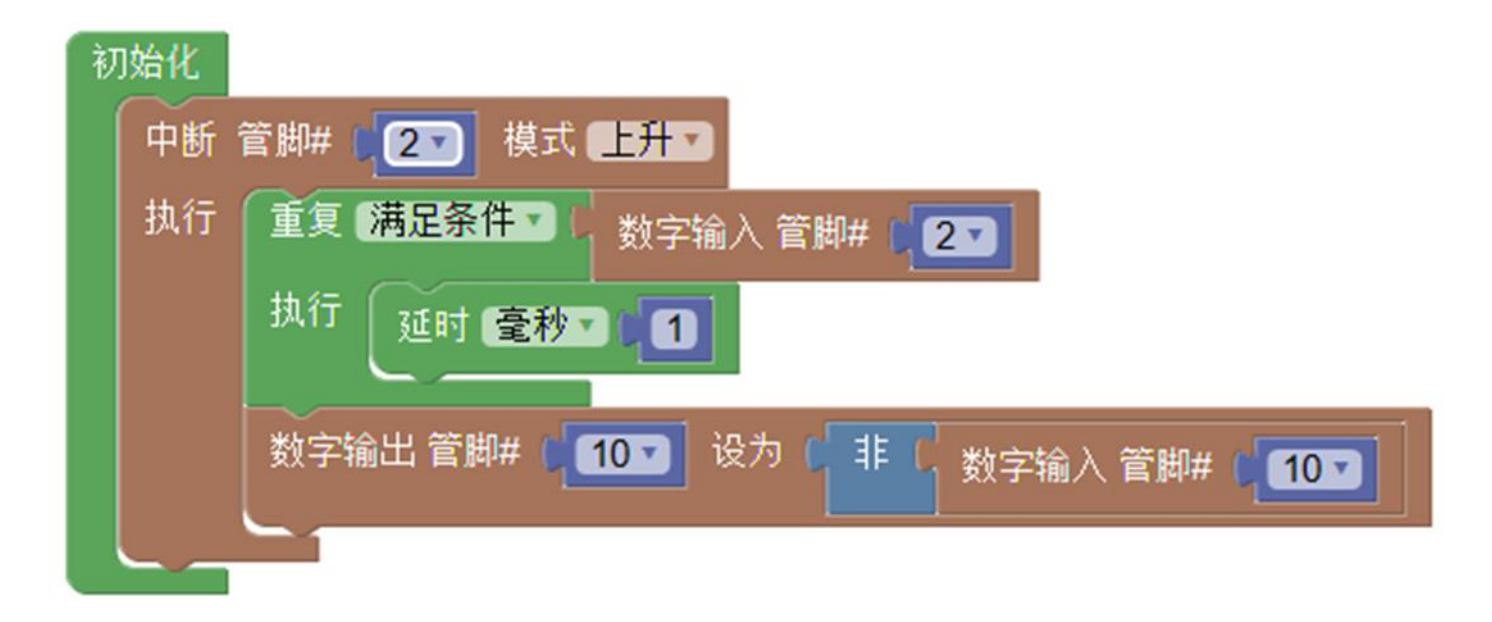

开关灯

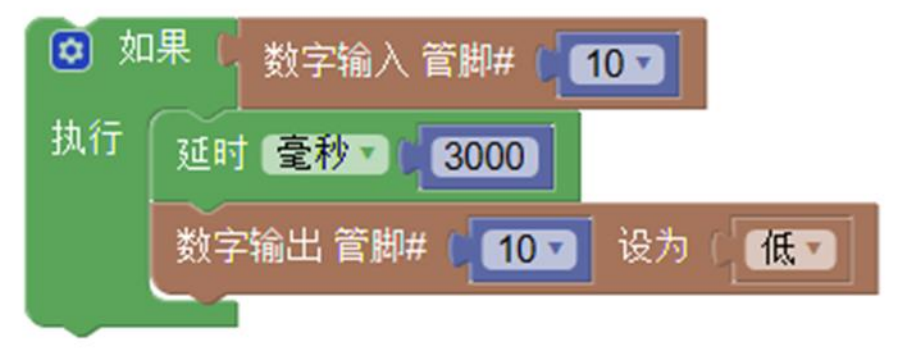

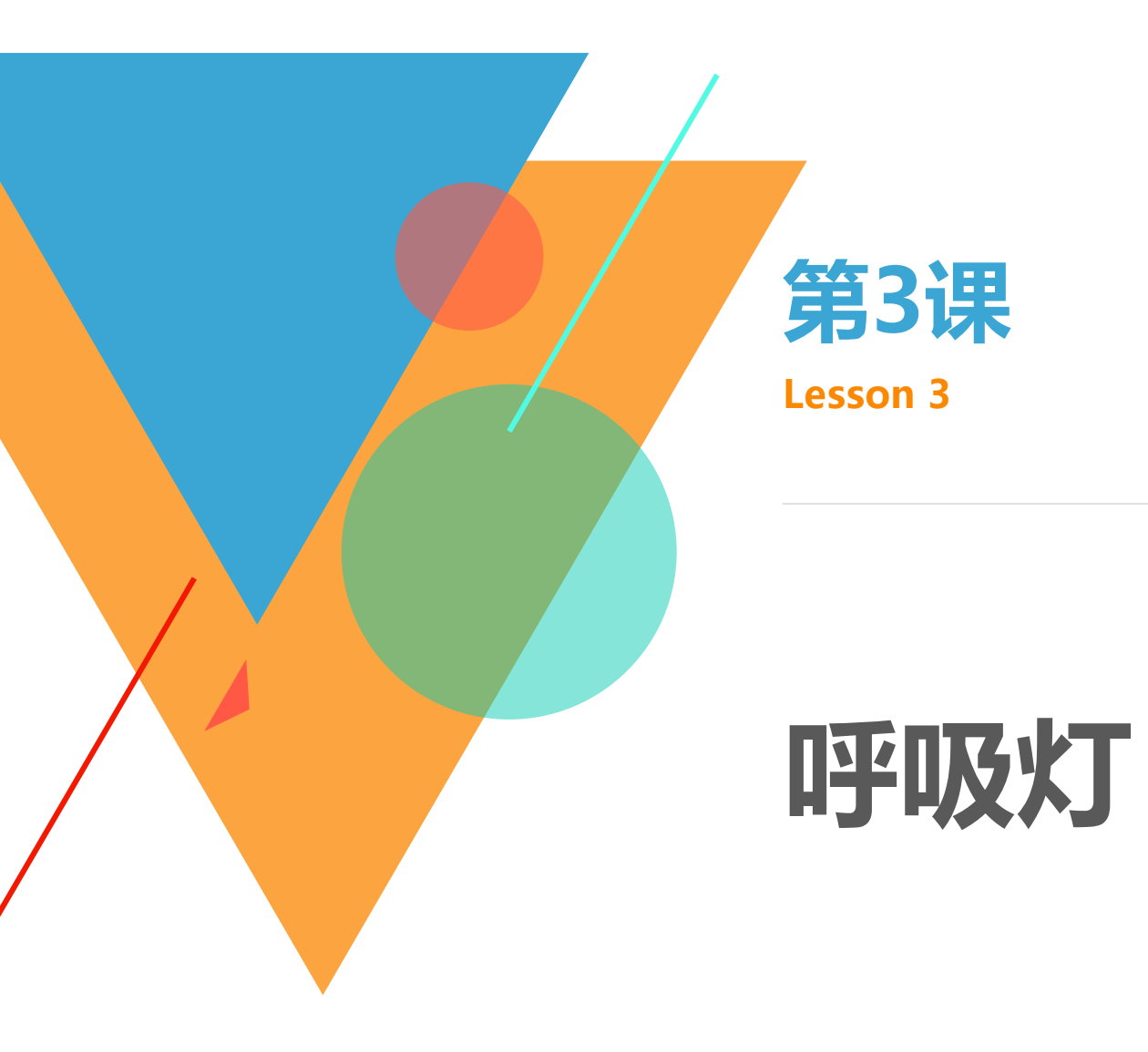

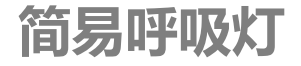

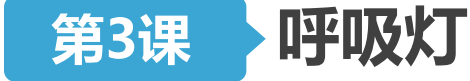

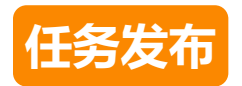

- 呼吸灯的灯光在微电脑的控制下,可以完成由暗到亮再由亮
  到暗的逐渐变化的过程,感觉像是在呼吸。
- •请使用LED灯,编写程序完成如下的实验效果:程序上传后, LED灯先逐渐变亮再逐渐变暗。

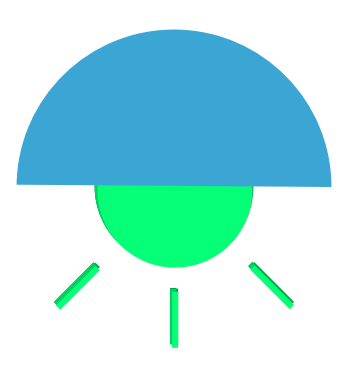

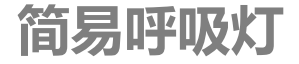

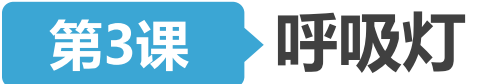

硬件连接

# • 取出一个LED模块,用连接线将其与**10号管脚**对应的那组管脚相连(注意插线时颜色的对应)

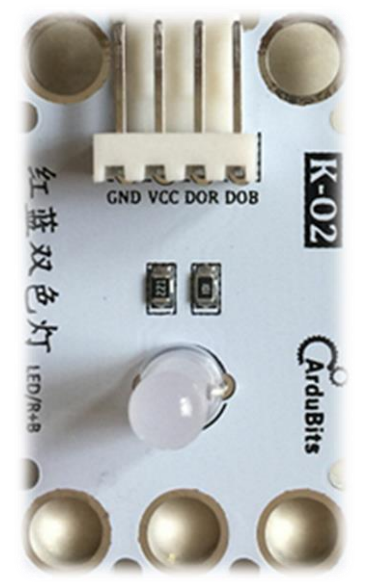

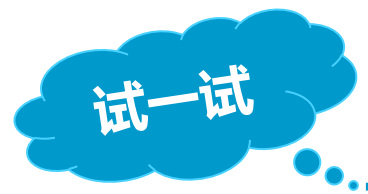

<sup>•</sup>如何利用现有知识改变灯的亮度?

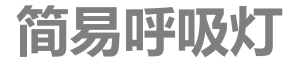

#### 知识讲解:PWM

第3课

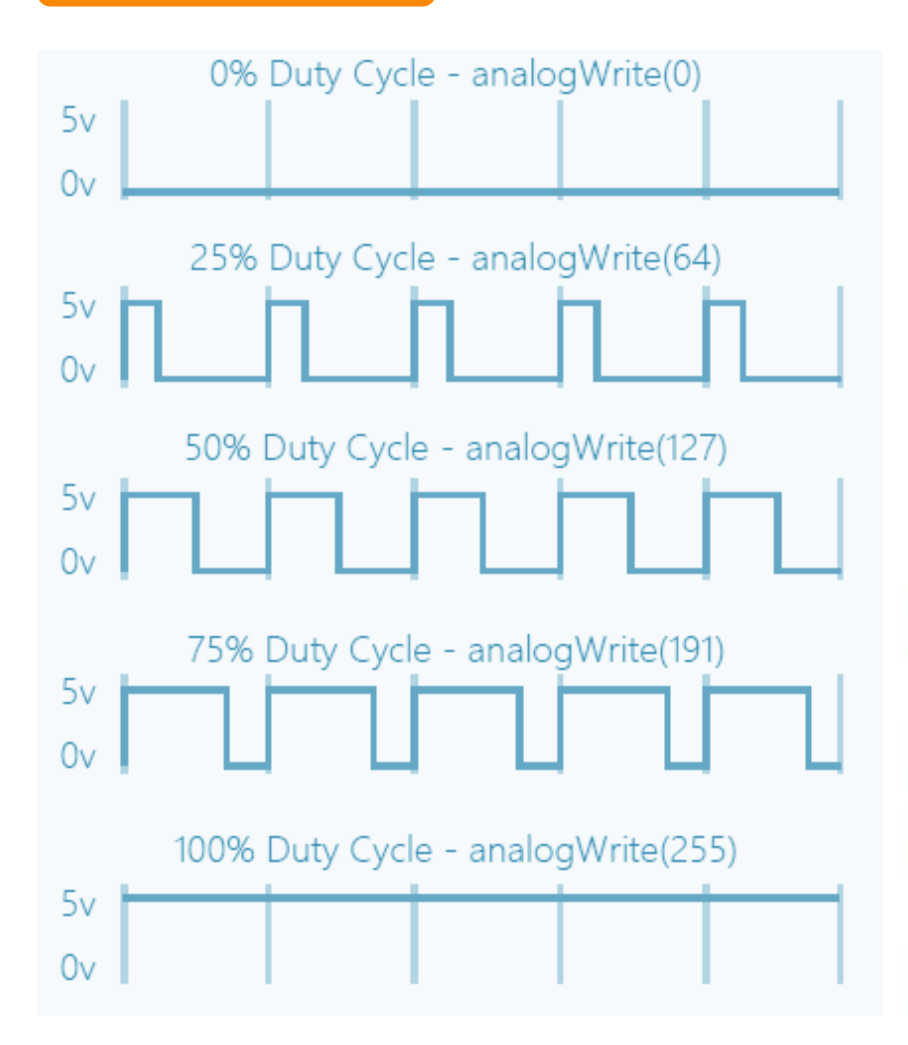

呼吸灯

- Arduino模拟输出的取值范围 是0-255(8位),如左图。
- Arduino Uno主控板只有六个 管脚(3、5、6、9、10、11) 支持PWM。

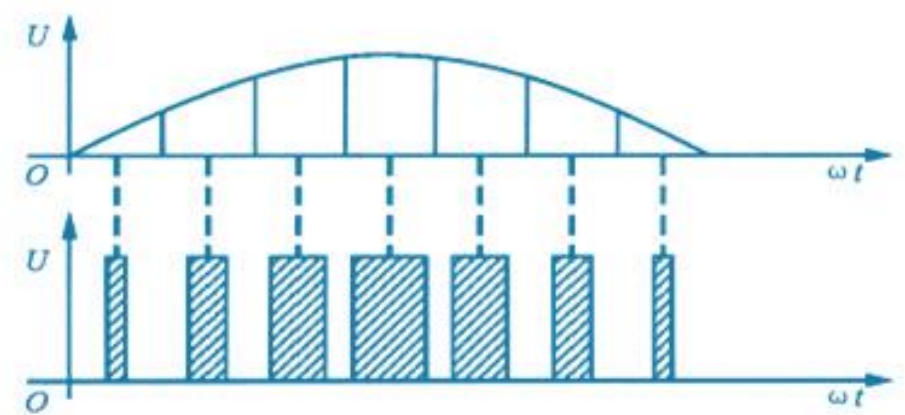

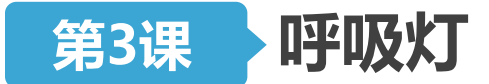

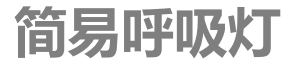

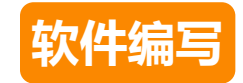

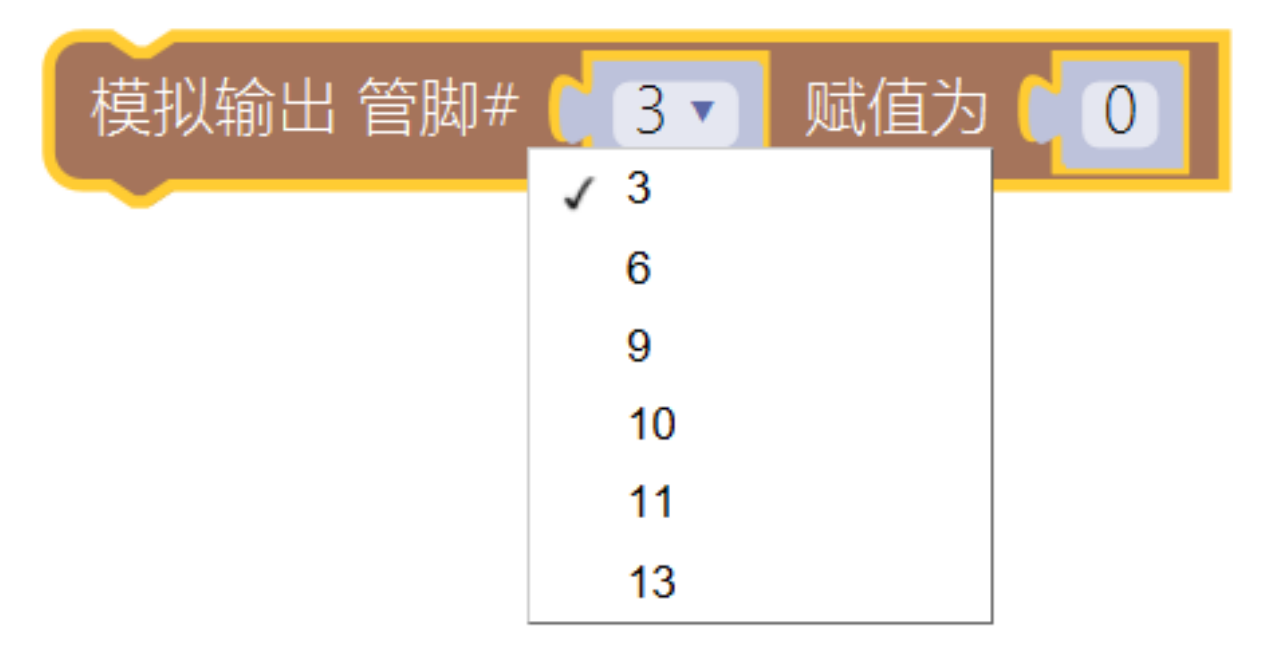

#### 模拟输出:

▶ 支持管脚:3、5、6、9、10、11、13(不用记住)
 ▶ 取值范围:0~255(需要记住)

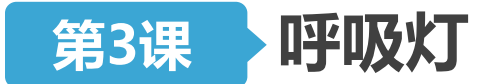

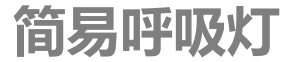

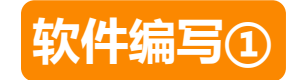

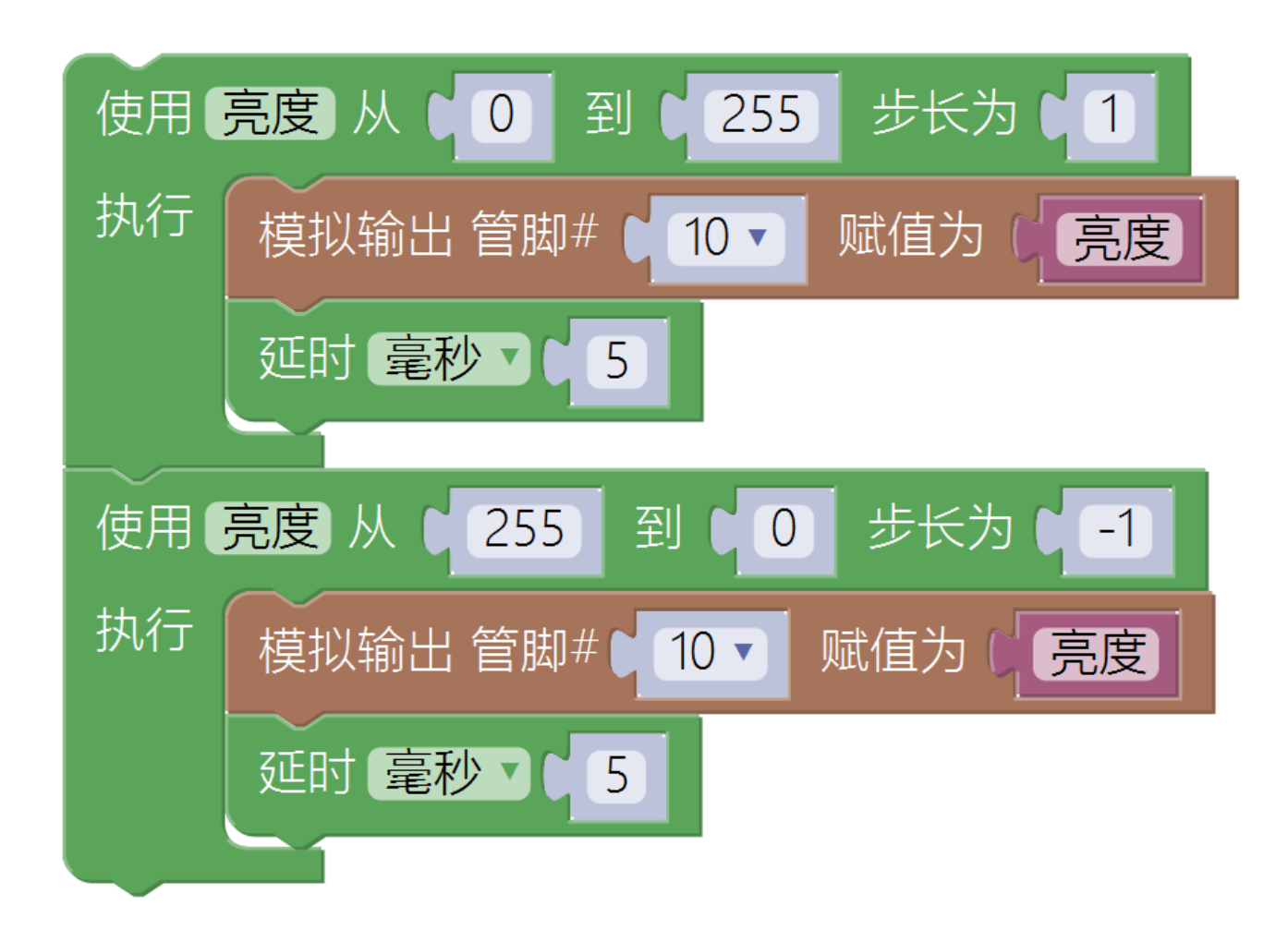

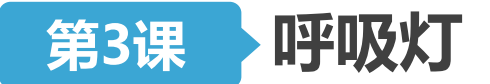

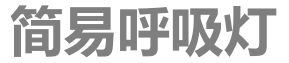

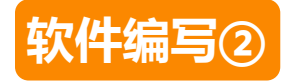

- 函数是用户定义的一组代码块,使用时需**先定义再调用**。
- 编写函数的目的是为了便于今后重复使用,减少重复编写程
  序的工作量,提高程序的重用性和可读性。

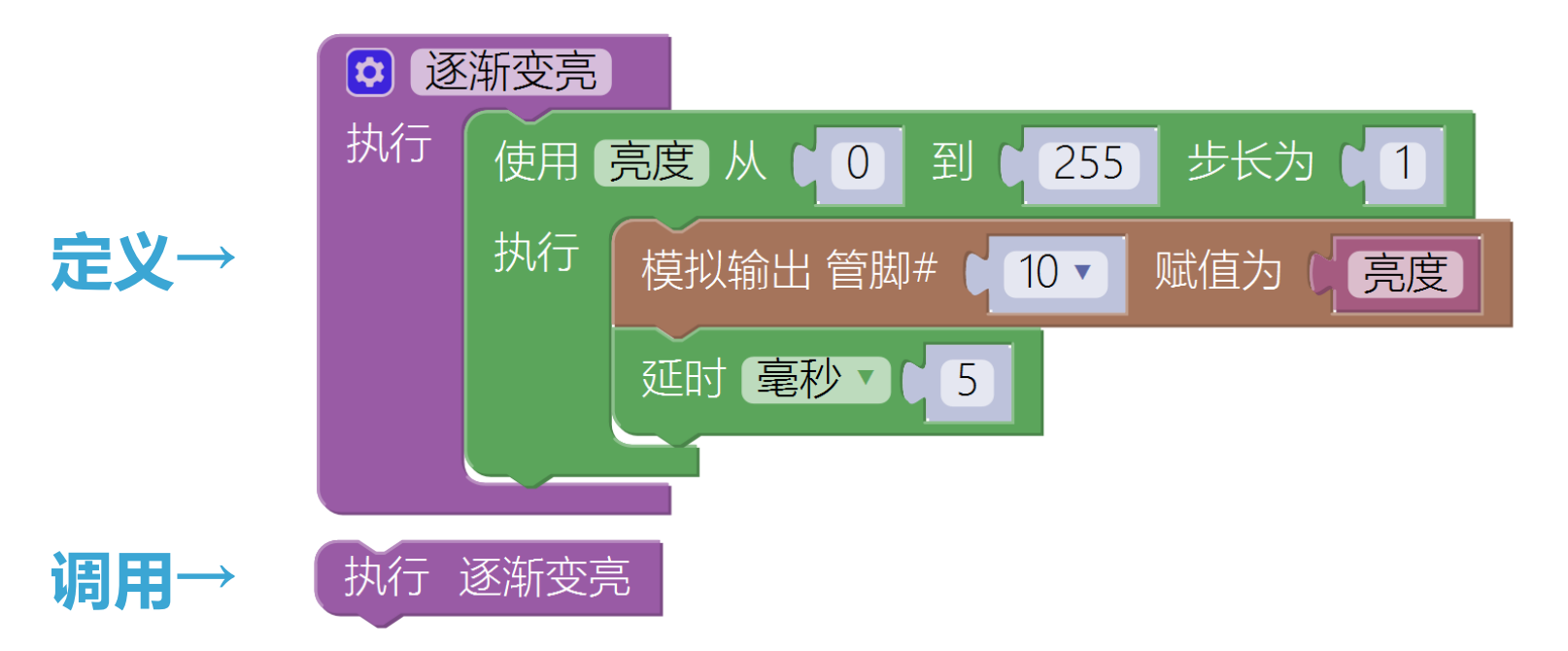

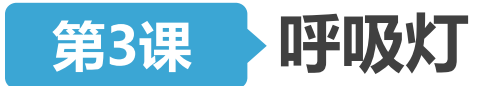

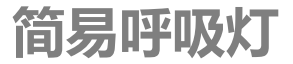

软件编写③

# •为函数添加参数

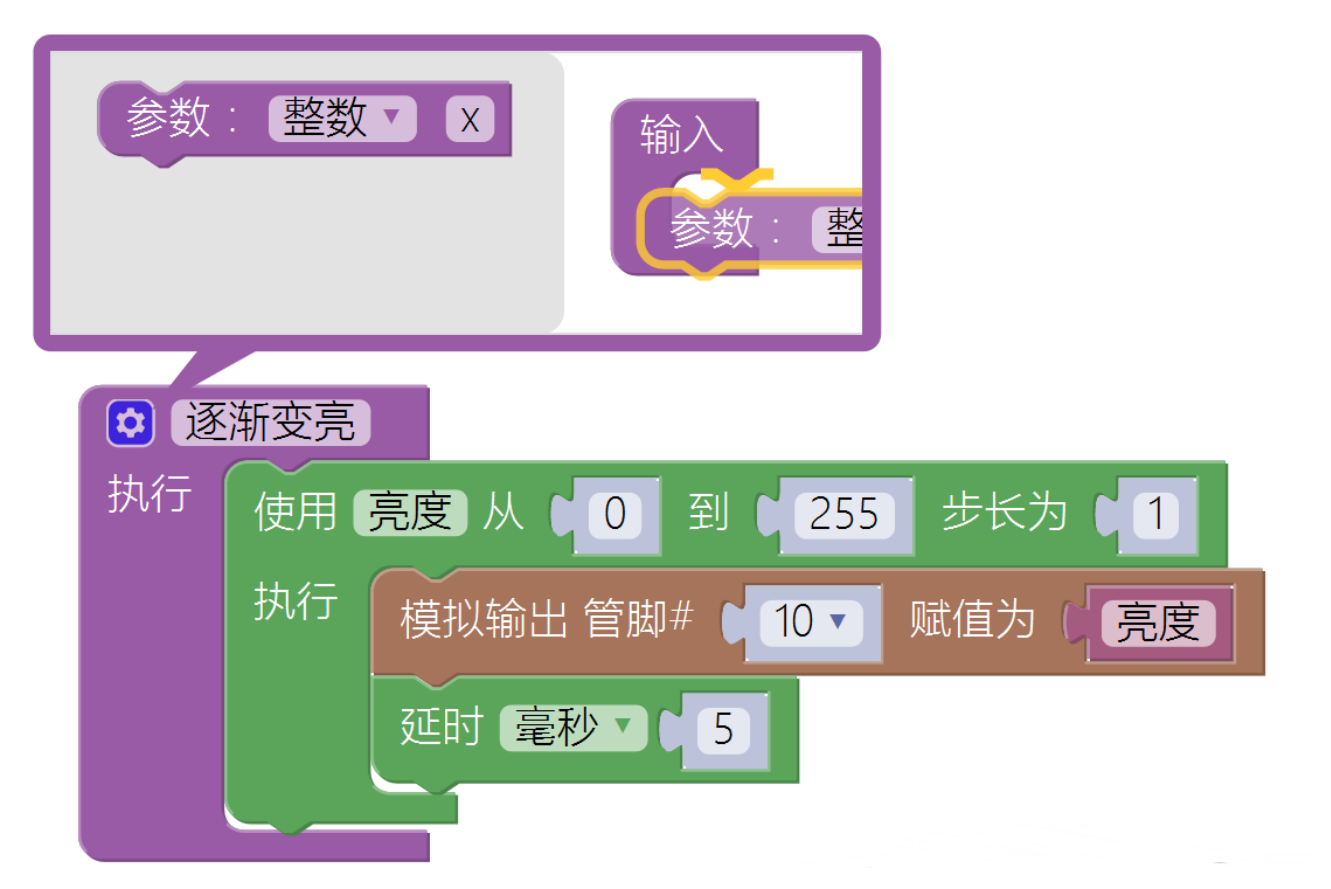

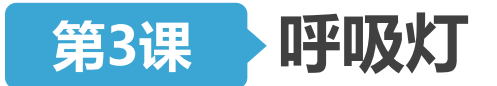

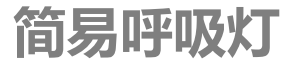

软件编写③

# •为函数添加参数

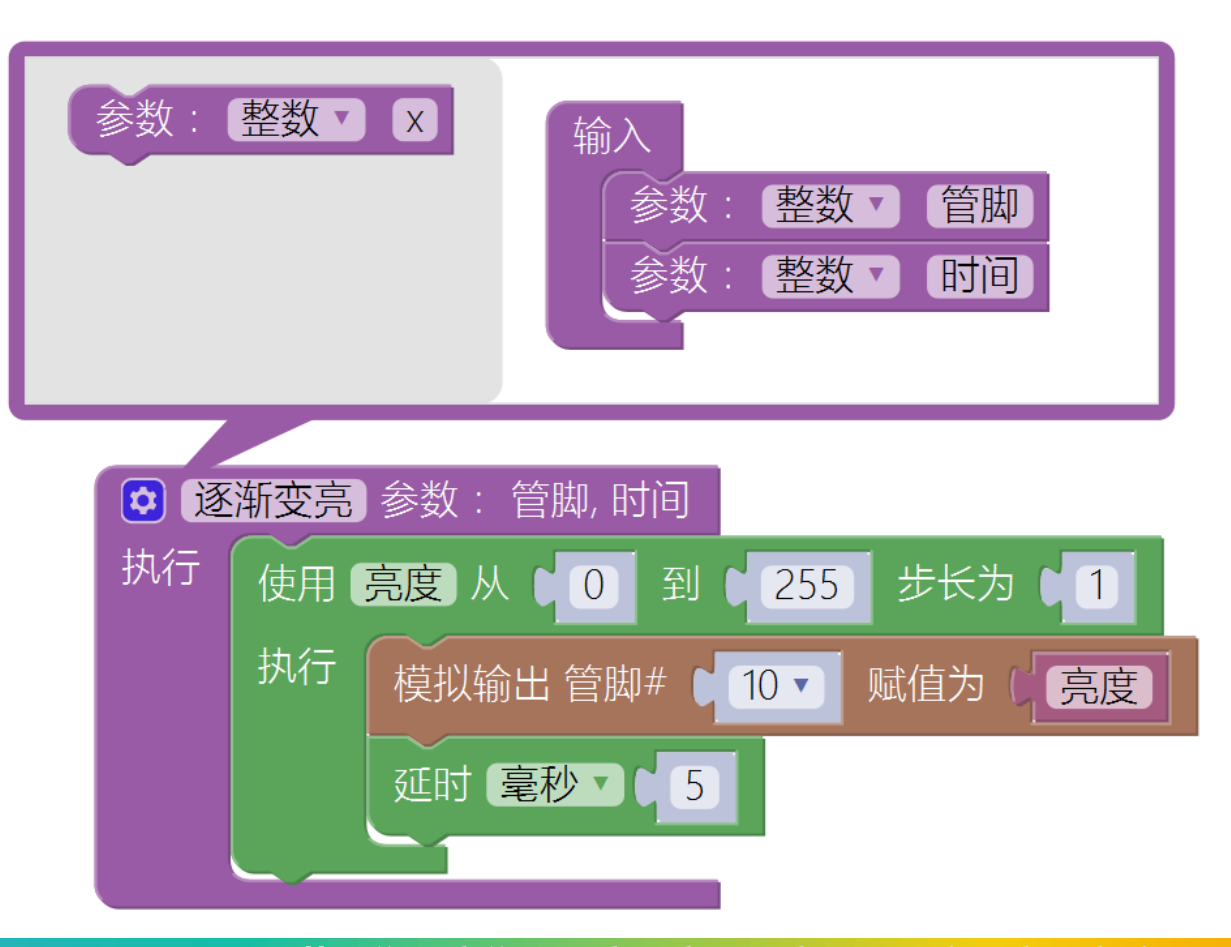

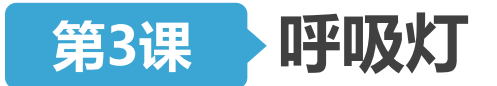

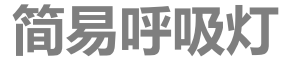

软件编写③

•为函数添加参数

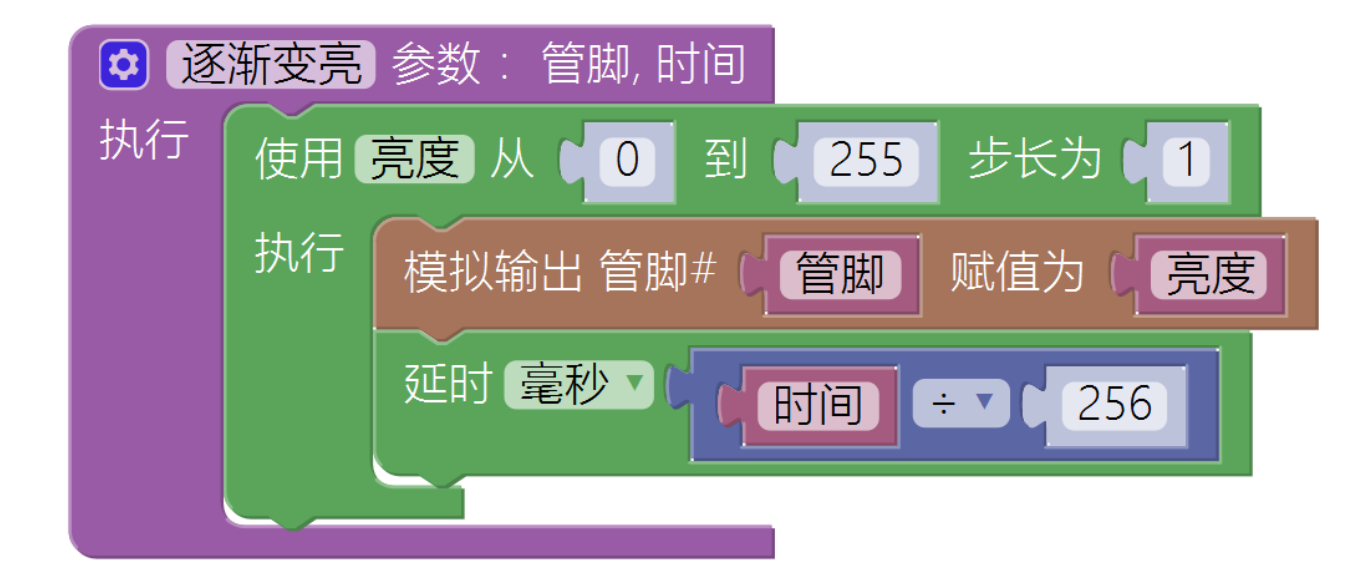

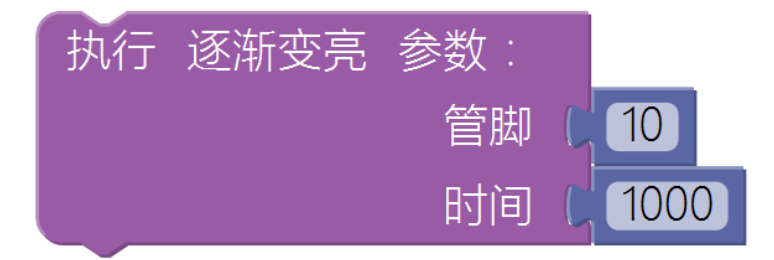

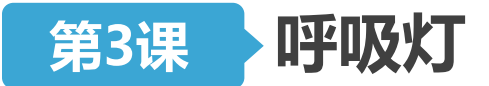

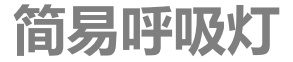

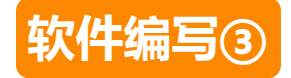

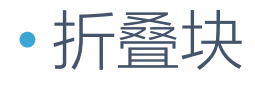

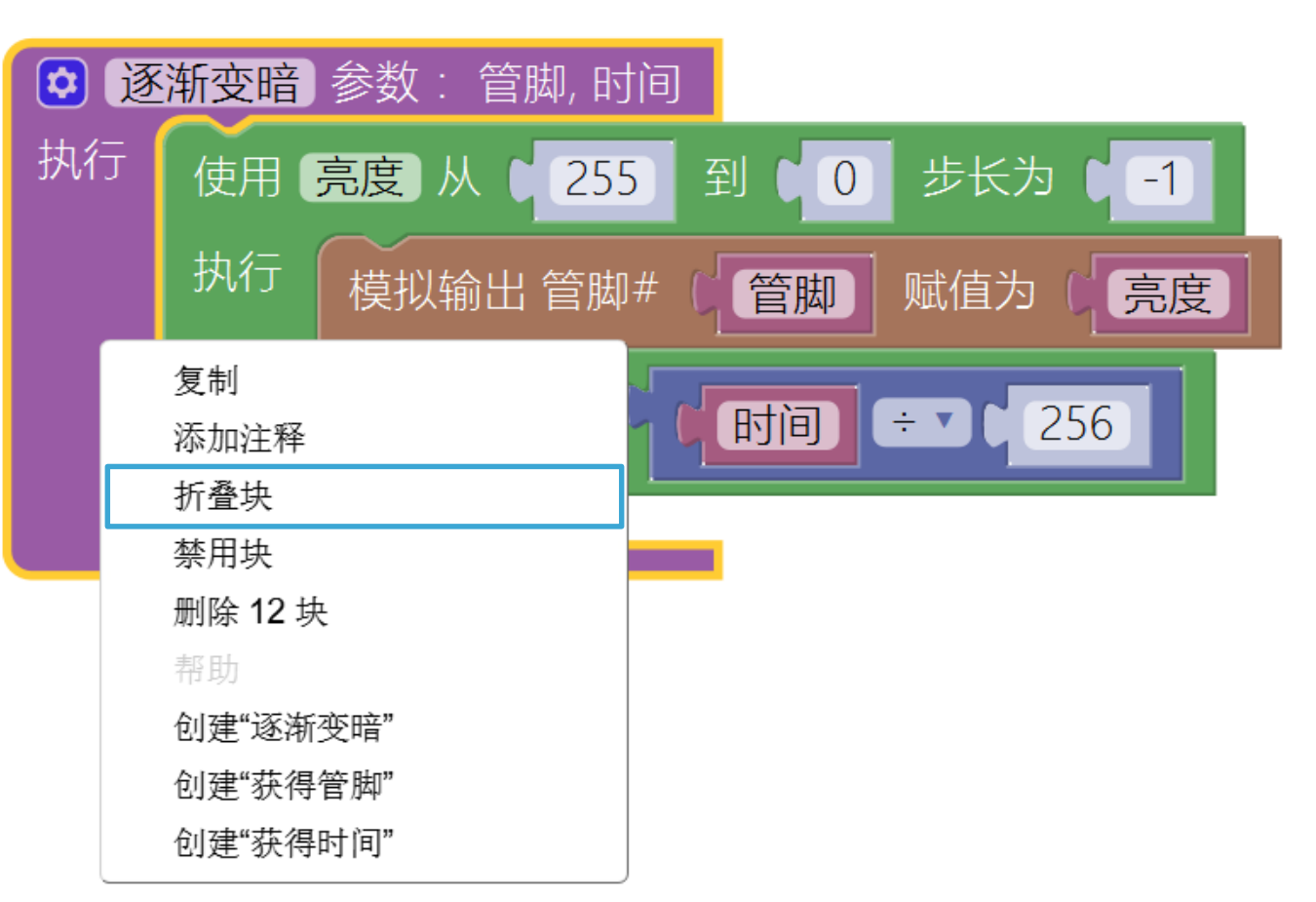

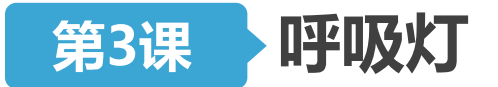

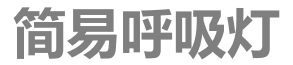

# 软件编写③

# • 单行输入与外部输入

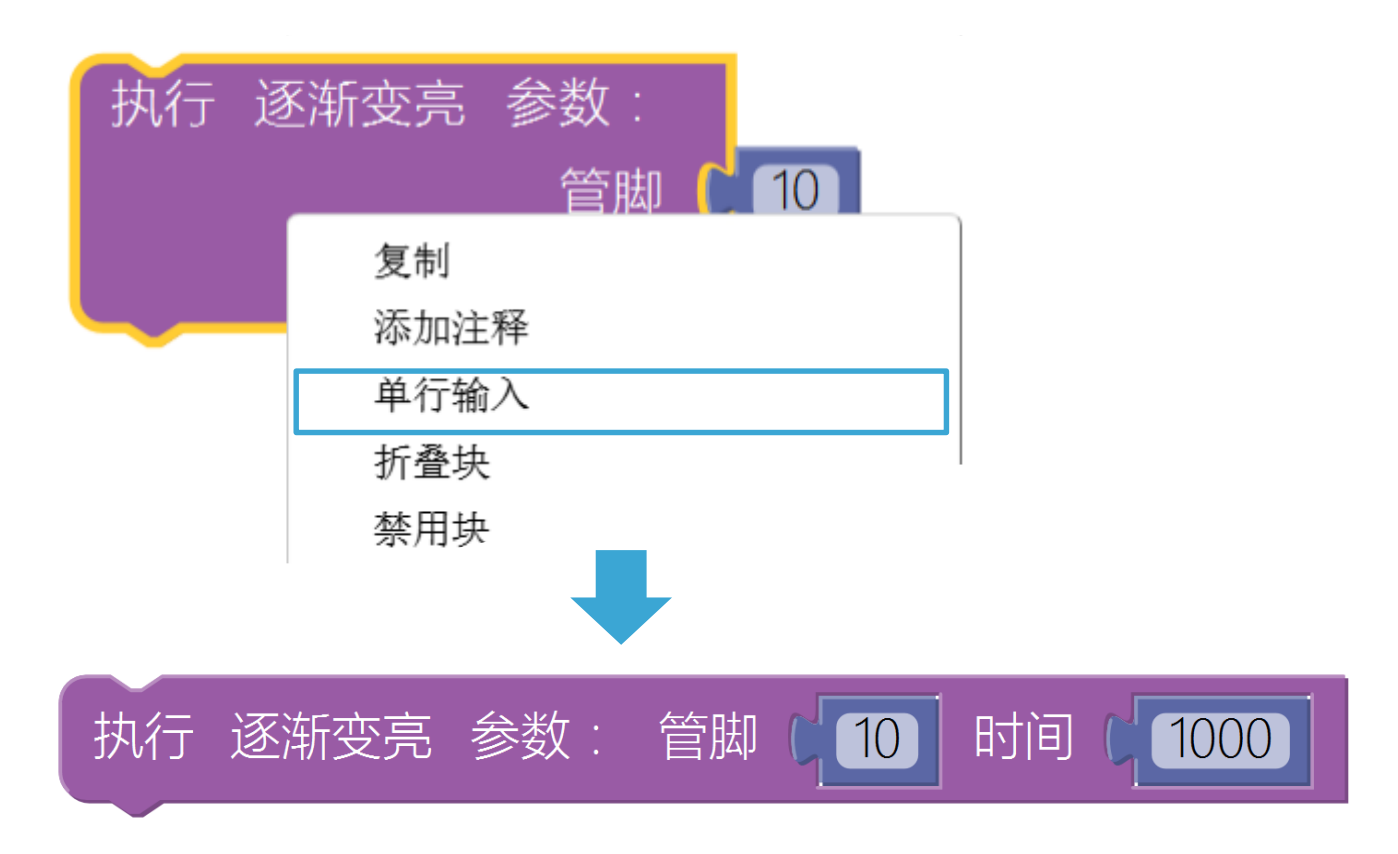

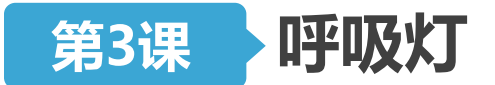

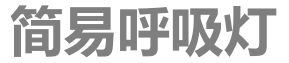

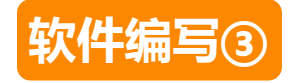

# •用户不必了解函数内部的操作过程,只需执行(调用)函数 即可实现指定功能。

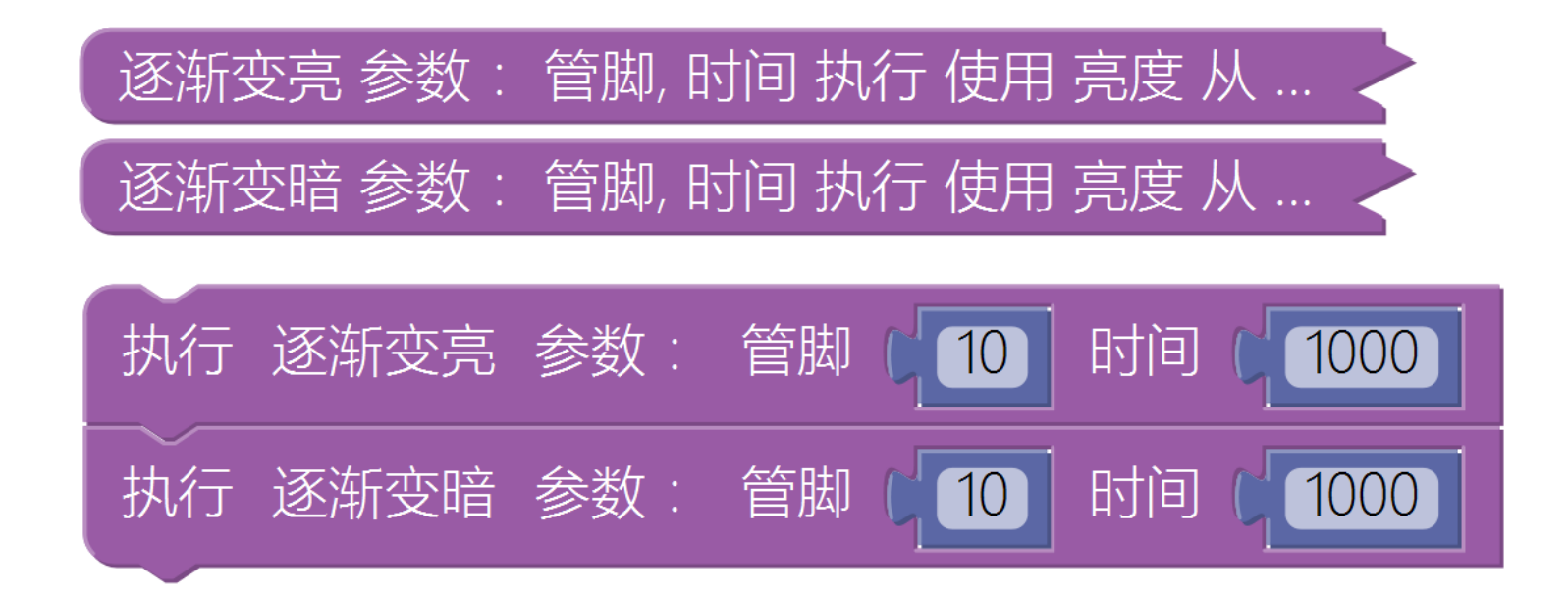

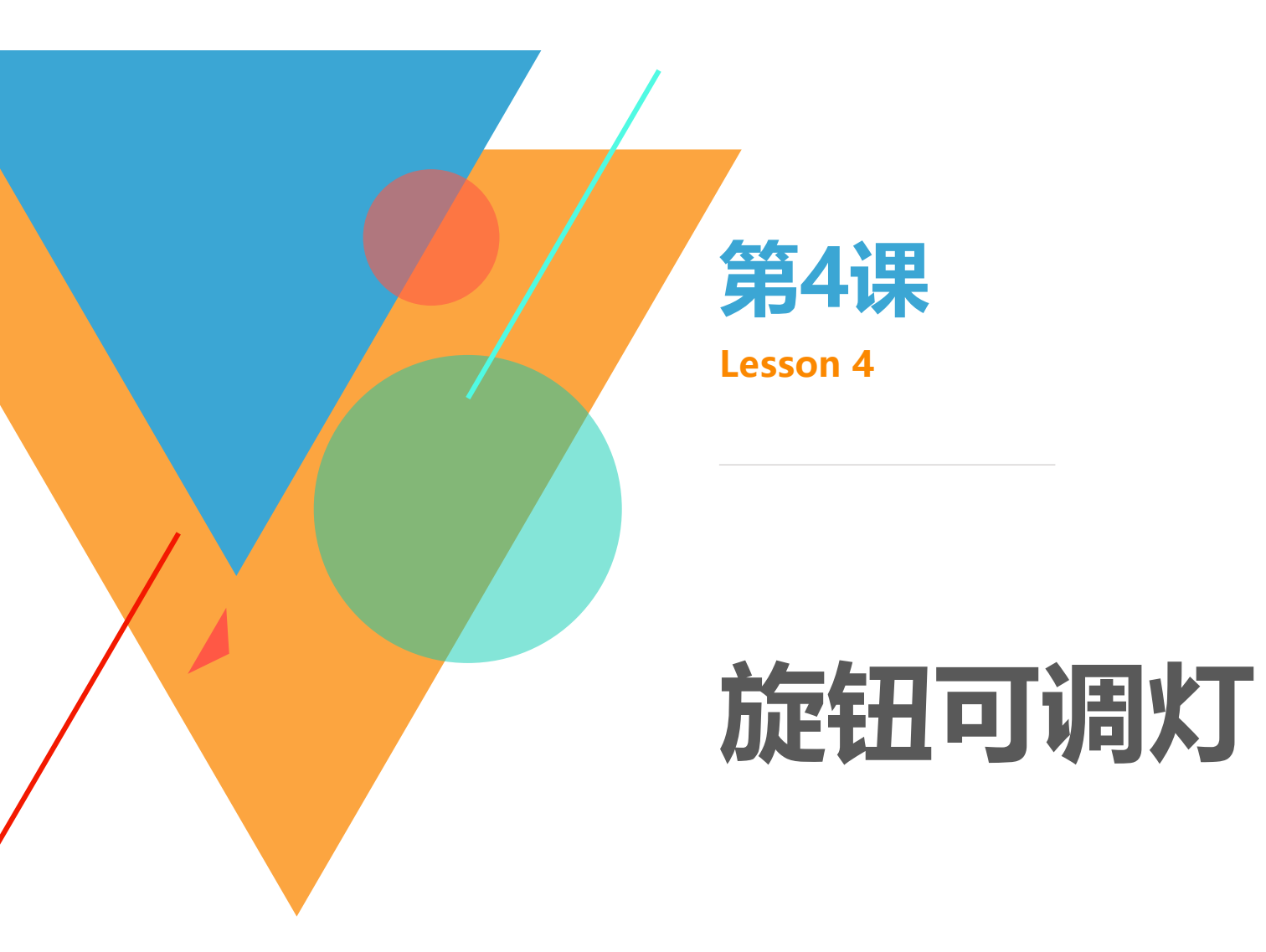

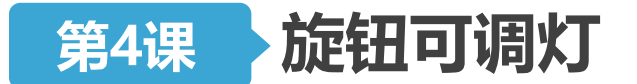

旋钮可调灯

任务发布

- 使用电位器和LED灯,制作一个可调灯,编写程序实现以下效果:
- •程序上传后,通过旋转电位器的旋钮,改变LED灯的亮度。

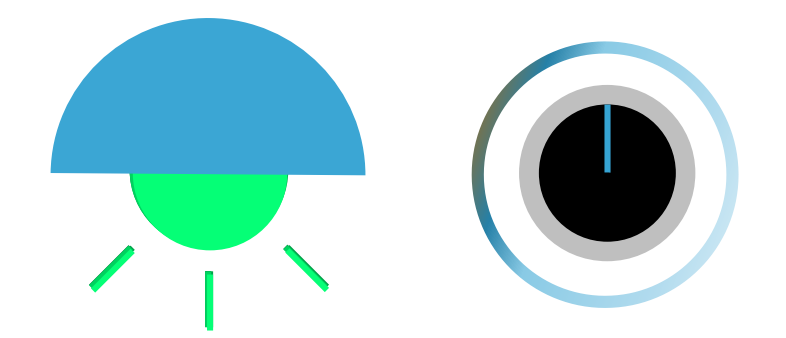

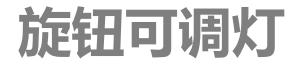

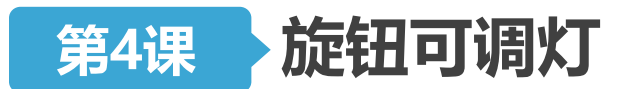

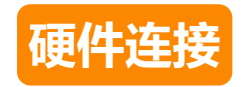

- 取出一个LED模块,用连接线将其与**10号管脚**对应的那组管脚相连(注意插线时颜色的对应)
- 取出一个**旋钮**电位器模块,用连接线将其与A1号管脚对应的 那组管脚相连(注意插线时颜色的对应)

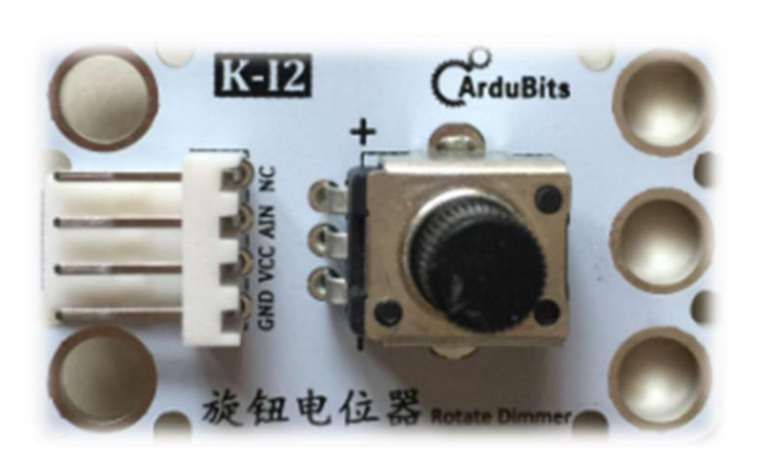

### 电位器:

- ▶ 通过旋转旋钮变化阻值
- ▶ 使用模拟输入管脚读取

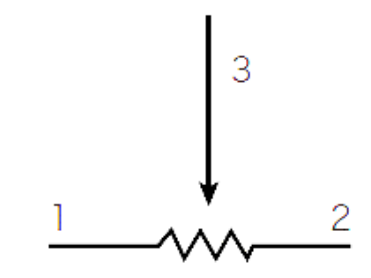

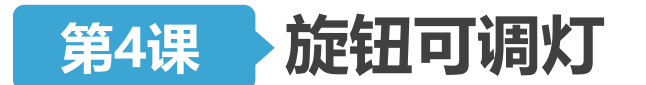

旋钮可调灯

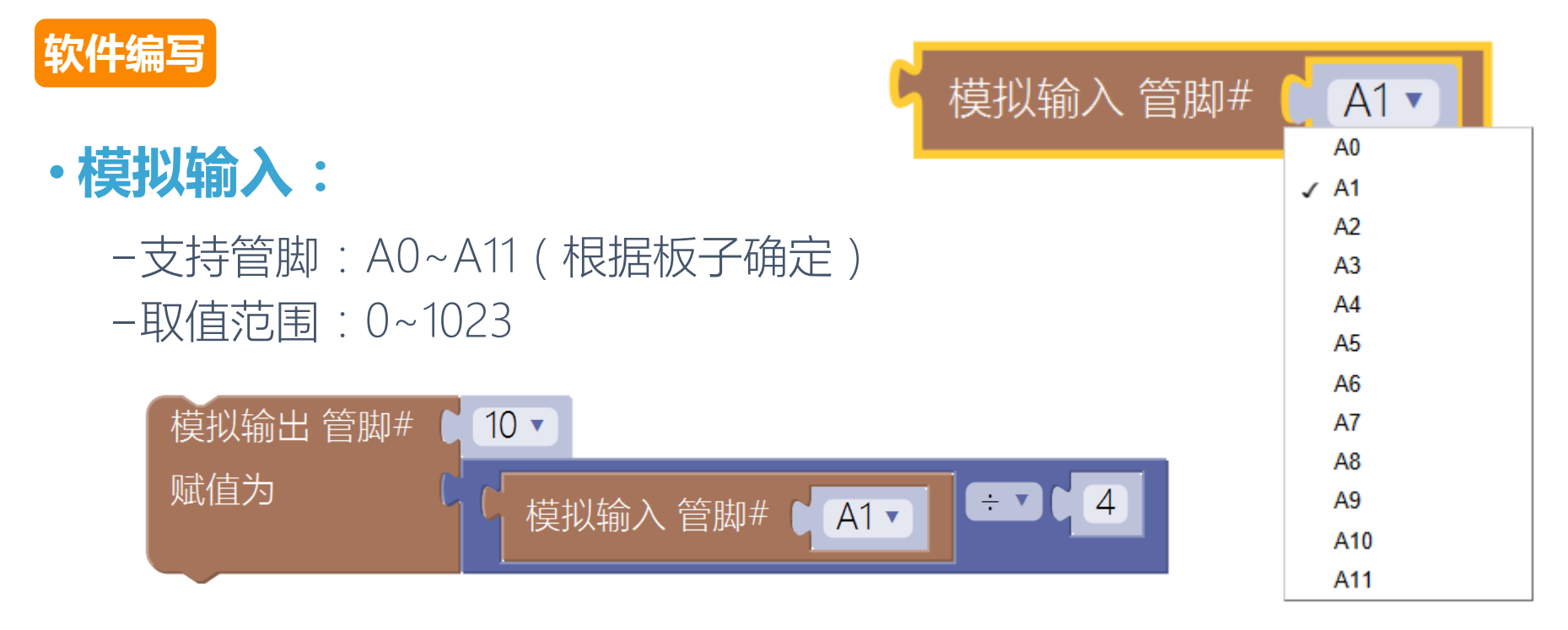

•映射:从[a,b]映射到[c,d],进行线性变换,c不一定小于d。

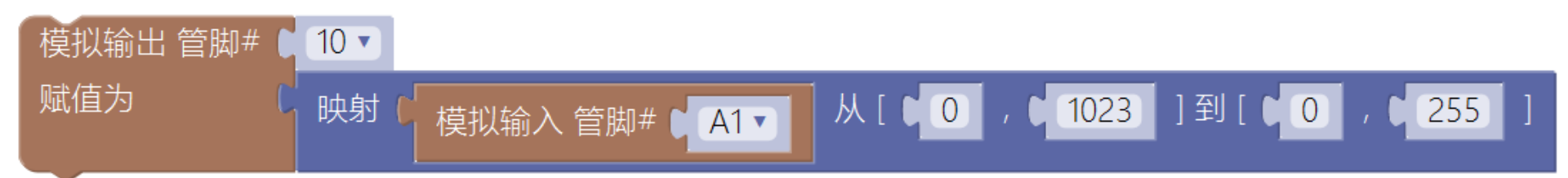

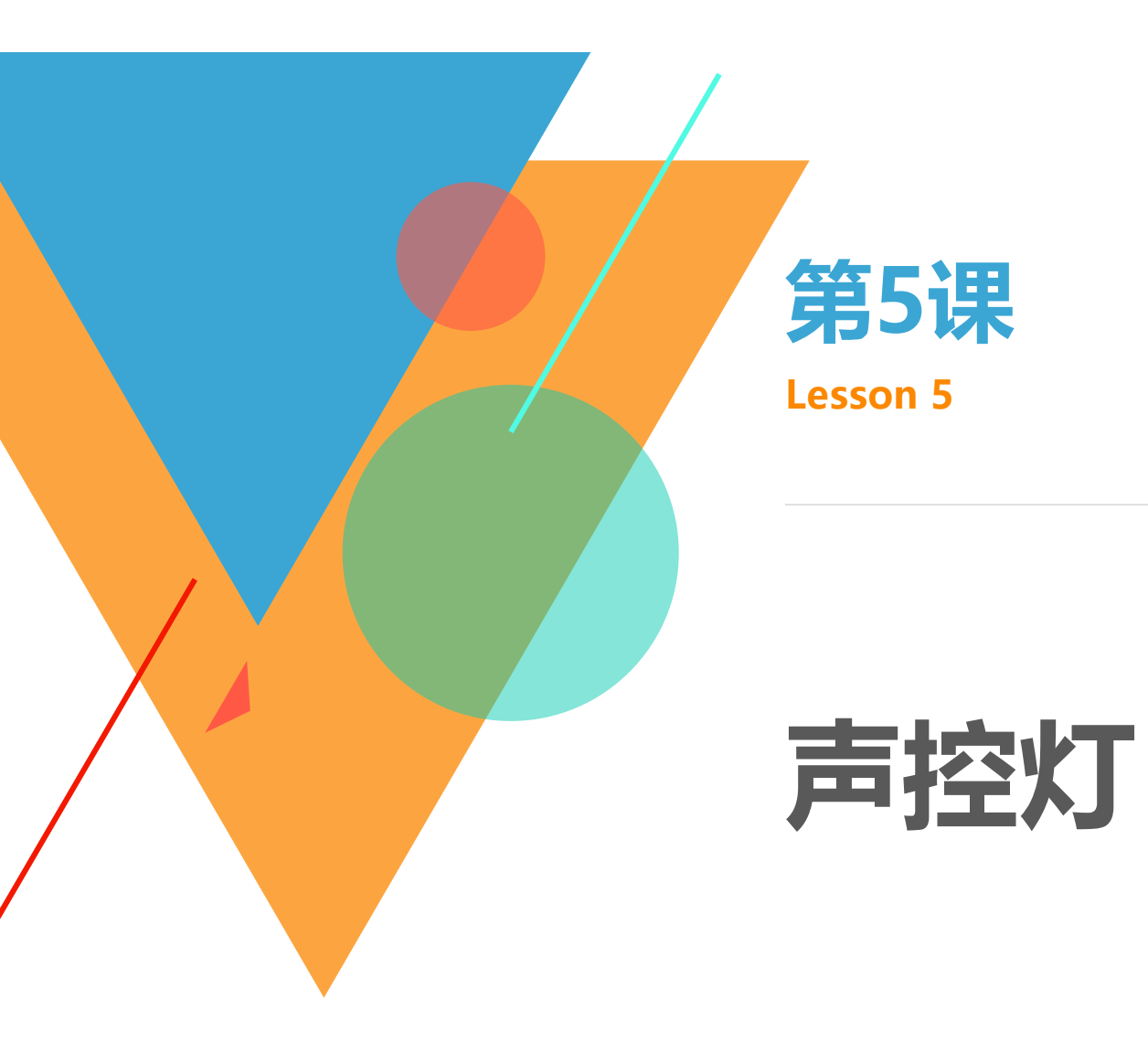

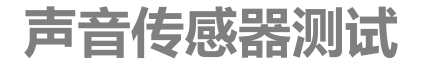

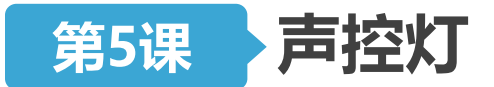

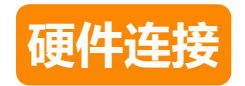

- 取出一个LED模块,用连接线将其与**10号管脚**对应的那组管脚相连(注意插线时颜色的对应)
- 取出一个**模拟声音传感器**模块,用连接线将其与A1号管脚对 应的那组管脚相连(注意插线时颜色的对应)

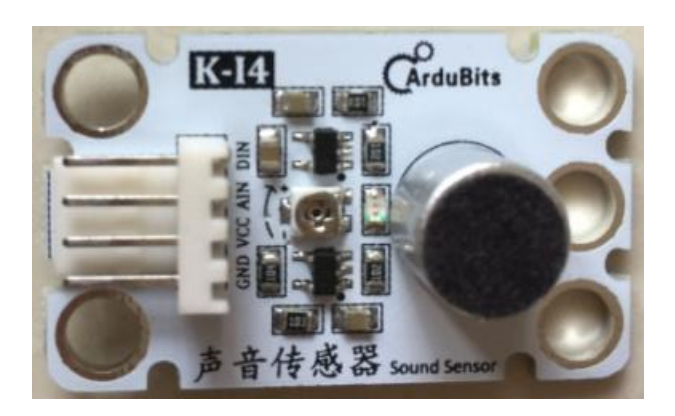

# 声音传感器:

- ▶ 探测声音变化
- ▶ 使用模拟输入管脚读取
- ▶ 声音大小会影响模拟输入值

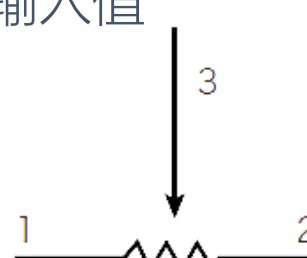

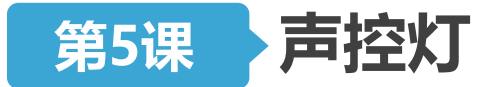

声音传感器测试

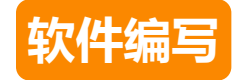

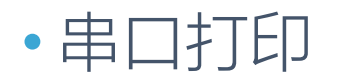

- 便于调试,经常应用于模拟输入传感器阈值的测试(但不是必须的)

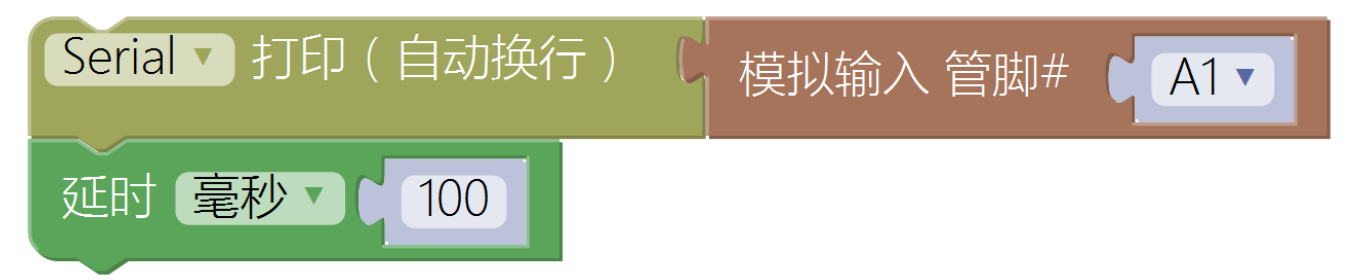

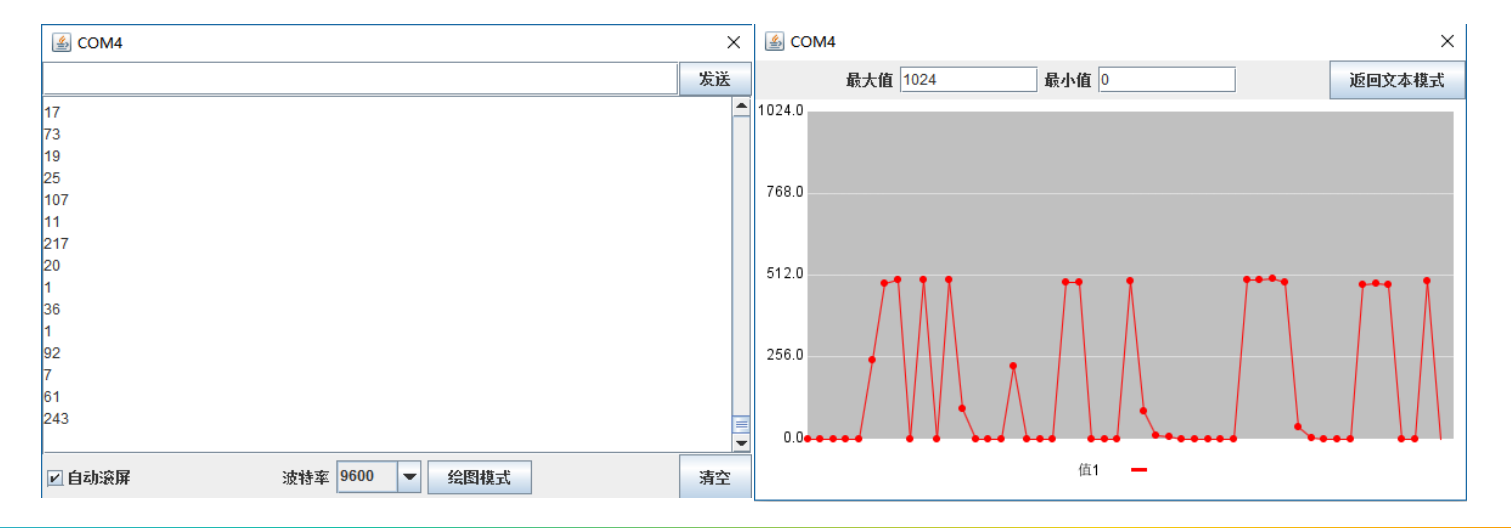

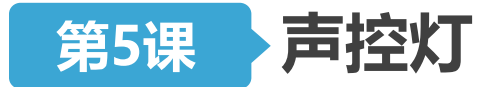

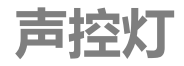

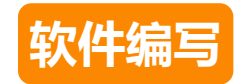

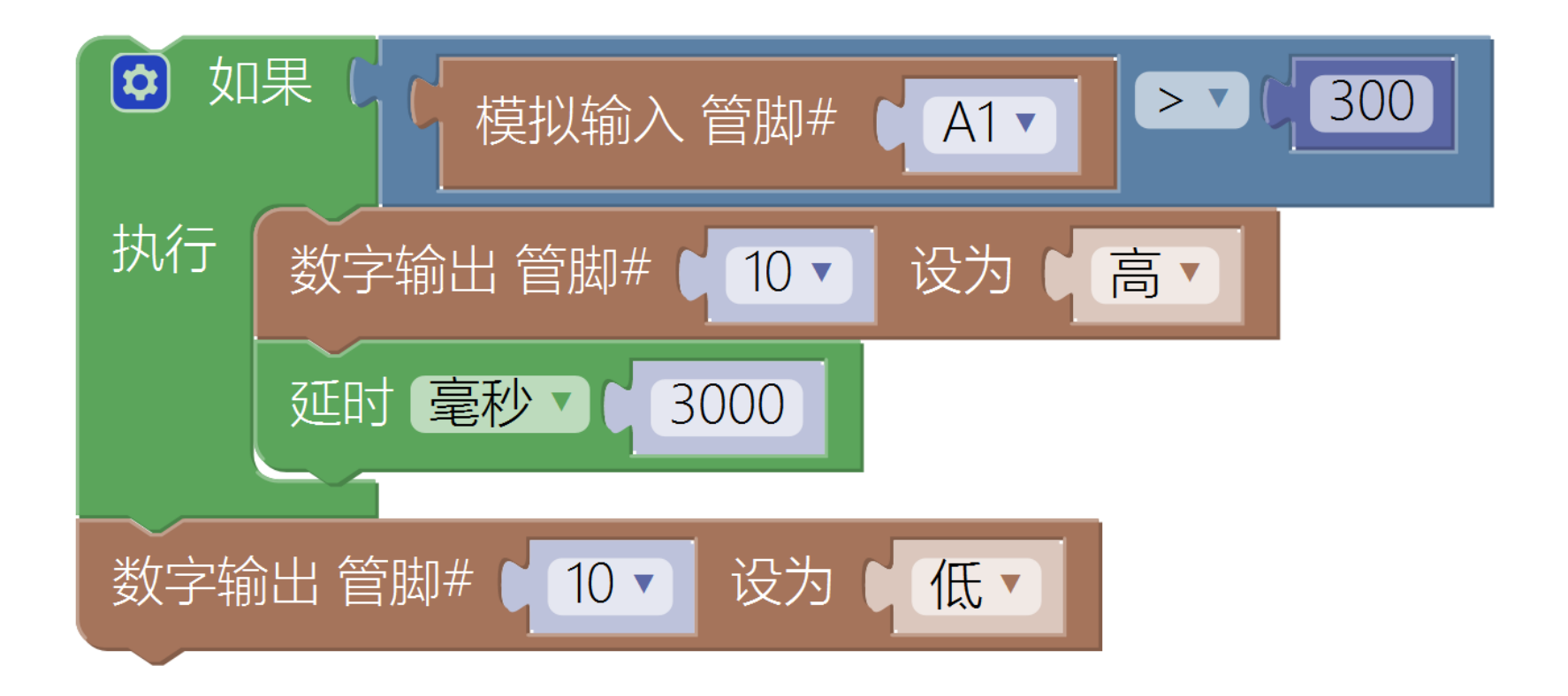

•思考:如何拍手控制LED灯的亮灭?拍一下亮,再拍一下灭

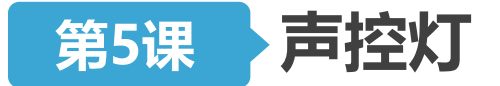

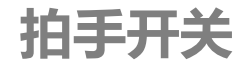

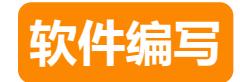

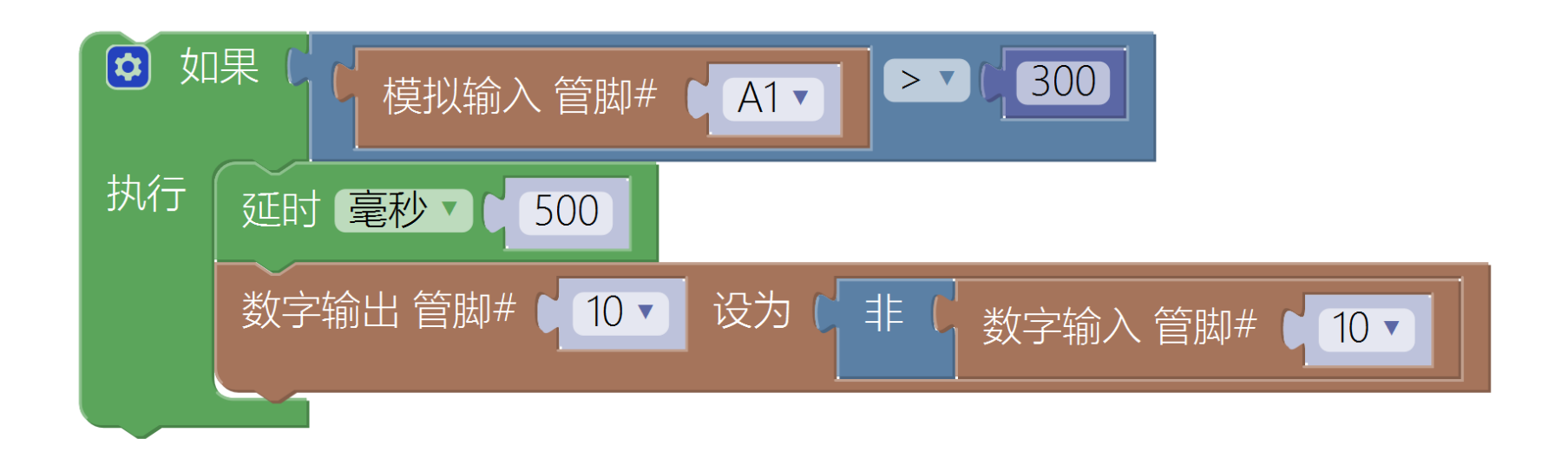

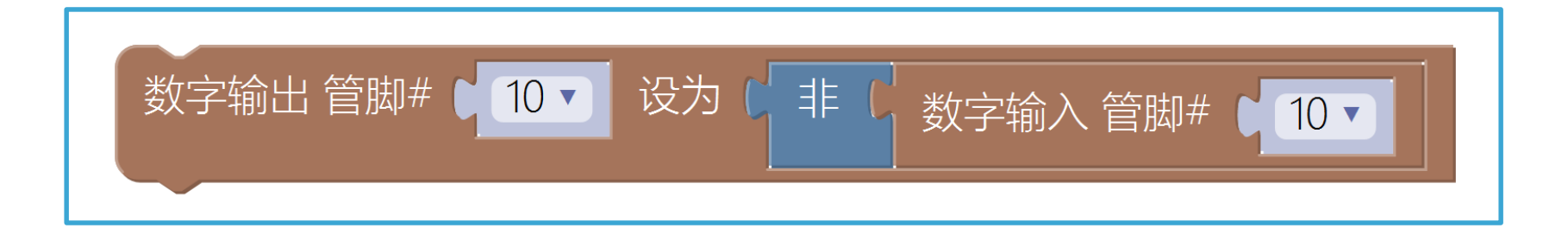

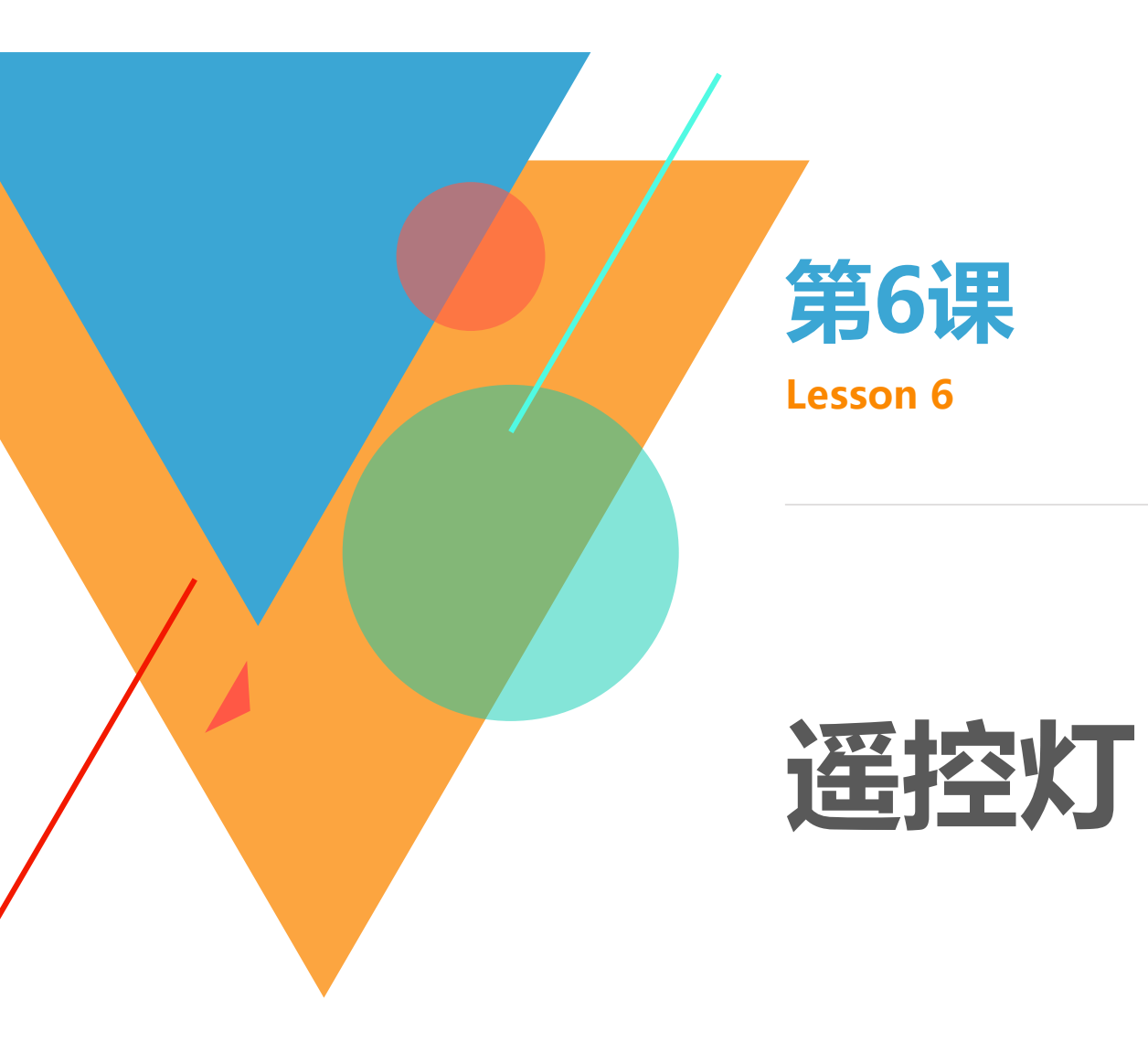

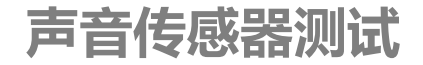

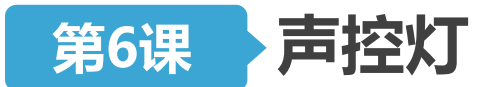

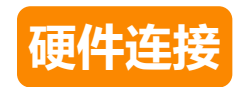

- 取出一个LED模块,用连接线将其与**10号管脚**对应的那组管脚相连(注意插线时颜色的对应)
- 取出一个**红外遥控**模块,用连接线将其与**12号管脚**对应的那组管脚相连(注意插线时颜色的对应)

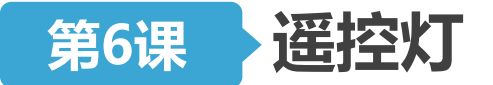

认识遥控器

### 现实中的红外遥控器

# 现实世界的大多数遥控器都是红外的,如电视机遥控器,机 顶盒遥控器等。

# •任何一个遥控系统都由发射器和接收器两部分组成。

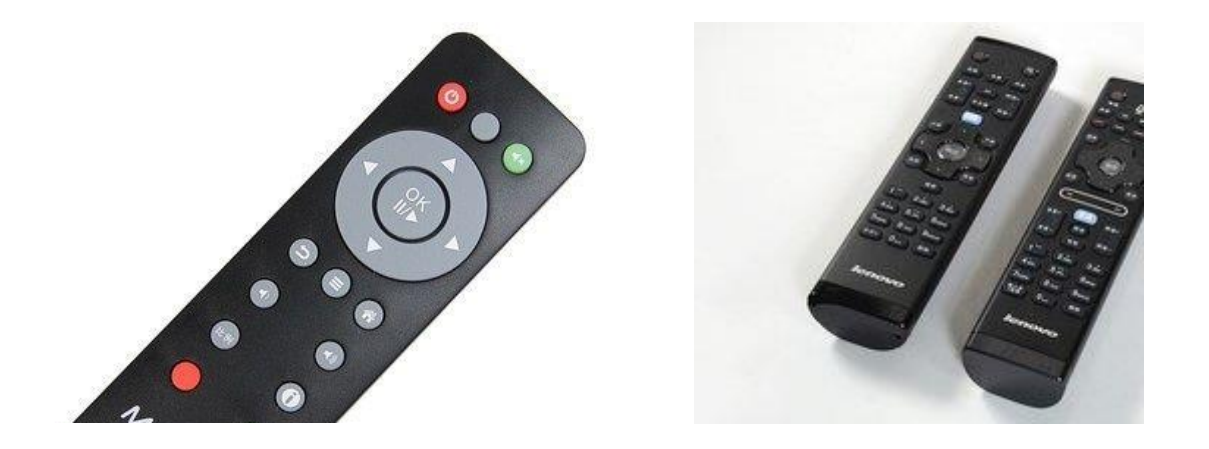

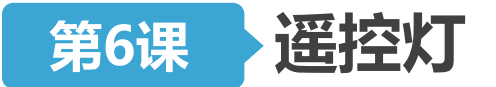

认识遥控器

# 套件中的红外遥控器

# •每个开关都有一个特定的16进制代码,都以FD开头。

• 在接收过程中有可能出错。

•读取按键对应的代码值:

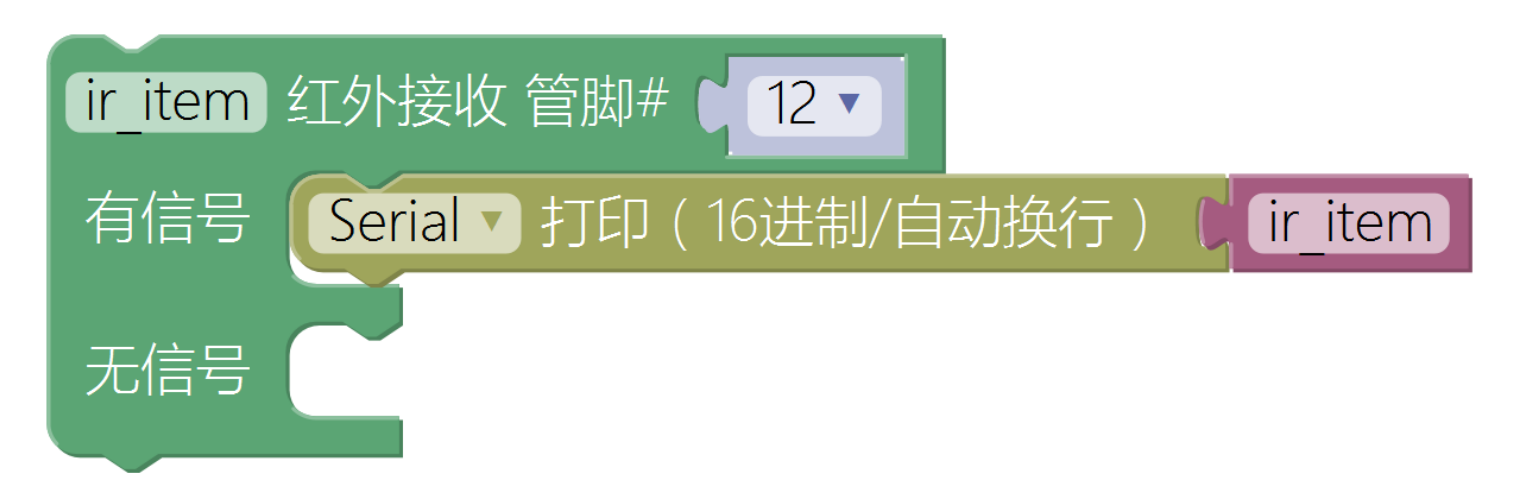

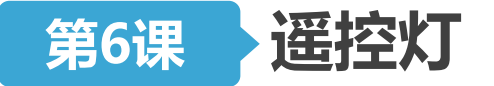

# 数据存储基础

- •数据:计算机的加工对象
- •位:数据存储的最小单位
  - -在计算机中的二进制数系统中,位(bit),简记为b,也称为比特,每个0 或1就是一个位
- 位串:由若干位组合起来形成位串
- 流 ( stream ) : 一个长的位串
  - -非常长
  - -人脑不容易理解
  - -如何简化这种位模式的表示方法?

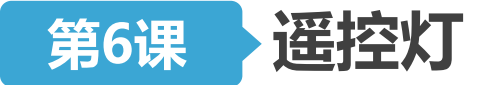

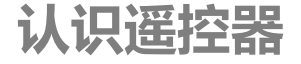

## 数据存储基础

# •用一个符号表示位模式的4位

-例如,一个16位串只需要\_\_\_\_个符号就可以表示

| 位模式  | 十六进制表示 | 位模式  | 十六进制表示 |
|------|--------|------|--------|
| 0000 | 0      | 1000 | 8      |
| 0001 | 1      | 1001 | 9      |
| 0010 | 2      | 1010 |        |
| 0011 | 3      | 1011 |        |
| 0100 | 4      | 1100 |        |
| 0101 | 5      | 1101 |        |
| 0110 | 6      | 1110 |        |
| 0111 | 7      | 1111 |        |
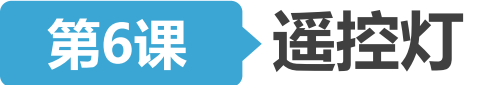

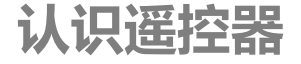

#### 数据存储基础

## •用一个符号表示位模式的4位

-例如,一个16位串只需要\_\_\_\_个符号就可以表示

| 位模式  | 十六进制表示 | 位模式  | 十六进制表示 |
|------|--------|------|--------|
| 0000 | 0      | 1000 | 8      |
| 0001 | 1      | 1001 | 9      |
| 0010 | 2      | 1010 | A      |
| 0011 | 3      | 1011 | В      |
| 0100 | 4      | 1100 | С      |
| 0101 | 5      | 1101 | D      |
| 0110 | 6      | 1110 | E      |
| 0111 | 7      | 1111 | F      |

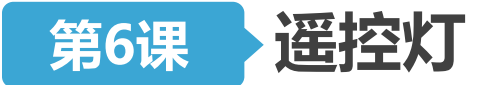

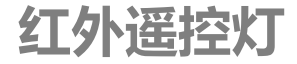

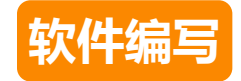

## • 使用"开关"键切换LED灯的亮灭

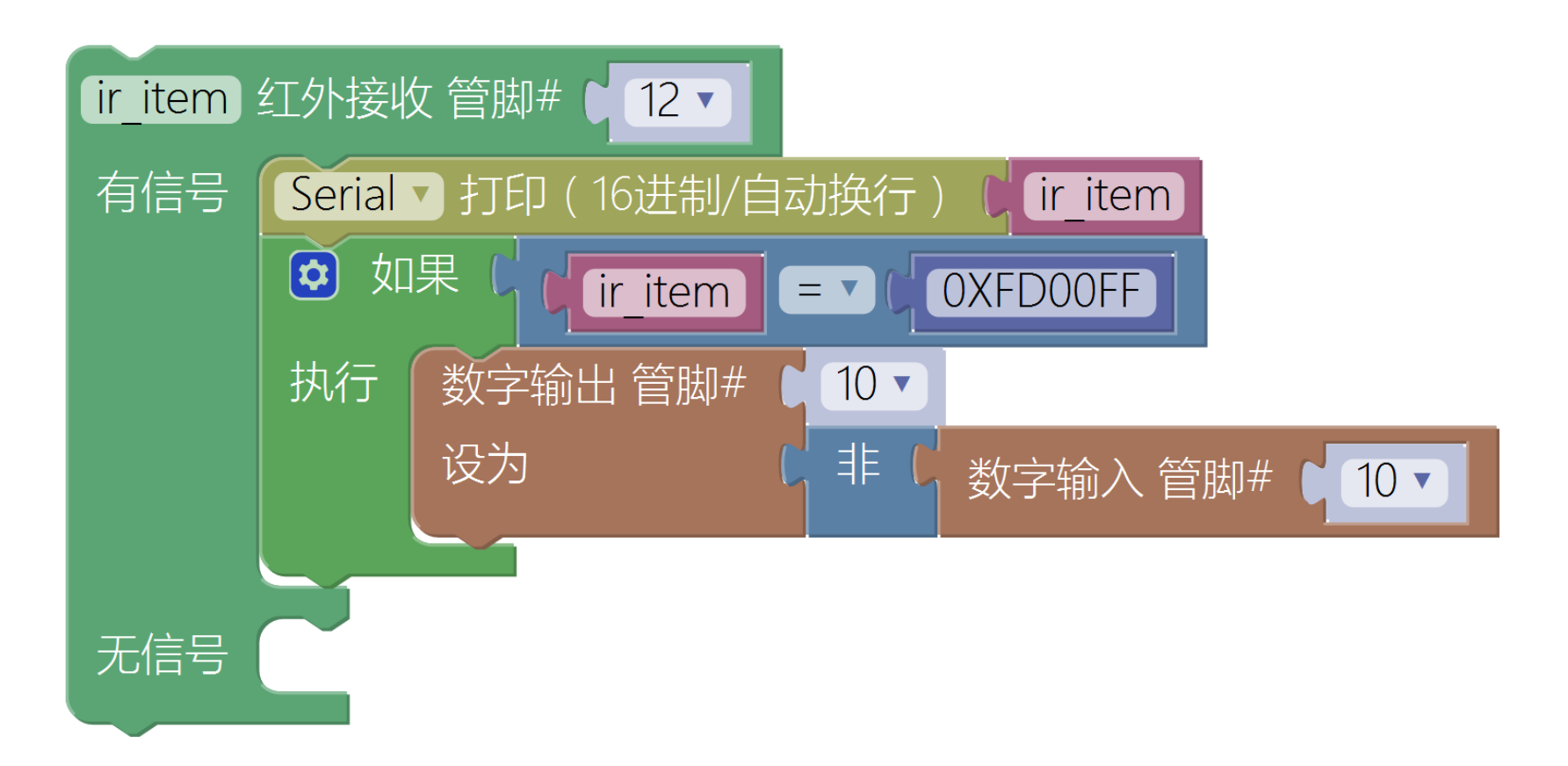

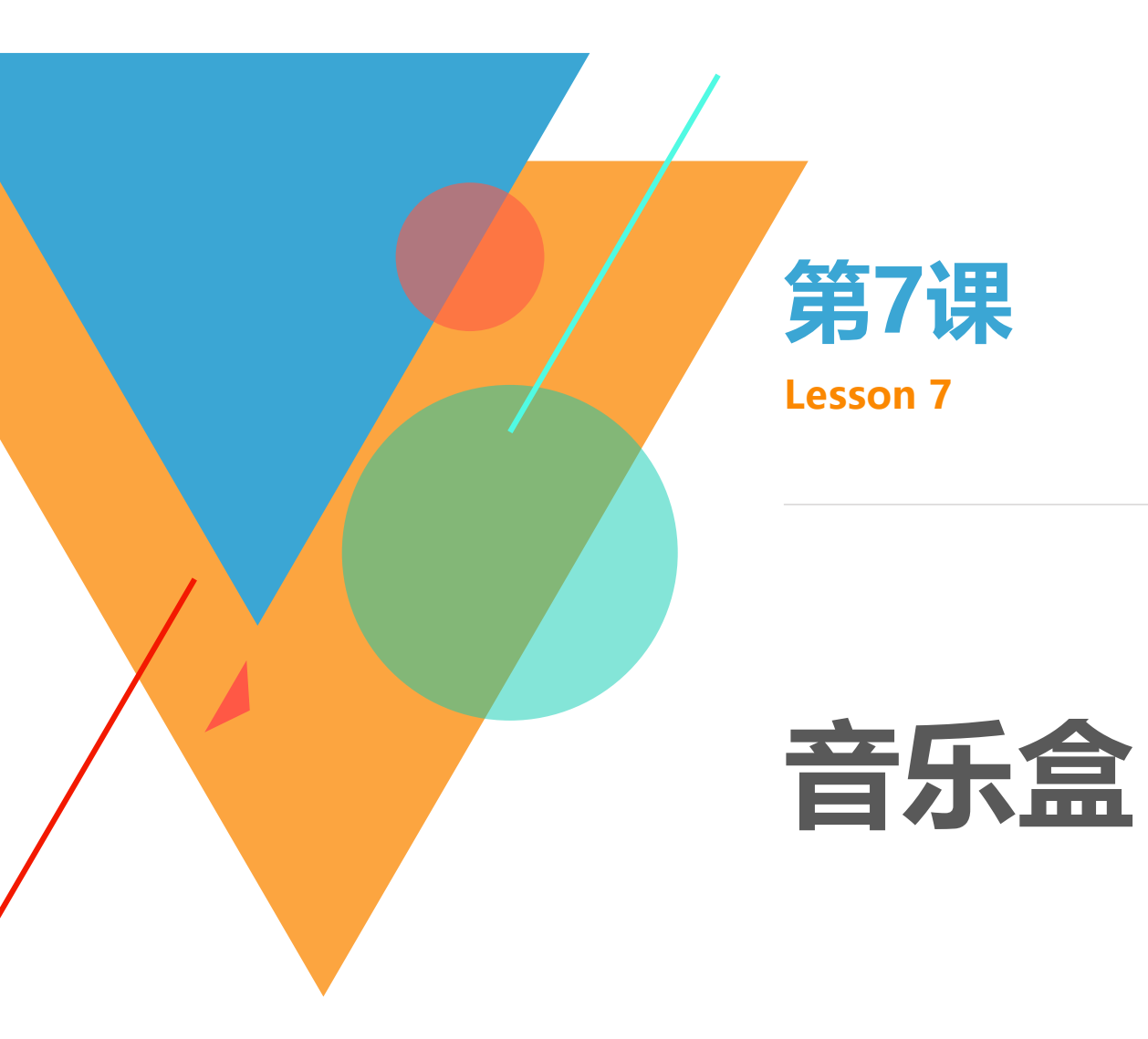

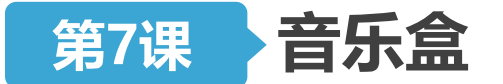

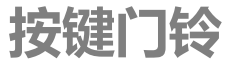

任务发布

# • 使用一个开关和一个蜂鸣器制作简易门铃:

## •开关按下后,发出三次"叮咚"的提示。

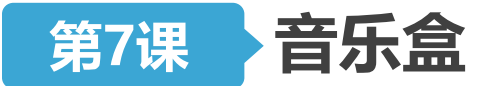

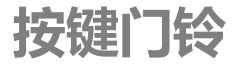

硬件连接

- 取出一个蜂鸣器模块,用连接线将其与8号管脚对应的那组管脚相连(注意插线时颜色的对应)
- 取出一个开关模块,用连接线将其与**2号管脚**对应的那组管脚相连(注意插线时颜色的对应)

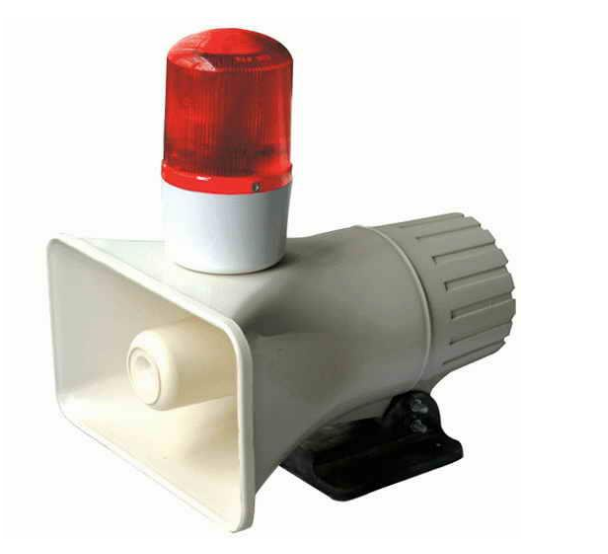

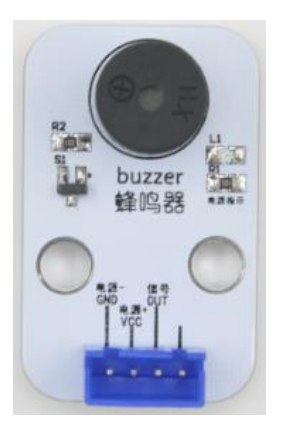

# 蜂鸣器:

- ▶ 根据频率输出声音
- ▶ 使用数字输出管脚

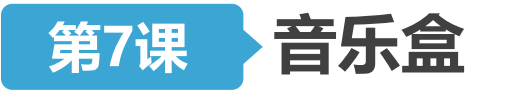

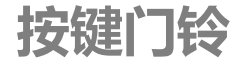

| 蜂鸣器相关函数介绍                                         | NOTE_C3<br>NOTE_D3<br>NOTE_E3 | -  |     |
|---------------------------------------------------|-------------------------------|----|-----|
| <ul> <li>播放声音 管脚# ↓ 0 ▼ 频率 ↓ NOTE_C3 ▼</li> </ul> | NOTE_F3<br>NOTE_G3<br>NOTE_A3 | 字母 | 音名  |
| -管脚指连接到蜂鸣器的数字管脚,                                  | NOTE_B3                       | С  | Do  |
| 频率是以Hz为单位的频率值。该频                                  | NOTE_C4<br>NOTE_D4            | D  | Re  |
| 率的声音将一直持续,直到结束声                                   | NOTE_E4                       | E  | Mi  |
| 音或输出一个不同频率的声音产                                    | NOTE_G4                       | F  | Fa  |
| 生。通常与延时配合使用。                                      | ✓ NOTE_A4<br>NOTE_B4          | G  | Sol |
|                                                   | NOTE_C5                       | А  | La  |
|                                                   | NOTE_E5                       | В  | Si  |
| -结束指定管脚上产生的声音。                                    | NOTE_F5<br>NOTE_G5            |    |     |

NOTE\_A5 NOTE\_B5

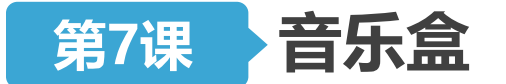

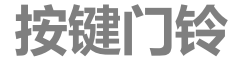

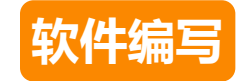

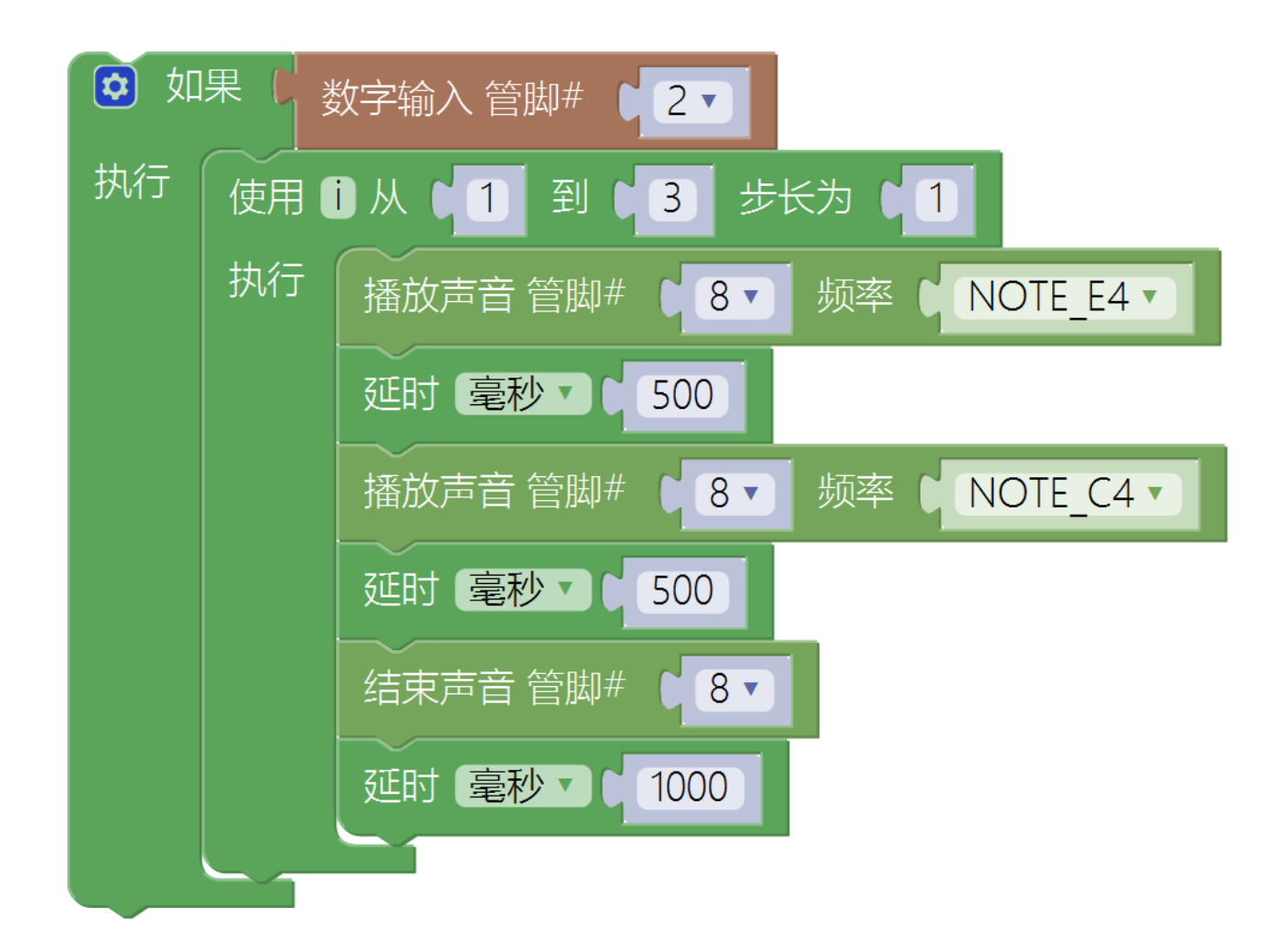

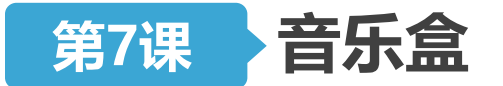

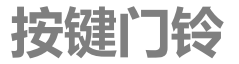

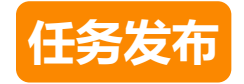

•如何使用蜂鸣器播放一段旋律?

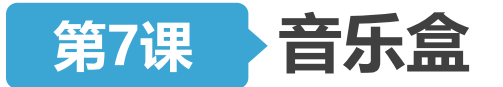

制作个性音乐盒

#### 频率与音高的关系

- •标准音A的频率为440Hz
- •每个八度频率相差一倍,如: $f_{C6} = 2f_{C5}$
- •钢琴键上相邻两个音(如C~#C)的频率关系:

 $f_{n+1} = f_n \cdot 2^{\frac{1}{12}}$ 

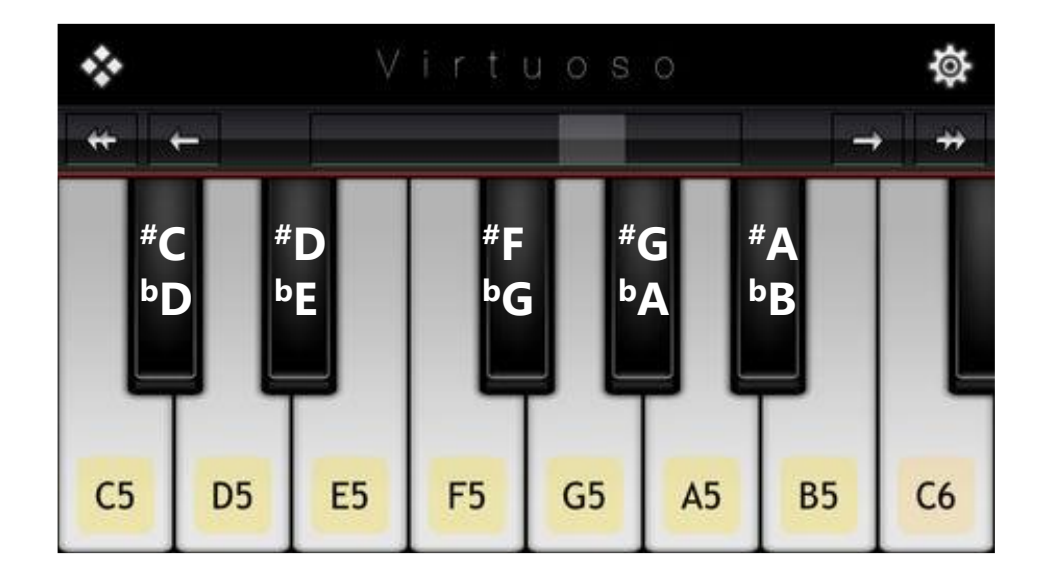

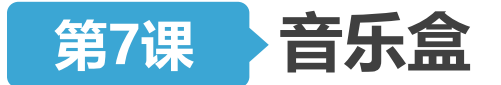

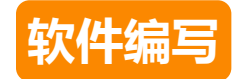

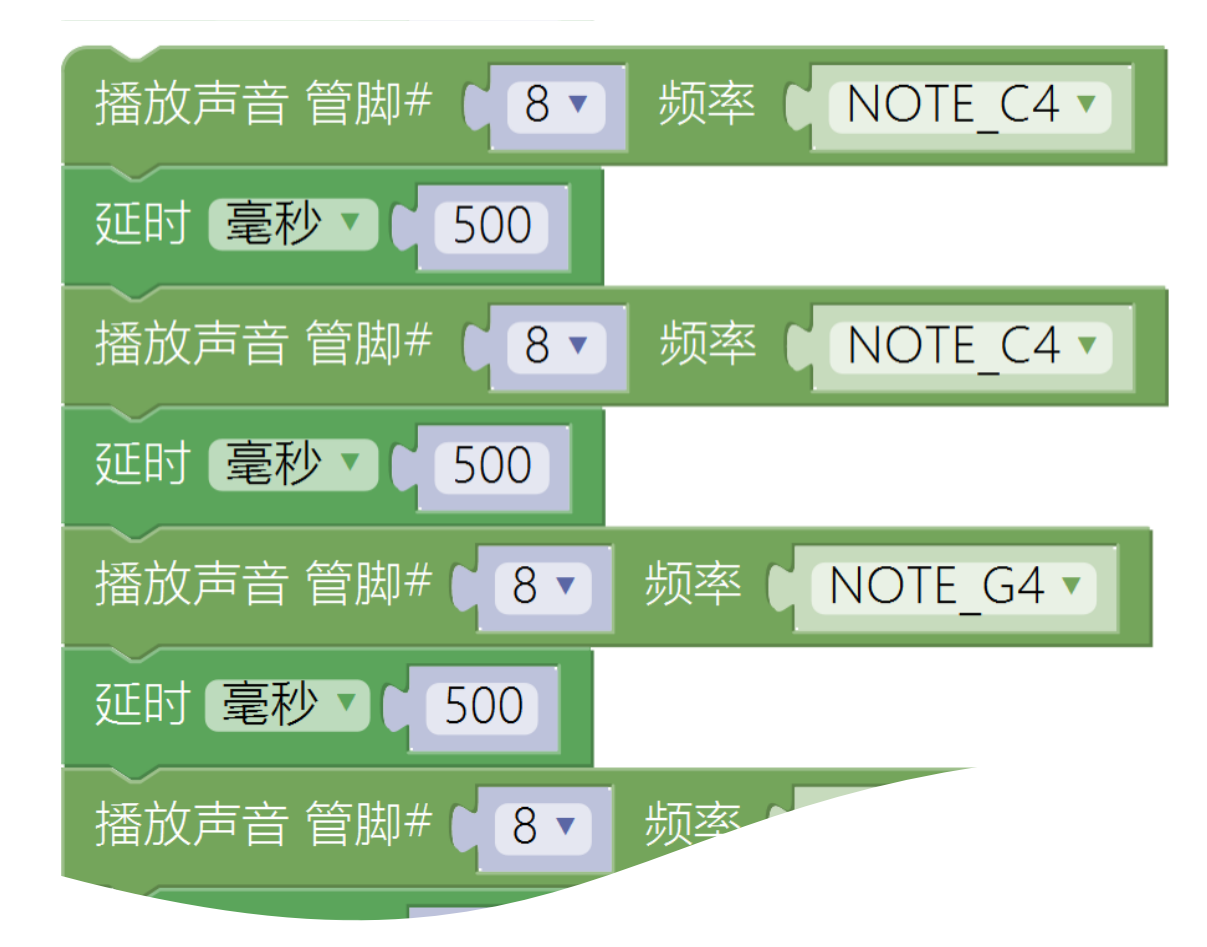

有更好的 实现方式 吗

制作个性音乐盒

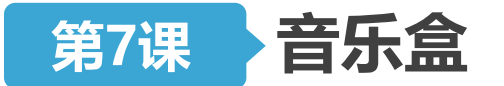

制作个性音乐盒

构建数组

- •基准频率(do、re、.....、si)
- •频率变化
  - -跨八度(简谱中的"高音点儿"、"低音点儿") -临时变化音(#、b号)
- •每个音的音名(音高)
- •每个音的时值(长短)

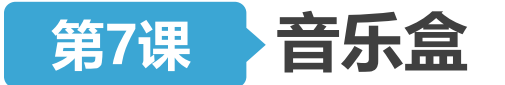

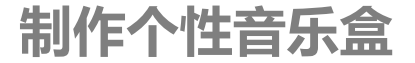

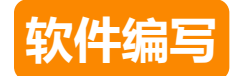

#### 初始化

| 小数▼   | tonelist []从字符串 "1046.5,1174.7,1318.5,1396.9,1568,1760,1975.5 "创建数组          |
|-------|------------------------------------------------------------------------------|
| 整数▼   | musiclist [ ] 从字符串 " 1,2,3,1,1,2,3,1,3,4,5,3,4,5,5,6,5,4,3,1,5,6,5,4, " 创建数组 |
| 整数▼   | highlist [ ] 从字符串 " 0,0,0,0,0,0,0,0,0,0,0,0,0,0,0,0,0,0,0                    |
| 整数▼   |                                                                              |
| 小数・   | rhythmlist [] 从字符串 " 1,1,1,1,1,1,1,1,2,1,1,2,0.5,0.5,0.5,0.5,1,1, >> 创建数组    |
| 声明 sp | eed 为 小数 · 并赋值 ( 120.0 )                                                     |
| 声明 up | odown 为 整数 → 并赋值 ( 0                                                         |
|       |                                                                              |

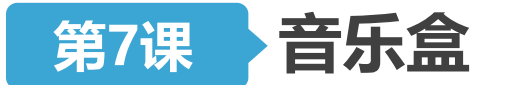

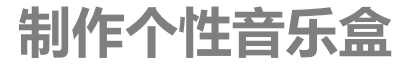

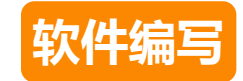

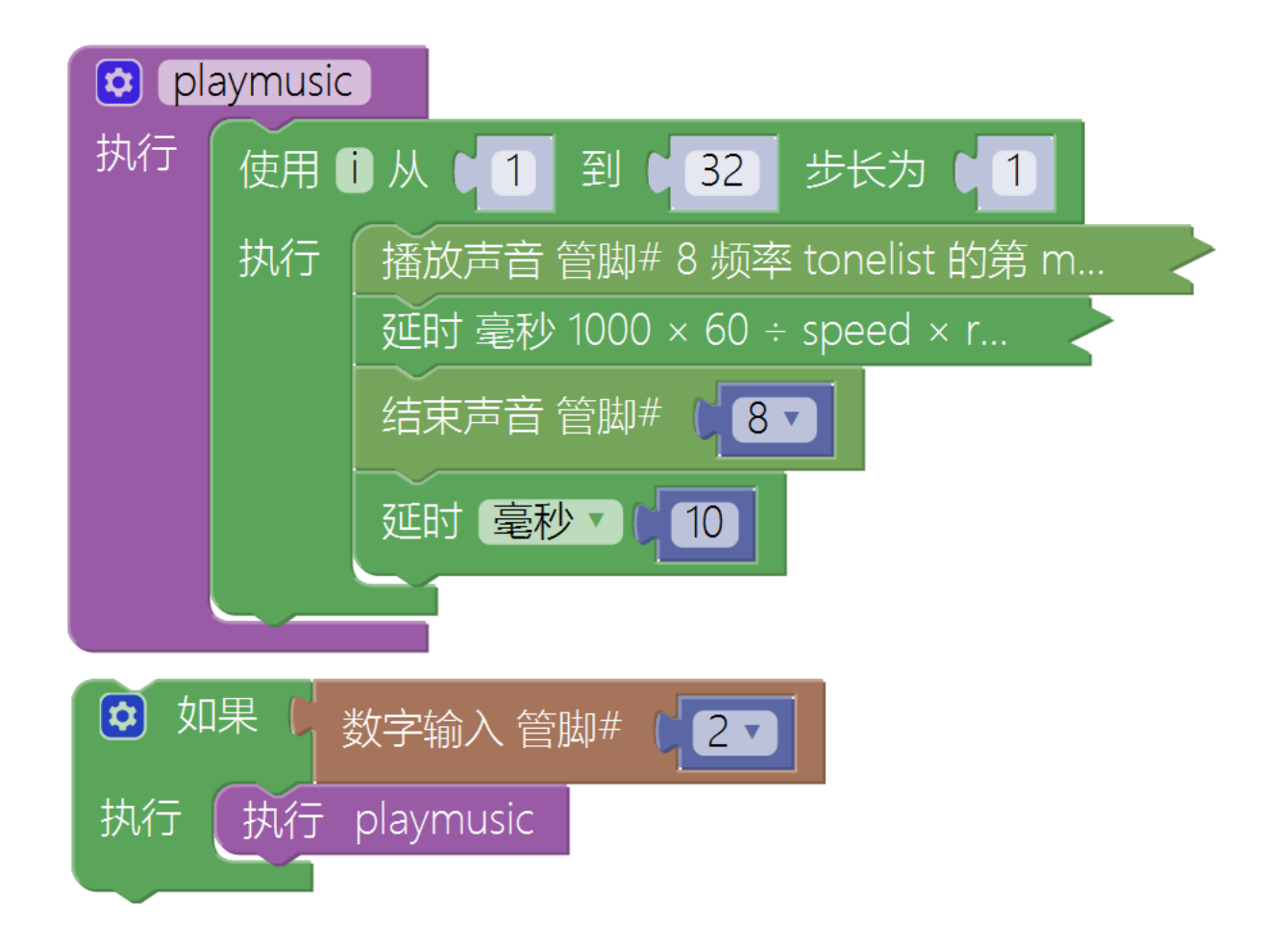

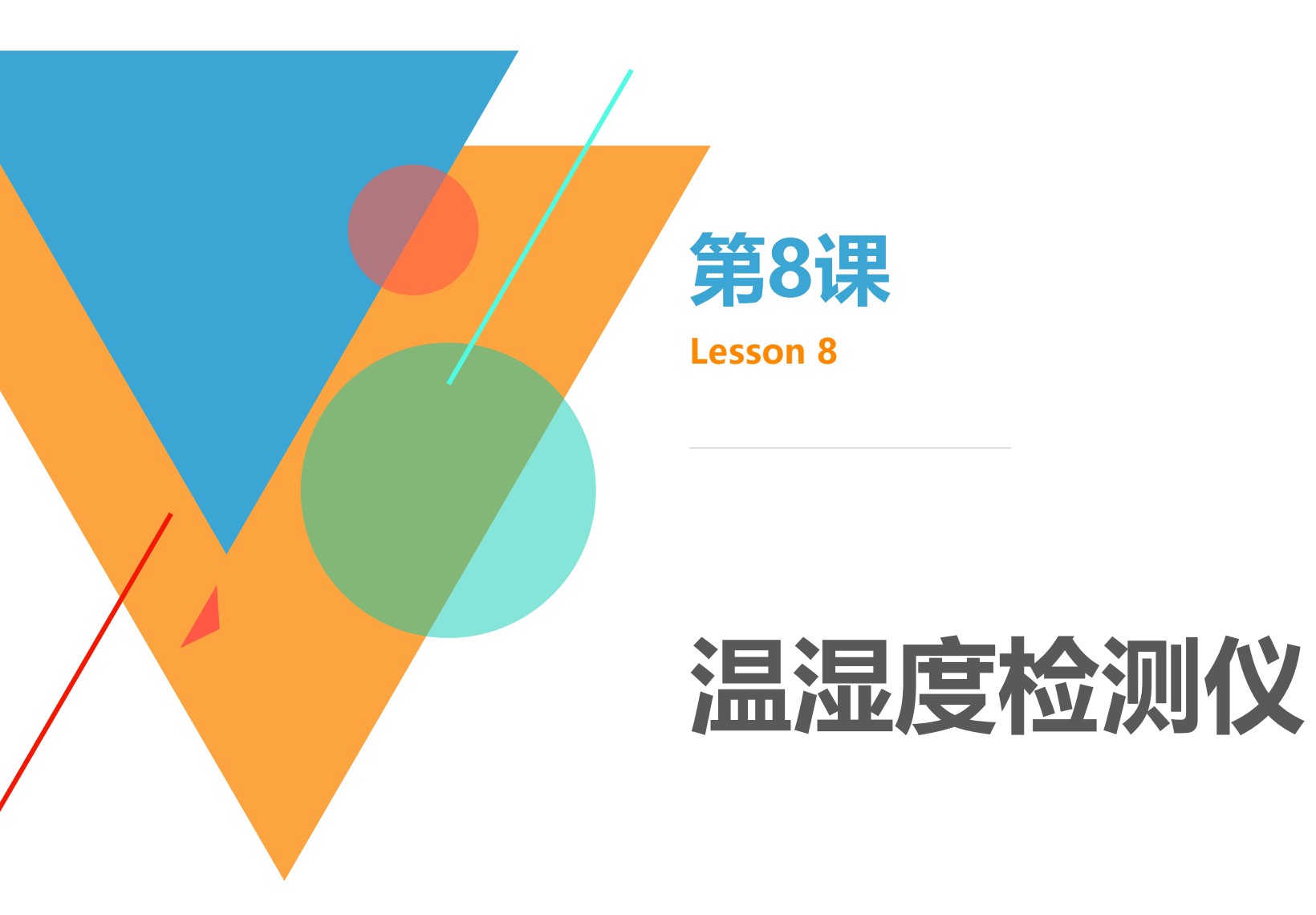

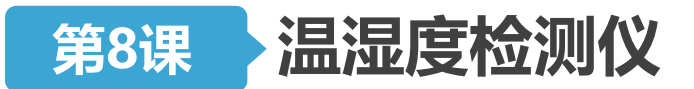

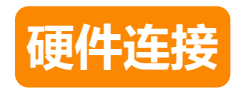

# • 取出一个温湿度传感器模块,用连接线将其与**9号管脚**对应的那组管脚相连(注意插线时颜色的对应)

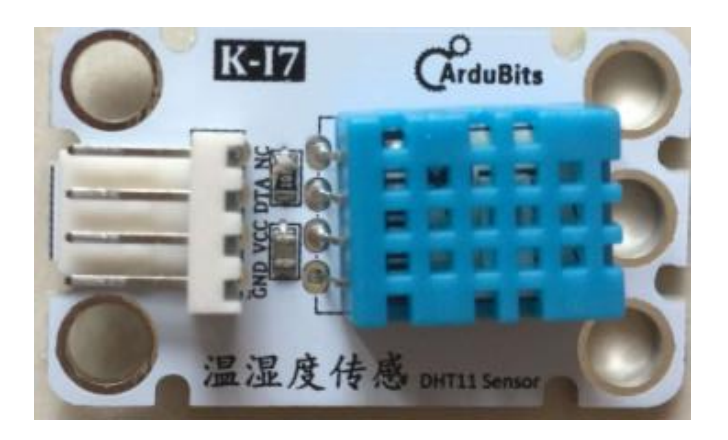

温湿度传感器 能够获取周围环境的温度和空气湿度

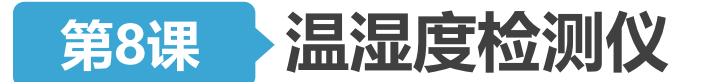

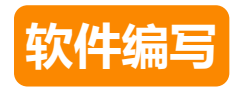

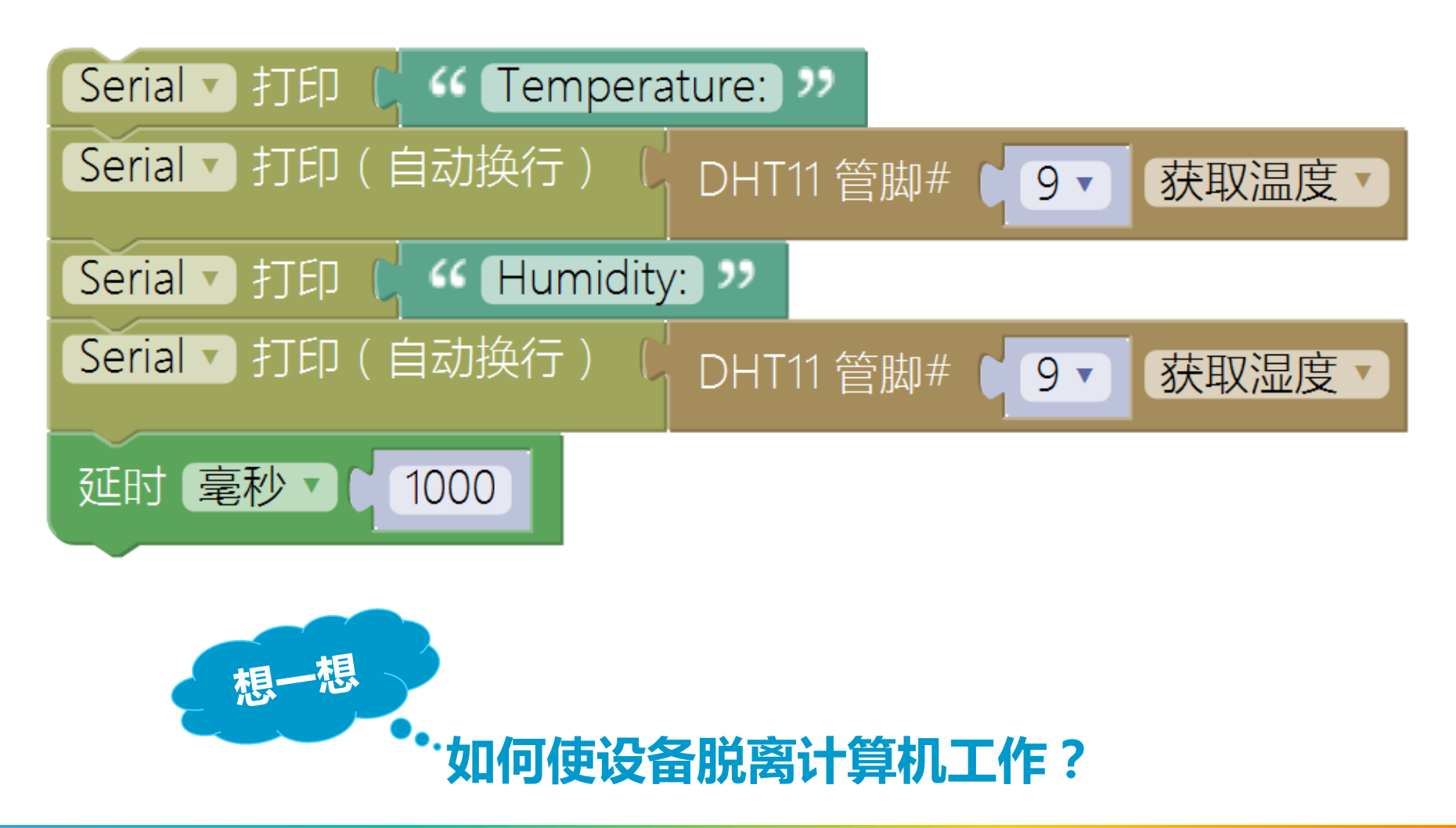

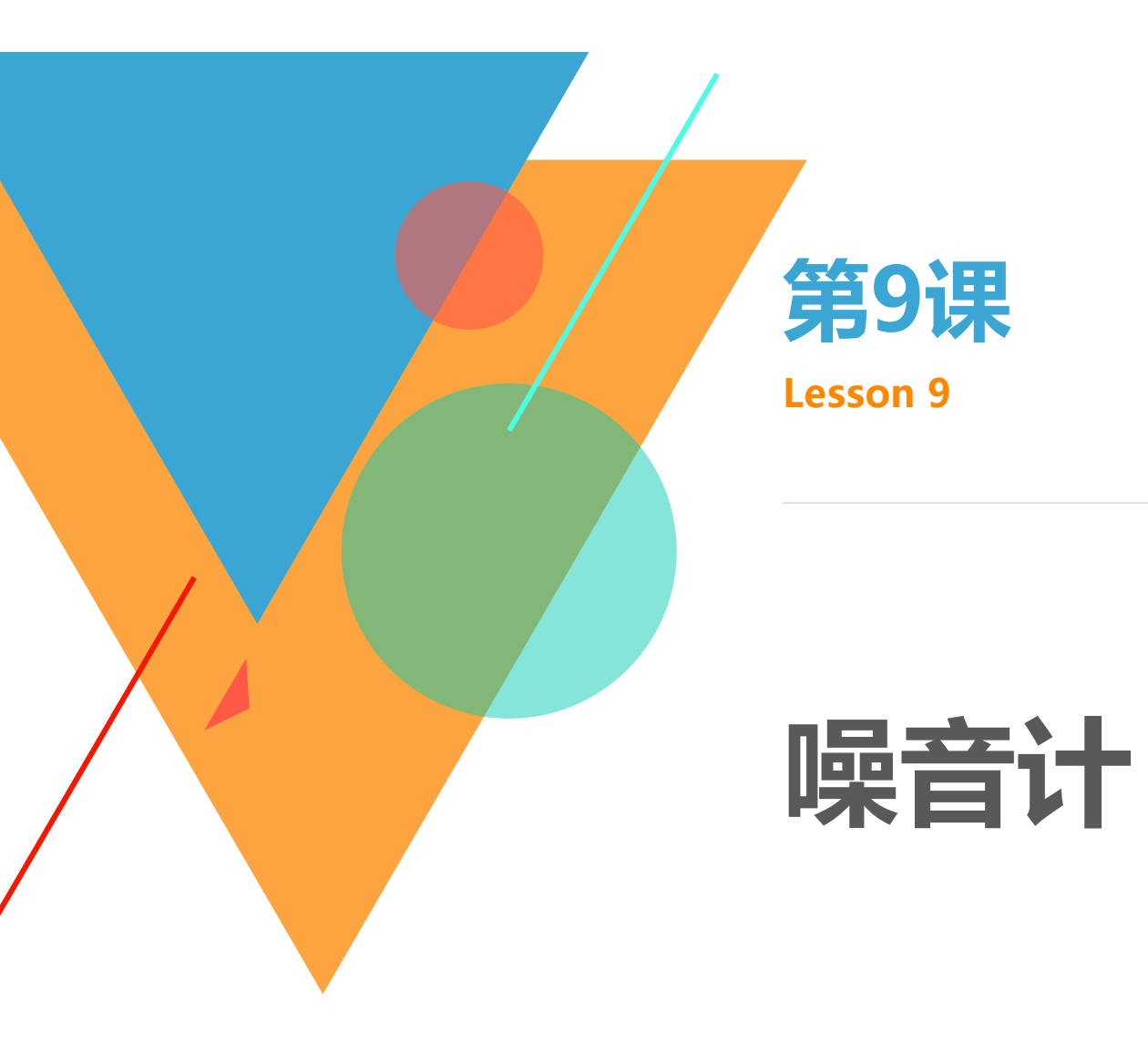

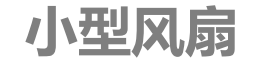

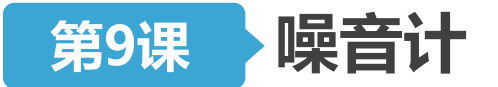

硬件连接

- 取出舵机模块,用连接线将其与8号管脚对应的三个管脚相连
   (注意插线时颜色的对应)
- 取出一个模拟声音传感器模块,用连接线将其与A2**号管脚**对 应的那组管脚相连(注意插线时颜色的对应)

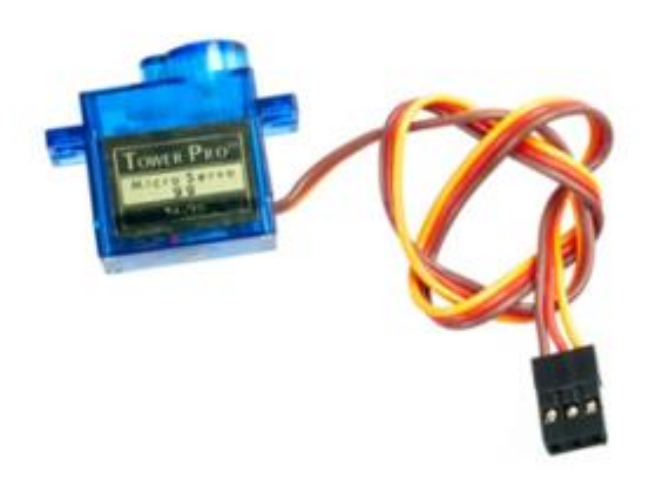

舵机:

- ▶ 由直流电机、减速齿轮组、传感器和控制电路组成的一套自动控制系统。
- ▶ 通过发送信号 , 指定输出轴旋转角度。
- ▶ 套件中舵机的最大旋转角度: 180度

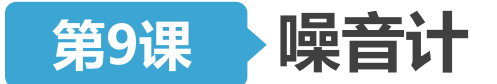

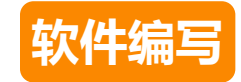

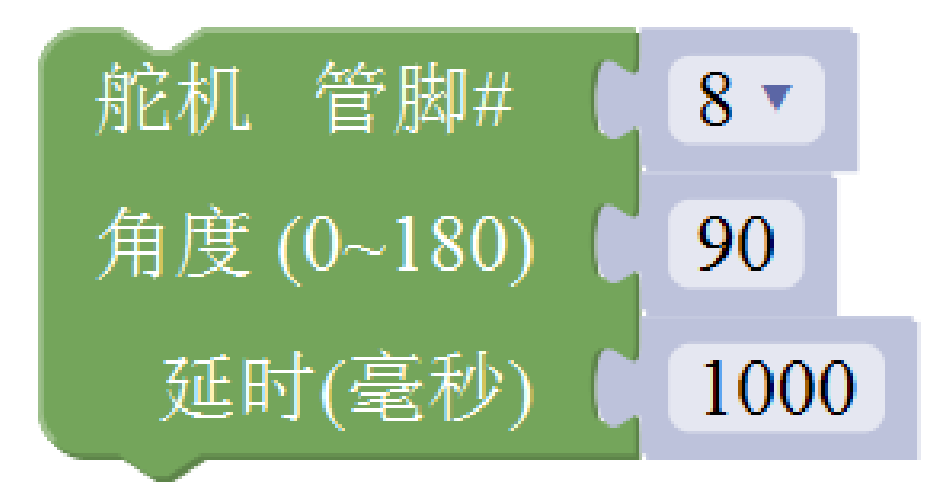

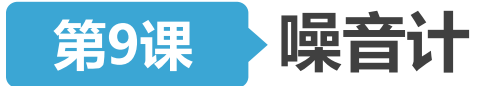

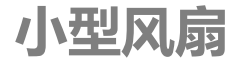

软件编写

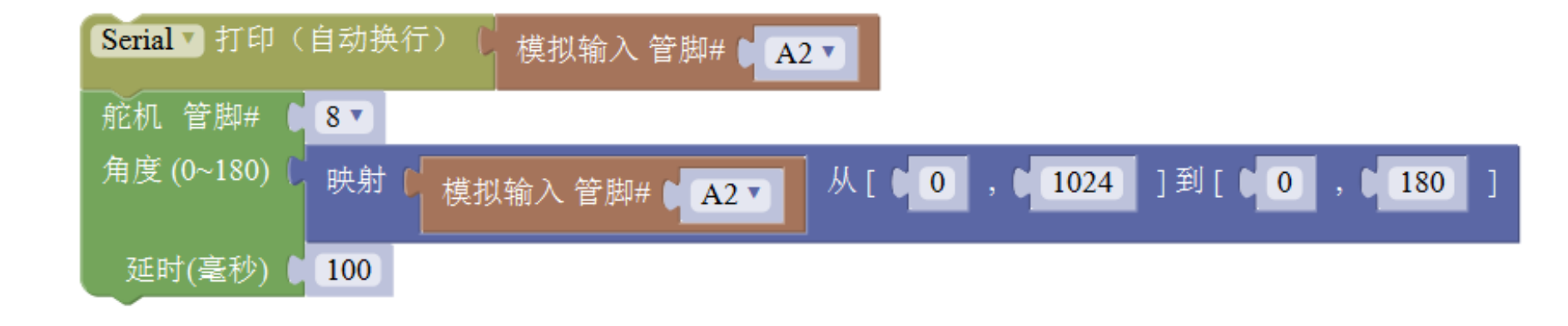

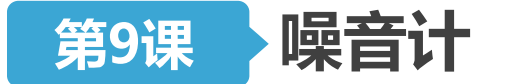

噪音计

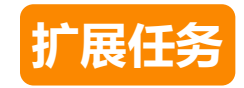

## 任务要求: 用户按下按键后开始工作,只记录最大值。 再次按下按键停止记录,并回到初始位置。

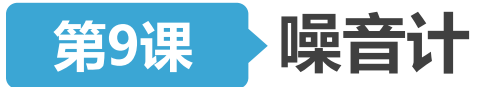

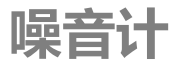

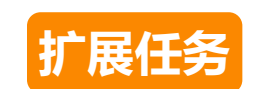

## 任务要求: 用户按下按键后开始工作,只记录最大值。 再次按下按键停止记录,并回到初始位置。

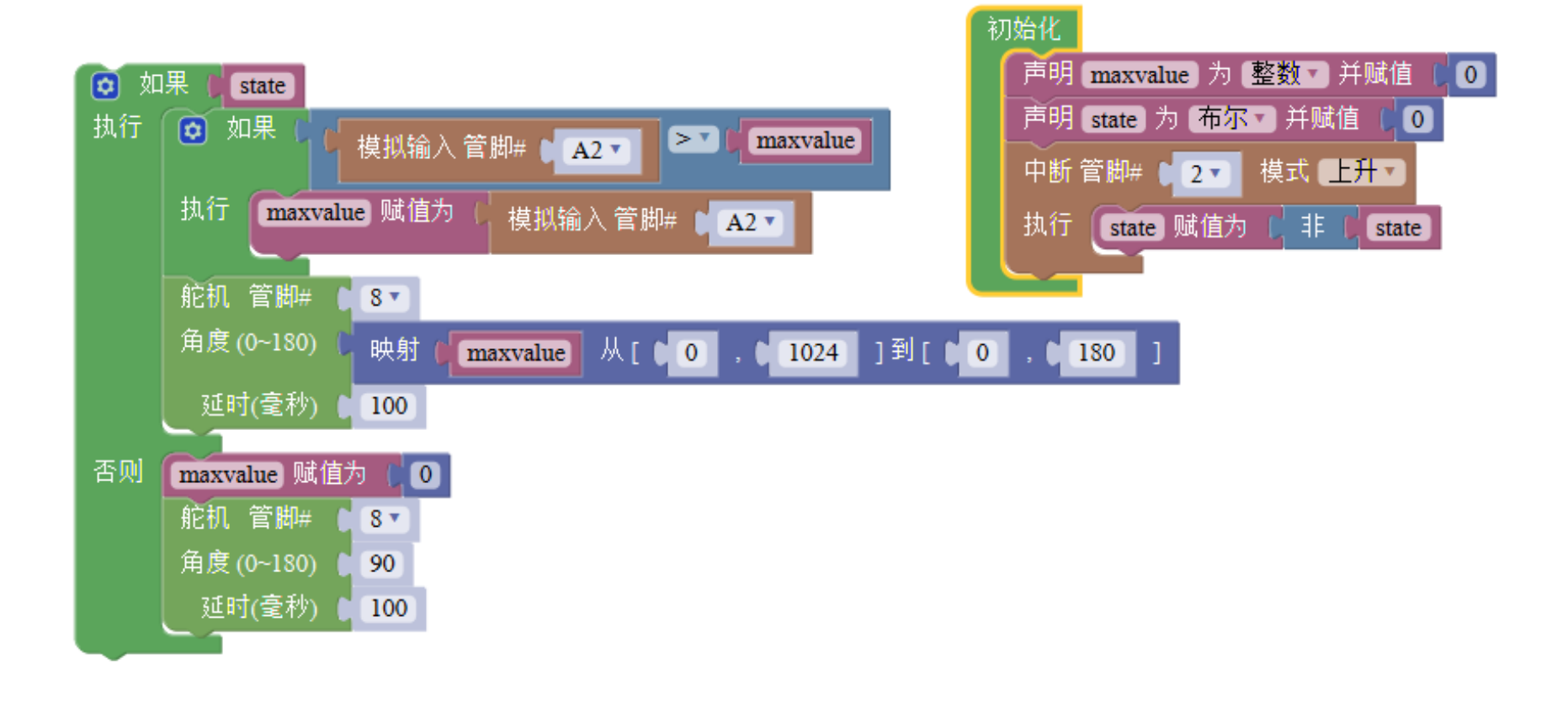

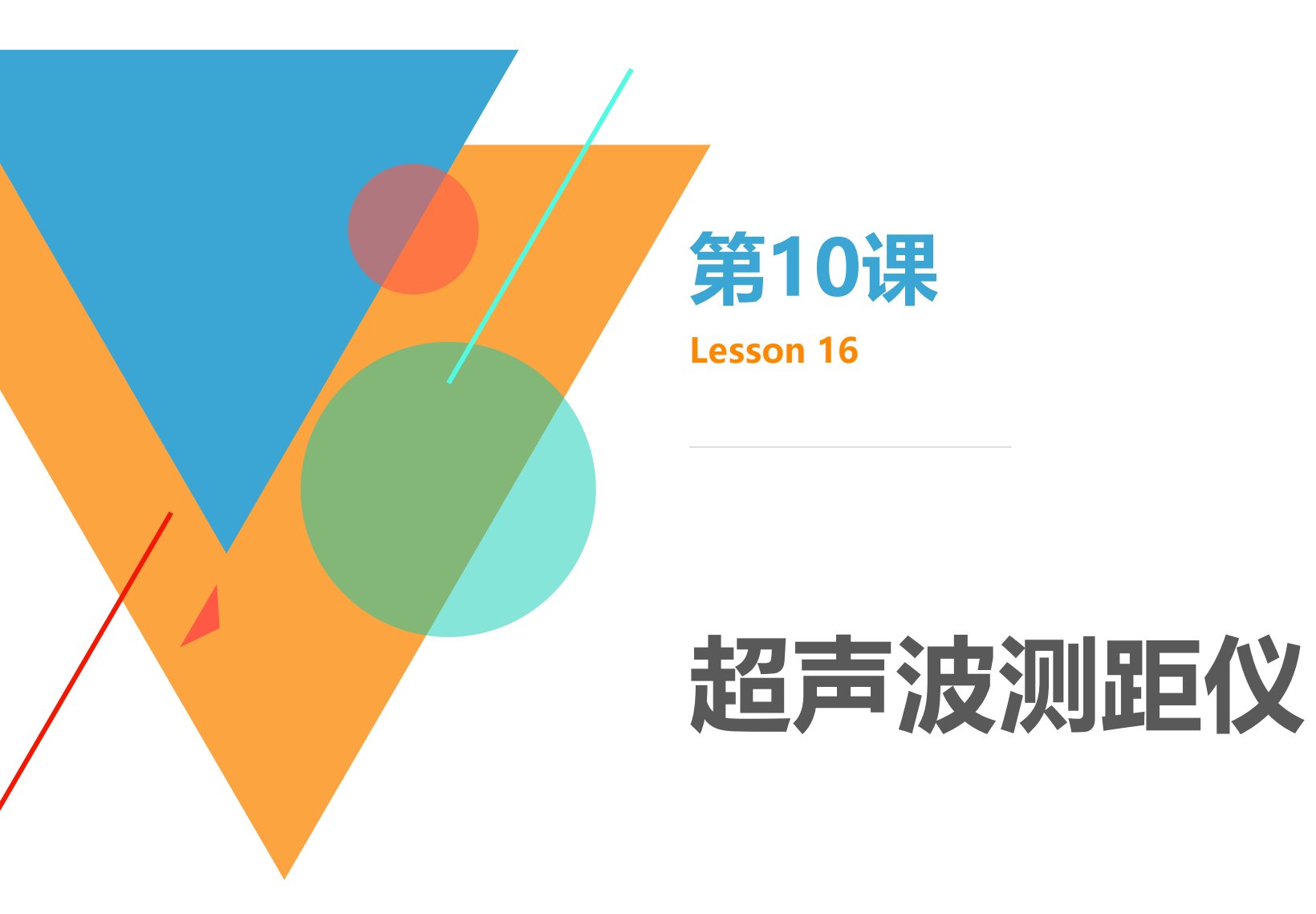

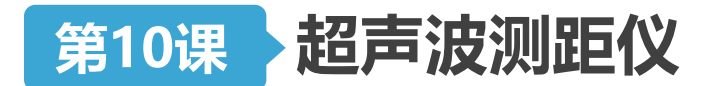

简易超声波测距仪

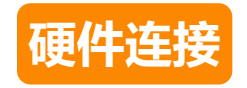

# • 取出一个超声波测距模块,用连接线将其与4号、5号管脚对 应的那组管脚相连(注意插线时颜色的对应)

### 知识讲解

## • 超声波传感器的具体工作原理为:

-由超声波发射器向某一方向发射超声波,记发射时刻为 $t_1$ ,超声波在空 气中传播,途中碰到障碍物就立即返回,记超声波接收器收到反射波的 时刻为 $t_2$ ,则发射点距障碍物的距离 $S = 340 \times \frac{t_2 - t_1}{2}$ 。

|  | 针脚   | 接线         |
|--|------|------------|
|  | VCC  | 5V         |
|  | Trig | 数字口#4(发射端) |
|  | Echo | 数字口#5(接收端) |
|  | GND  | GND        |

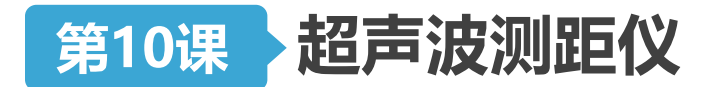

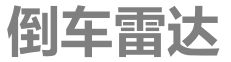

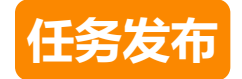

• 倒车雷达的工作参数:

| 距离       | 反馈       |
|----------|----------|
| >100cm   | /        |
| 60~100cm | 缓和的"滴滴"声 |
| 40~60cm  | 急促的"滴滴"声 |
| <40cm    | 滴声长鸣     |

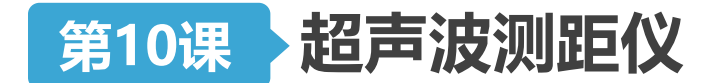

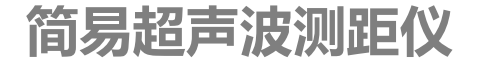

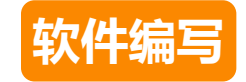

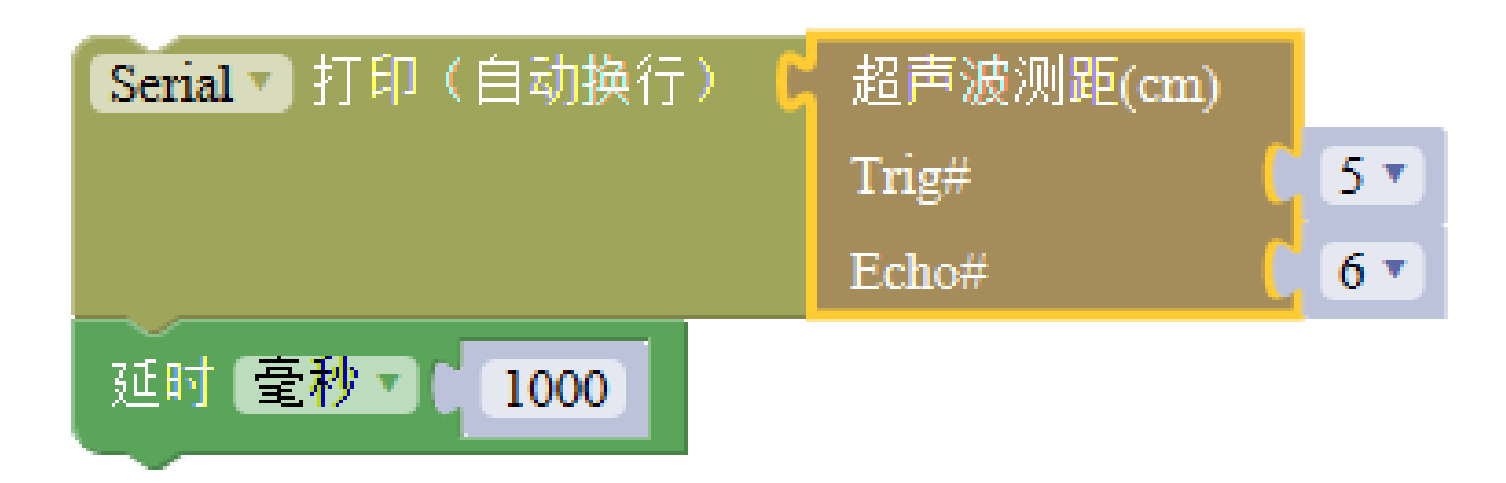

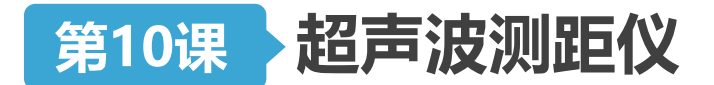

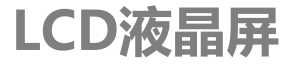

接线

5V

GND

A4

A5

#### LCD液晶屏的使用

## •硬件连接

|                                    | 针脚                       |
|------------------------------------|--------------------------|
|                                    | VCC                      |
|                                    | GND                      |
|                                    | SDA                      |
| · 液晶显・ .示 )                        | SCL                      |
|                                    | <u>□ 1 已   ■</u><br>简体中文 |
| OLED 128*64 显示:                    |                          |
| 第一行 🜔 💔 [hello] 🤊                  |                          |
|                                    |                          |
| 第二行 🧲 💜 Arduino                    | "                        |
| 第二行 🥻 🕻 Arduino<br>第三行 🕻 🕻 Hello 😕 | "                        |

| 北京师范大学教育学部创客教育实验室・法 | 米思齐创客教育培训 | Π |
|---------------------|-----------|---|
|---------------------|-----------|---|

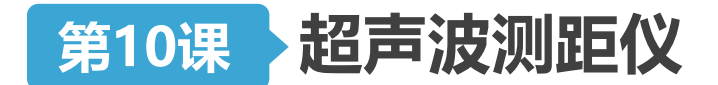

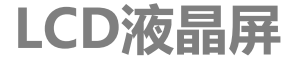

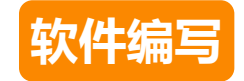

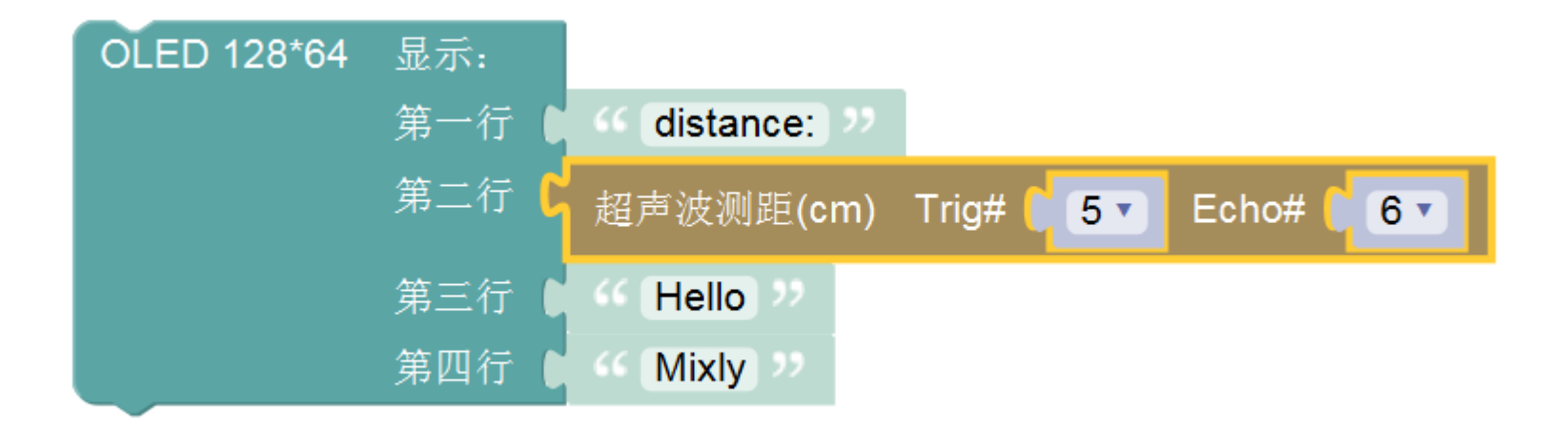

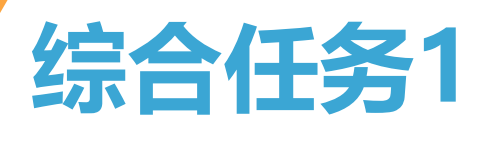

Task 1

# 制作公园人数计数器

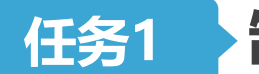

### 制作公园人数计数器

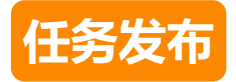

# 使用一个液晶屏模块和一个红外接近开关 模块,完成公园进入人数的计数器

两人一组,使用一个液晶屏模块和二个红外接近开关模块,完成公园当前实际人数的计数器

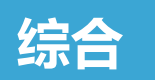

### 公园进入人数计数器

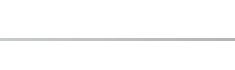

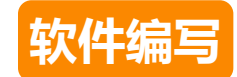

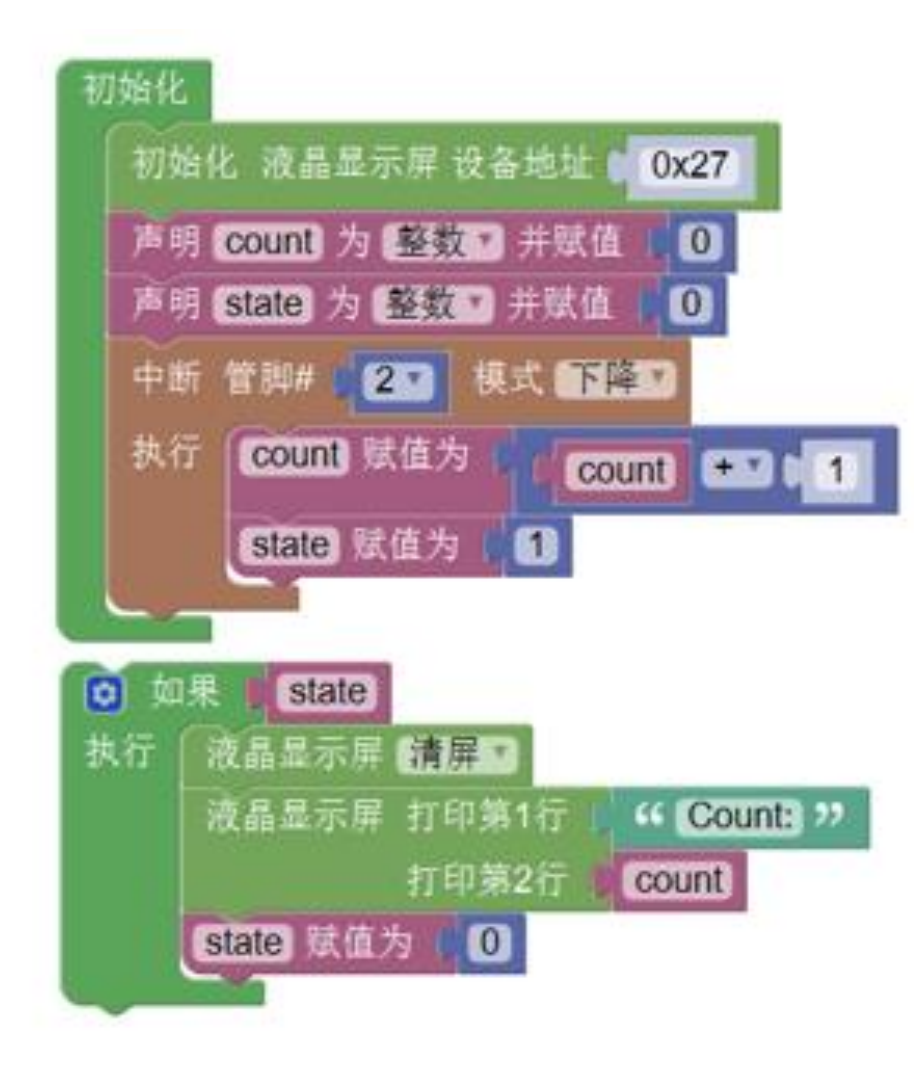

**LCD液晶屏** 

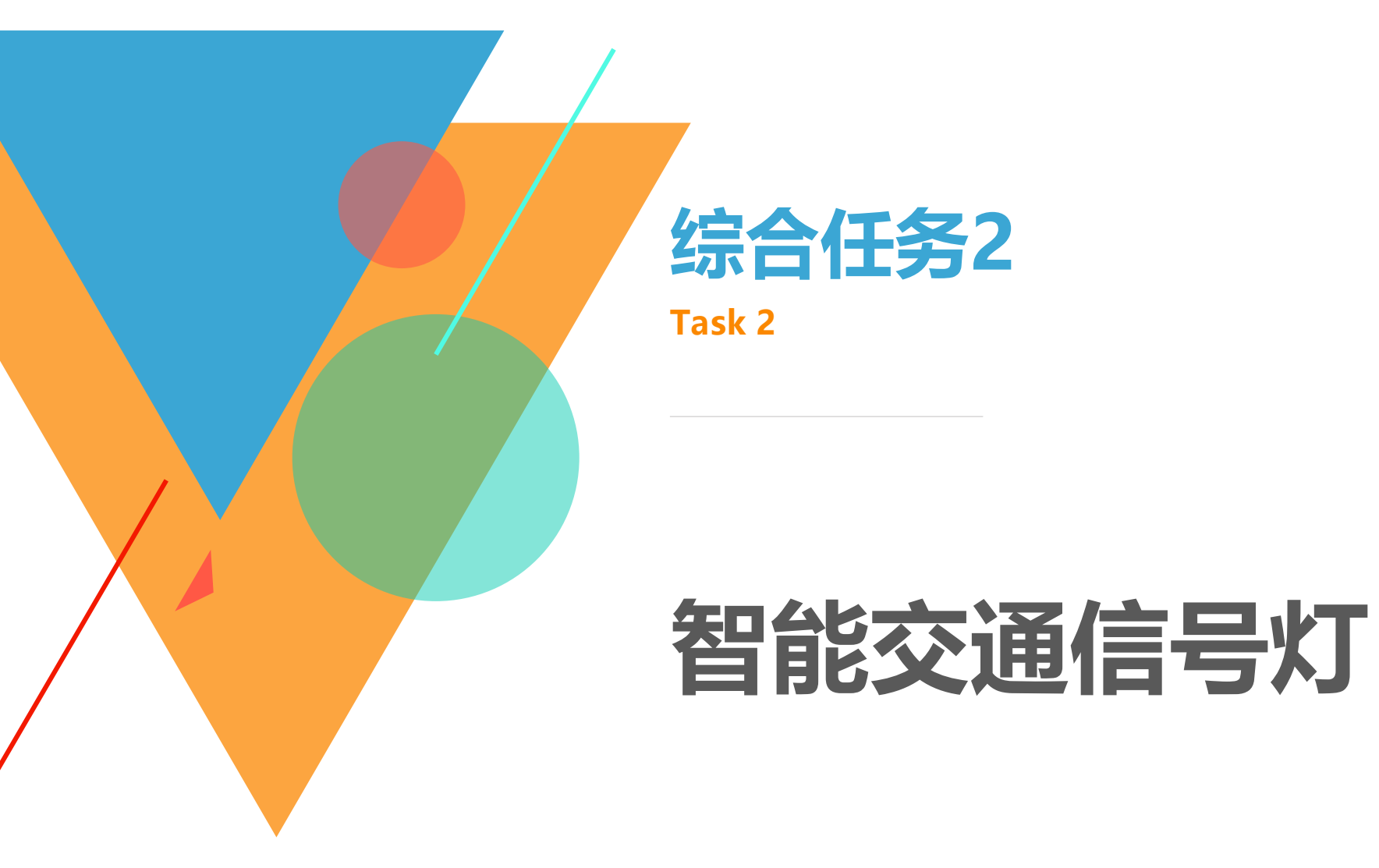

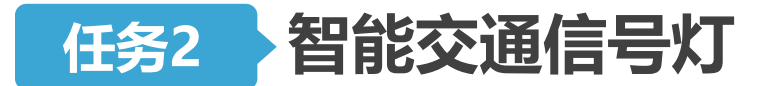

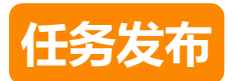

两组红绿灯

•完成对一组汽车灯,一组行人灯的控制

## 可控交通灯

• 使用开关控制,只有有人按下按钮时行人灯才变绿

## 无障碍交通灯

• 使用蜂鸣器提示行人红灯停下(缓慢)/绿灯通行(急促)

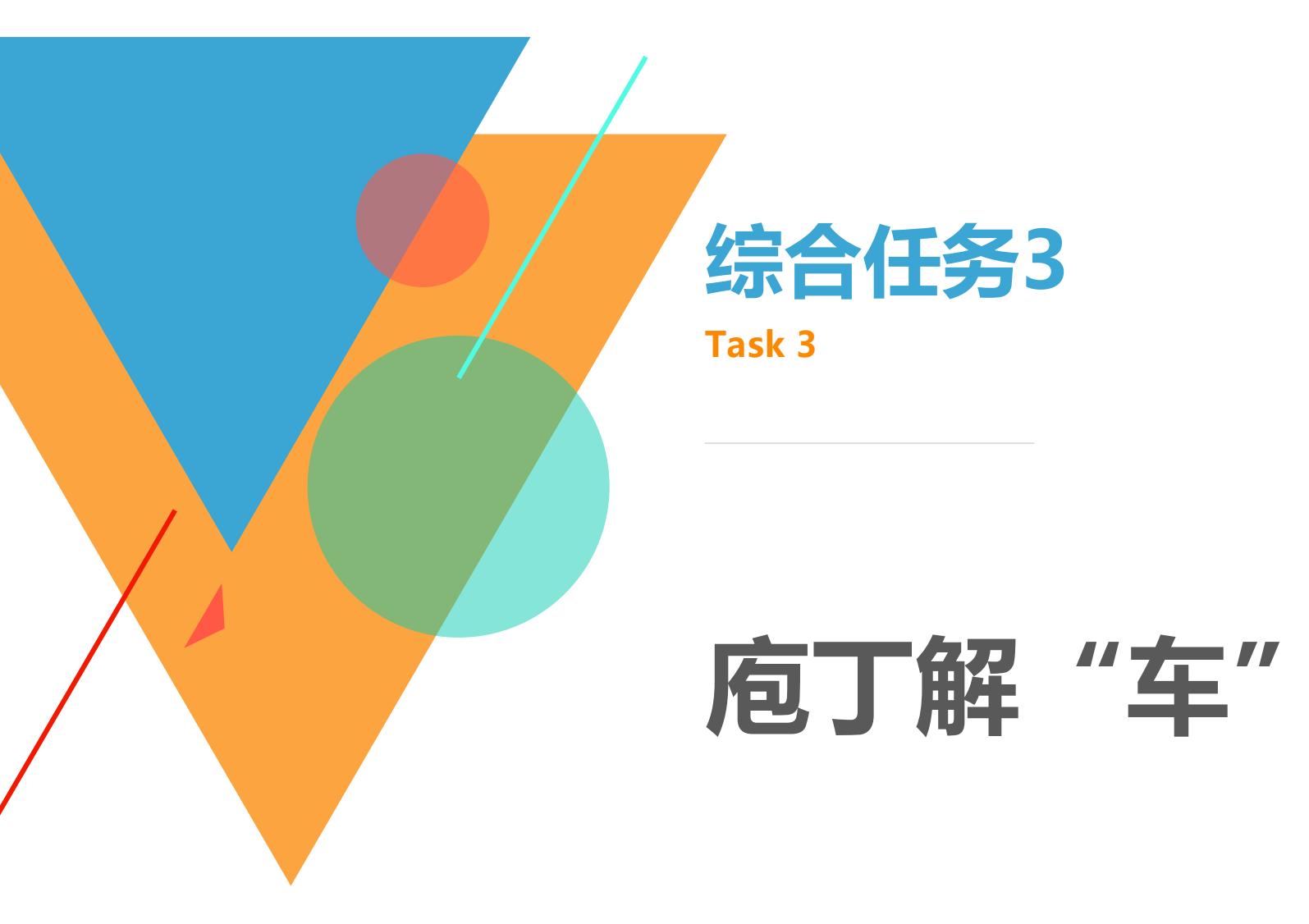

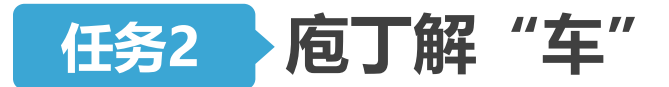

任务发布

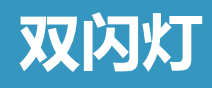

•开关控制双闪灯,按下按钮双闪工作,再次按下停止

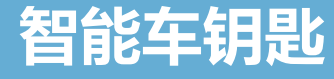

• 设置密码,遥控输入正确方可打开车锁(使用灯代替)

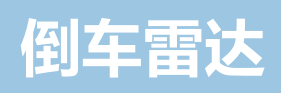

• 不同距离发出不同速度的提示音
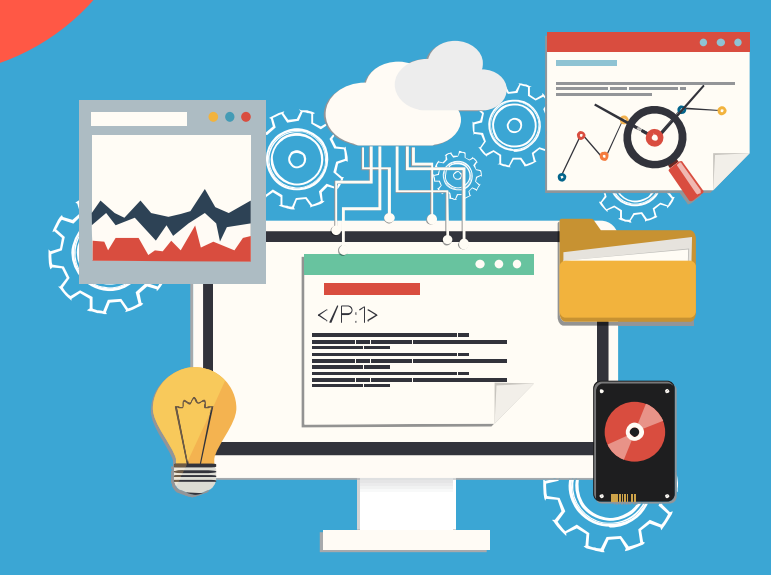

## 谢谢殿听

北师大教育学部创客教育实验室